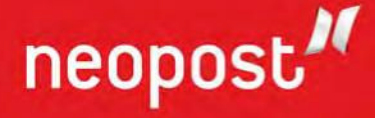

# **IS-480** ecco INKJET-FRANKIERMASCHINE INSTALLATIONSHANDBUCH

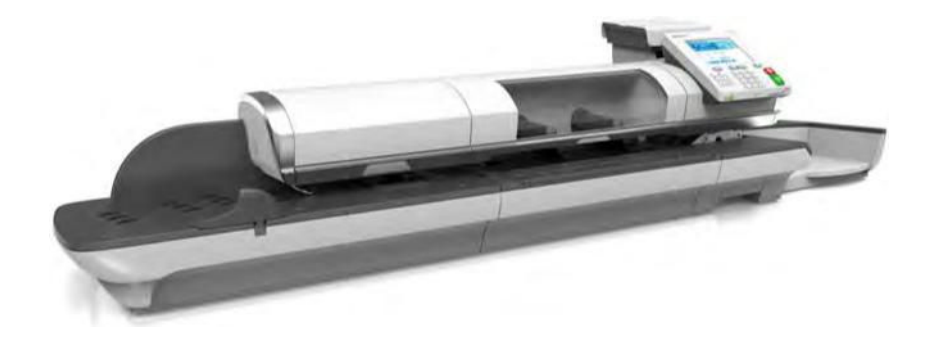

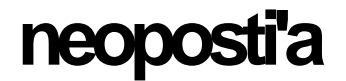

NEOPOST TECHNOLOGIES S.A. 113 RUE JEAN MARIN NAUDIN 92220 BAGNEUX - FRANCE TELEPHONE: + 33 1 45 36 30 00 FAX: + 33 1 45 36 30 10

## EC DECLARATION OF CONFORMITY

We, Neopost Technologies S.A., declare that :

 Equipment :
 Mailing systems

 Models :
 IN-360, IN-600, IN-700, IN-750 including feeders and dynamic scale accessories

 IS-350, IS-440, IS-480 including feeders and dynamic scale accessories

in accordance with the following directives :

- 2004/108/EC The electromagnetic compatibility directive
- 2006/95/EC The low voltage directive
- 2011/65/EC The RoHS directive (recast)

have been designed and tested to the following standards :

- EN 60950-1
- EN 55022
- EN 61000-3-2
- EN 55024
  - EN 61000-4-2
  - EN 61000-4-3
  - EN 61000-4-4
  - EN 61000-4-5
  - EN 61000-4-6
  - EN 61000-4-11

1 hereby declare that the equipment named above has been designed to comply with the relevant sections of the above referenced standards. The unit complies with all essential requirements of the directives.

**Bernard MOURGUES** 

Bagneux, February 21g, 2013

Director Research & D eloprn '41 departmem

7/

www.neopost.com

NeopOSt Techn.ales S R au capital ea 3 .0 OWG - RCS Naneerre 0 662 C23 DIC

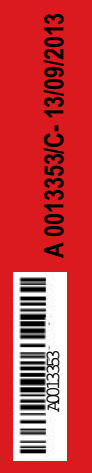

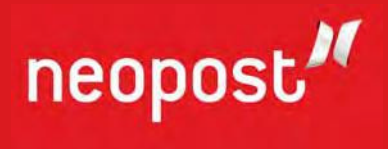

# **Inhaltsverzeichnis**

| 1 <u>Wic</u>   | <u>htige Hinweise</u>                            | 1   |
|----------------|--------------------------------------------------|-----|
| 1.1            | Inhalt dieses Handbuchs                          |     |
| 1.2 S          | icherheitsanforderungen                          | 6   |
| 2 <u>Info</u>  | rmationen zu Ihrem Frankiersystem                | 11  |
| 2.1 S          | ystemlayout                                      |     |
| 2.2            | Funktionen des Bedienfelds                       | 17  |
| 2.3 A          | nschlussmöglichkeiten                            | 20  |
| 2.4 E          | nergieverwaltung                                 | 23  |
| 3 <u>Ver</u> a | arbeiten von Postsendungen                       | 25  |
| 3.1            | Übersicht über Druckmodi                         | 27  |
| 3.2            | Vorbereiten und Starten Ihrer Arbeitssitzung     | 29  |
| 3.3            | Verarbeiten von [Standard]-Postgütern            | 37  |
| 3.4            | Drucken von [PPI]-Postgütern                     | 46  |
| 3.5            | Drucken von [Eingang] für eingehende Postgüter   | 53  |
| 3.6            | Verarbeiten von [Druck AUS]-Postgütern           | 56  |
| 3.7 E          | ingabendetails                                   | 58  |
| 3.8            | Erweiterte Vorgänge                              | 77  |
| 4 <u>Abr</u>   | echnungsvorgänge                                 | 79  |
| 4.1            | Überblick                                        | 81  |
| 4.2 V          | erwalten von Vorgaben                            | 82  |
| 4.3            | Entsperren des PSD (Überprüfung)                 | 85  |
| 5 Vei          | walten von Kostenstellen und Zuordnen v          | on  |
| Zugri          | ffsrechten                                       | 87  |
| 5.1            | Übersicht über Kostenzuordnung und Zuordnung von |     |
|                | Rechten                                          | 89  |
| 5.2            | Auswählen eines Kostenstellenmodus               | 91  |
| 5.3            | Richtlinien zur Kostenstelleneinrichtung         | 92  |
| 5.4            | Auswählen eines Kostenstellenmodus               | 96  |
| 5.5            | Verwalten von Kostenstellen                      | 97  |
| 5.6            | Verwalten der Bediener                           | 111 |
| 5.7            | Funktionen der erweiterten Berichterstellung     | 117 |
| 6 <u>Ber</u>   | ichte                                            | 121 |
| 6.1            | Berichte im Überblick                            | 123 |
| 6.2            | Erstellen von Berichten                          | 125 |
| 6.3 Z          | ählerdaten                                       | 126 |
| 6.4 P          | ostgebührdaten                                   | 128 |
| 6.5 V          | orgabendaten                                     | 131 |
| 6.6 K          | ostenstellendaten                                | 133 |
| 6.7            | Berichte der erweiterten Berichterstellung       | 138 |

| 7 <u>Onli</u> | ine Service                                       | 141 |
|---------------|---------------------------------------------------|-----|
| 7.1           | Übersicht über Online-Dienste                     | 143 |
| 7.2           | Verbinden mit Online-Diensten                     | 144 |
| 7.3           | Hochladen von Statistiken                         | 147 |
| 7.4           | Online Service des Systems                        | 148 |
| 8 <u>Kon</u>  | figurieren des Frankiersystems                    | 149 |
| 8.1           | Eingabenübersicht                                 | 151 |
| 8.2 A         | An-/Abmelden als Manager                          | 152 |
| 8.3 V         | Vechseln der Anzeigesprache                       | 154 |
| 8.4           | Aktivieren/Deaktivieren von aktustischen Signalen | 155 |
| 8.5           | Einstellungen für die Anzeige                     | 157 |
| 8.6           | Ein-Abschaltzeiten und Einstellungen der Maschine | 159 |
| 8.7           | Warnung bei geringen Vorgaben                     | 162 |
| 8.8 V         | Viegeeingaben                                     | 163 |
| 8.9 E         | EKP-/JOB-Eingaben                                 | 169 |
| 8.10          | Standardeinstellungen für den Postgebührabdruck   | 171 |
| 8.11          | Abdruckspeicher                                   | 176 |
| 8.12          | Standardmodus für die Verschließeinheit           | 179 |
| 8.13          | Verbindungen                                      | 180 |
| 8.14          | Verwaltung von Uhrzeit und Datum                  | 182 |
| 9 <u>Opti</u> | ionen und Updates                                 | 183 |
| 9.1           | Vorgang für Optionen und Updates                  | 185 |
| 9.2           | Verwenden der Mailbox                             | 186 |
| 9.3           | Verwalten von Optionen                            | 188 |
| 9.4           | Verwalten von benutzerdefinierten Zusatztexten    | 190 |
| 9.5 \         | /erwalten von Werbeklischees                      | 192 |
| 9.6 \         | /erwalten von EKP-/JOB-Nummern                    | 194 |
| 9.7           | Verwalten von Postgebühren                        | 197 |
| 9.8           | Verwalten von vorausbezahlten Abdrucken (PPI)     | 199 |
| 9.9           | Aktualisieren der Systemsoftware                  | 201 |
| <u>10 Wa</u>  | nrtung des Frankiersystems                        | 203 |
| 10.1          | Warten der Farbkartusche                          | 205 |
| 10.2          | Verwenden der Verschließeinheit der Zuführung     | 212 |
| 10.3          | Reinigen der automatischen Zuführung              | 214 |
| 10.4          | Kalibrierung des Touchscreens                     | 217 |
| 10.5          | Wartungsvorgänge                                  | 218 |
| <u>11 Pro</u> | oblembehandlung                                   | 219 |
| 11.1          | Papier: Stau                                      | 221 |
| 11.2          | Frankierstreifen: Stau                            | 225 |
| 11.3          | Wiegeprobleme                                     | 226 |
| 11.4          | Diagnose und Systemdaten                          | 227 |
|               |                                                   |     |

| <u>12 Sp</u> | 231                            |     |
|--------------|--------------------------------|-----|
| 12.1         | Postgutspezifikationen         | 233 |
| 12.2         | Empfohlene Betriebsbedingungen | 235 |
| 12.3         | Allgemeine Spezifikationen     | 236 |
| 12.4         | Betriebsspezifikationen        | 237 |
| Index        |                                | 239 |

# **1** Wichtige Hinweise

In diesem Abschnitt sind wichtige Informationen über Sicherheitsvorkehrungen und umgebungsbedingte Empfehlungen enthalten, um Ihr Gerät unter den bestmöglichen Bedingungen zu bedienen.

| 1.1    | Inhalt dieses Handbuchs                            | 3  |
|--------|----------------------------------------------------|----|
| 1.2 Si | cherheitsanforderungen                             | 6  |
|        | Vorgehensweise beim Abschalten des Frankiersystems | 10 |

•

## 1.1 Inhalt dieses Handbuchs

### Abschnitt 1: Wichtige Hinweise

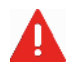

Stellen Sie sicher, dass Sie die Sicherheitshinweise in diesem Abschnitt gelesen und vollständig verstanden haben. In diesem Abschnitt ist auch eine Liste mit den in diesem Handbuch verwendeten Abkürzungen und Symbolen enthalten.

#### Abschnitt 2: Informationen zu Ihrem Frankiersystem

Systemfunktionen, Referenzbeschreibungen von Elementen, Postformate und die Vorgehensweise beim Einschalten/Ausschalten des Frankiersystems

### Abschnitt 3: Verarbeiten von Postsendungen

Verarbeiten von Postgütern mit Hilfe des Frankiersystems: Auswählen einer Aufgabe, Gewichtskontrolle, Gebührenauswahl, Verschließen der Postsendungen, Ausführen von Stapeln usw.

#### Abschnitt 4: Abrechnungsvorgänge

Laden von Postgebührvorgaben

#### Abschnitt 5: Verwalten von Kostenstellen und Zuordnen von Zugriffsrechten

Vorgehensweise beim Wechsel von Kostenstellen als Benutzer oder beim Einrichten von Kostenstellen und Steuern des Zugriffs auf das Frankiersystem als Manager

### Abschnitt 6: Berichte

Vorgehensweise beim Abrufen und Drucken von Berichten zur Nutzung des Frankiersystems, der Vorgabe und von Kostenstellen usw.

### Abschnitt 7: Online Services

Herstellen einer Verbindung zum Online-Services Server und zum System für Upgrades

#### Abschnitt 8: Konfigurieren des Frankiersystems

Sämtliche Einstellungen des Frankiersystems, die Sie als Benutzer (temporäre Einstellungen) oder als Manager (Standardeinstellungen) einstellen können

### Abschnitt 9: Optionen und Updates

Vorgehensweise beim Aktualisieren des Systems und der Frankierungselemente (Zusatztexte, Werbeklischees, ...).

### Abschnitt 10: Wartung des Frankiersystems

Wechseln der Farbkartusche und Warten von Systemkomponenten.

### Abschnitt 11: Problembehandlung

Vorgehensweise bei auftretenden Problemen: Störungen, fehlerhaftes Schließen, schlechte Druckqualität usw.

### Abschnitt 12: Spezifikationen

Ausführliche Spezifikationen für das Frankiersystem

# Symbole

Q

In diesem Handbuch werden folgende Symbole verwendet:

 Symbol:
 Aussage:

 Image:
 WARNUNG: Weist auf ein Verletzungsrisiko hin.

 Image:
 WARNUNG: Gibt Ihnen Hinweise, damit Sie das Frankiersystem optimal nutzen können.

 Image:
 HINWEIS: Erläutert verschiedene Funktionen.

 Image:
 HINWEIS: Erläutert verschiedene Funktionen.

 Image:
 HINWEIS: Erläutert verschiedene Funktionen.

 Image:
 HINWEIS: Erläutert verschiedene Funktionen.

 Image:
 HINWEIS: Erläutert verschiedene Funktionen.

 Image:
 HINWEIS: Erläutert verschiedene Funktionen.

 Image:
 HINWEIS: Erläutert verschiedene Funktionen.

 Image:
 HINWEIS: Erläutert verschiedene Funktionen.

 Image:
 HINWEIS: Erläutert verschiedene Funktionen.

 Image:
 HINWEIS: Erläutert verschiedene Funktionen.

 Image:
 HINWEIS: Erläutert verschiedene Funktionen.

 Image:
 HINWEIS: Erläutert verschiedene Funktionen.

 Image:
 HINWEIS: Erläutert verschiedene Funktionen.

 Image:
 HINWEIS: Erläutert verschiedene Funktionen.

 Image:
 HINWEIS: Erläutert verschiedene Funktionen.

 Image:
 HINWEIS: Erläutert verschiedene Funktionen.

 Image:
 HINWEIS: Erläutert verschiedene Funktionen.

 Image:</t

# Glossar

In diesem Handbuch werden die nachfolgend aufgeführten Abkürzungen verwendet.

## Abkürzung Beschreibung

| ALD         | Automatic Label Dispenser (Automatischer Frankierstreifenspender)                                                                |  |  |  |
|-------------|----------------------------------------------------------------------------------------------------|--|--|--|
| Aufsteigend | Verwendete Gesamtpostgebühr                                                                                                    |  |  |  |
| Absteigend  | Verfügbarer Postgebührbetrag                                                                                                    |  |  |  |
| EKP         | Eine Frankierfunktion, die das Frankieren von Postgütern für einen Drit-<br>ten mit Hilfe einer EKP-Nummer ermöglicht.           |  |  |  |
| ID          | Identifikation (Kennung)                                                                                                    |  |  |  |
| JOB         | Eine Frankierfunktion, die den Erhalt von Rabatten für Postgebühren mit Hilfe einer JOB-Nummer ermöglicht.                       |  |  |  |
| LAN         | Local Area Network: Verbindung zwischen Computern.                                                                               |  |  |  |
| MAS         | Postkostenstellen-Software (Mail Accounting Software): Ermöglicht die Fernverwaltung der Kostenstellen und zugehörigen Berichte. |  |  |  |
| MSF         | Mixed-Size Feeder (Zuführung für Mischpost)                                                                                      |  |  |  |
| PC          | Personal-Computer                                                                                                    |  |  |  |
| PIN         | Personal Identification Number (Persönliche Kennnummer)                                                                          |  |  |  |
| PSD         | Postal Security Device (Postalisches Sicherheitsgerät)                                                                           |  |  |  |
| WP          | Wiegeplattform                                                                                                    |  |  |  |

Überprüfen Sie vor dem Anschließen, ob das Frankiersystem für die lokale Netzspannung geeignet ist. Achten Sie auf die Typenschilder auf der Rückseite der ein-

### DIESES SYSTEM MUSS GEERDET WERDEN

 Schließen Sie den Netzstecker nur an eine Steckdose an, die über einen Schutzerdungskontakt verfügt.

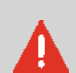

- Verwenden Sie nur das mit dem Frankiersystem ausgelieferte Netzkabel, um Brandrisiko zu vermeiden.
- Verwenden Sie keine Erdungsadapter.
- Betreiben Sie dieses Produkt nicht auf einem feuchtem Untergrund oder in der Nähe von Wasser.
- Falls Flüssigkeiten verschüttet wurden, ziehen Sie den Netzstecker aus der Steckdose und reinigen Sie das Gerät.

zelnen Systemkomponenten.

- Verwenden Sie eine leicht zugängliche Steckdose, die sich in der Nähe des Systems befindet. Führen Sie die Kabel nicht zwischen Einrichtungsgegenständen hindurch oder über scharfe Kanten, [Kanten,] da so die Gefahr erhöht wird, da dies zu einer Trennung der Stromzufuhr führen kann. I changed it.
- Vermeiden Sie die Verwendung von Steckdosen, die über Wandschalter gesteuert oder von anderen Geräten gemeinsam genutzt werden.
- Stellen Sie sicher, dass das Netzkabel nicht belastet wird.

A

## Energy Star-Konformität

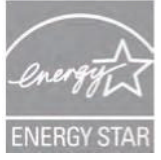

Das Frankiersystem ist Energy Star®-konform: Es hilft Ihnen dabei, Strom und Geld zu sparen und schont gleichzeitig die Umwelt.

## Umgebungskonformität

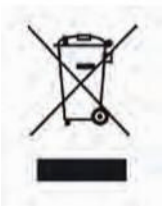

Zur Verwertung von kaputten Frankiermaschinen wurde ein Programm eingeführt. Tragen Sie auf verantwortungsbewusste Weise zum Umweltschutz bei, indem Sie die Website Ihres Händlers besuchen oder ihn direkt kontaktieren. Er informiert Sie über die Abholungs- und Aufbereitungsprozesse dieser Maschinen.

## **CE-Konformität**

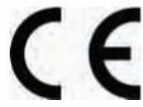

Die in diesem Handbuch dargestellten Produkte entsprechen den Anforderungen der Richtlinien 73/23/EWG und 89/336/EWG.

# Allgemeine Sicherheit

- Lesen Sie die Bedienungsanleitung sorgfältig durch, bevor Sie das Frankiersystem
- Befolgen Sie bei der Verwendung des Frankiersystems die normalen und grundlegenden Sicherheitsvorkehrungen für Bürogeräte [Sicherheitsvorkehrungen für Bürogeräte], um Gefahr vor Bränden, elektrischen Schlägen oder Verletzungen zu vermeiden.
- Verwenden Sie nur zugelassene Verbrauchsmaterialien (Druckfarbe, Klebestreifen, Reiniger...), um Beschädigungen zu vermeiden.

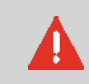

Q

Das Frankiersystem enthält bewegliche Teile. Halten Sie Finger, lange Haare, Schmuck, Krawatten, lose Kleidung grundsätzlich fern vom Postgutpfad.

Befolgen Sie die nachfolgenden zusätzlichen Sicherheitsvorkehrungen:

- Legen oder stellen Sie keine heißen Gegenstände (Kerzen, Zigaretten, ...) auf das Frankiersystem.
- Wenden Sie beim Entfernen von Materialstaus nicht zu viel Kraft auf, um die Gefahr vor Verletzungen oder Beschädigungen zu vermeiden.
- Warten Sie beim Anheben von Abdeckungen, dass sich keine Komponenten mehr bewegen, bevor Sie mit den Händen in die Nähe des Zuführungspfads oder des Druckkopfs greifen.
- Blockieren Sie nicht die Lüftungsöffnungen und versuchen Sie nicht, die Netzteillüfter anzuhalten, um eine Überhitzung zu vermeiden.
- Entfernen Sie keine verriegelten Abdeckungen, da diese potenziell gefährliche Teile umgeben, auf die nur ein Kundendienstmitarbeiter zugreifen darf.

Sie können ein LAN (Breitband-Internetverbindung) verwenden, um die Verbindung zu den Online Services und zu einer Postkostenstellen-Software (MAS) herzustellen, die sich auf einem separatem PC befindet.

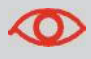

Verwechseln Sie die Telefonstecker nicht mit den LAN-Steckern, die etwas größer sind, um Schäden am Gerät zu vermeiden:

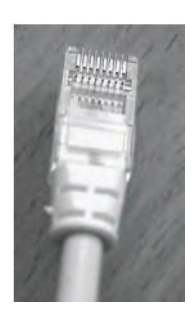

Netzwerk/PC LAN (8 adrig)

Befolgen Sie die nachfolgenden zusätzlichen Vorkehrungen:

- Vermeiden Sie die Verwendung des Systems während eines Gewitters.
- Schließen Sie LAN-Stecker nicht an feuchten Standorten an.
- Ziehen Sie LAN-Kabel aus dem Wandanschluss ab, bevor Sie das System verschieben.

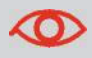

Schließen Sie das mitgelieferte Kabel um Brandrisiko vermeiden (siehe *Spezifikationen* S.231).

| Vorgehensweise<br>beim<br>Abschalten des<br>Frankiersystems | 1 Schalten Sie das Frankiersystem zuerst in den Modus <b>AUS</b><br>(siehe So schalten Sie das Frankiersystem in den AUS-<br>Modus S.24).                                                                                                    |
|-------------------------------------------------------------|----------------------------------------------------------------------------------------------------|
|                                                             | Ziehen Sie das Netzkabel nur ab, wenn sich das Frankiersystem<br>im Modus <b>AUS</b> oder <b>Sleep</b> befindet, um zu vermeiden, dass<br>sich die Farbkartusche in einer ungeschützten Position befindet,<br>in der sie austrocknen kann und möglicherweise unbrauchbar<br>wird, siehe <i>Sleep-Modus</i> S.23. |
|                                                             | 2 Ziehen Sie das Netzkabel aus der Wandsteckdose.                                                                                                    |
|                                                             | <b>3</b> Ziehen Sie das LAN- und das Telefonkabel aus den An-<br>schlussdosen, da diese möglicherweise noch unter Spannung<br>stehen.                                                                                                    |

# 2 Informationen zu Ihrem Frankiersystem

In diesem Abschnitt lernen Sie das Frankiersystem kennen.

| 2.1 | Systemlayout                                          | 13 |
|-----|-------------------------------------------------------|----|
| 2.2 | Funktionen des Bedienfelds                            | 17 |
| 2.3 | Anschlussmöglichkeiten                                | 20 |
| 2.4 | Energieverwaltung                                     | 23 |
|     | So schalten Sie das Frankiersystem in den Sleep-Modus | 23 |
|     | So schalten Sie das Frankiersystem in den AUS-Modus   | 24 |

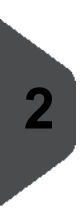

Infor matio nen zu Ihrem Frank iersy stem

# 2.1 Systemlayout

# Hauptkomponenten

Frankiersystem mit dynamischer Waage:

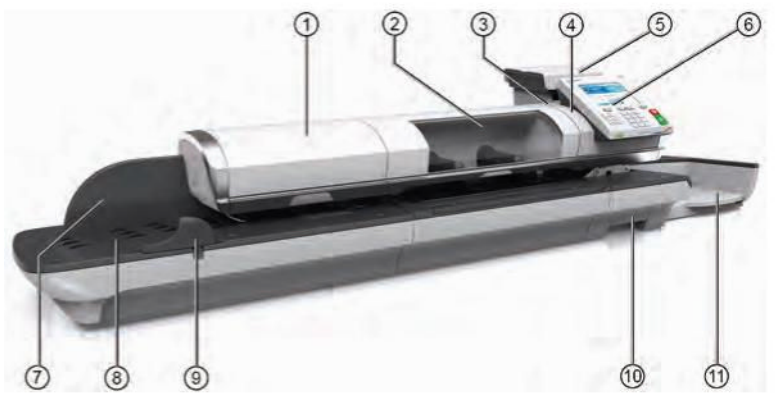

| Zuführung für<br>Mischpost                 | 1   | Führt dem System automatisch Kuverts mit<br>unterschiedlichen Formaten zu.                                                |
|--------------------------------------------|-----|----------------------------------------------------------------------------------------------------|
| Dynamische Waage                           | 2   | Ermittelt das Gewicht und die Abmessungen von<br>Postgütern, um die Postgebühr nach der Zuführung<br>dynamisch zu ändern. |
| Automatischer Fran-<br>kierstreifenspender | 3   | Enthält zu bedruckende Frankierstreiten.                                                                                  |
| Basiseinheit                               | 4   | Druckt Kuverts (oder Frankierstreifen) und steuert das Frankiersystem.                                                    |
| Wiegeplattform                             | (5) | Ermittelt das Gewicht der Postgüter.                                                                                      |
| Bedienteld                                 | 6   | Ermöglicht die Steuerung des Frankiersystems.                                                                             |
| Hintere<br>Führungsleiste                  | 1   | Leitet Kuverts in die Zuführung.                                                                                          |
| Anlagetisch                                | 8   | Beginn des Pfads für den Postguttransport.                                                                                |
| Seitenführung                              | 9   | Sorgt bei großen Kuverts für die richtige<br>Positionierung bei der Zuführung.                                            |
| Störungsfreigabegriff                      | 10  | Ermöglicht das Beseitigen von eingeklemmten<br>Kuverts oder Frankierstreifen.                                             |
| Auffangschale                              | 11  | Sammelt die Postgüter nach der Verarbeitung.                                                                              |

Frankiersystem ohne dynamische Waage:

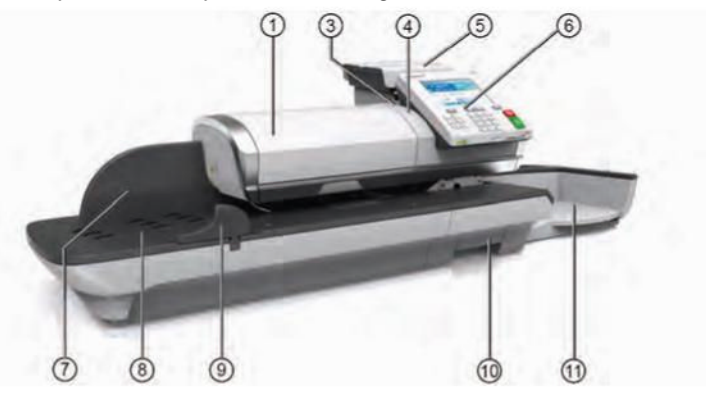

| Mixed-Size Feeder<br>(Zuführung für<br>Mischpost) | 1   | Führt dem System automatisch Kuverts mit<br>unterschiedlichen Formaten zu.     |
|---------------------------------------------------|-----|--------------------------------------------------------------------------------|
| Automatischer Fran-<br>kierstreifenspender        | 3   | Enthält zu bedruckende Frankierstreiten.                                       |
| Basiseinheit                                      | 4   | Druckt Kuverts (oder Frankierstreifen) und steuert das Frankiersystem.         |
| Wiegeplattform                                    | (5) | Ermittelt das Gewicht der Postgüter.                                           |
| Bedienfeld                                        | 6   | Ermöglicht die Steuerung des Frankiersystems.                                  |
| Hintere<br>Führungsleiste                         | 1   | Leitet Kuverts in die Zuführung.                                               |
| Anlagetisch                                       | 8   | Beginn des Pfads für den Postguttransport.                                     |
| Seitenführung                                     | 9   | Sorgt bei großen Kuverts für die richtige<br>Positionierung bei der Zuführung. |
| Störungsfreigabegriff                             | 10  | Ermöglicht das Beseitigen von eingeklemmten<br>Kuverts oder Frankierstreifen.  |
| Auffangschale                                     | 11  | Sammelt die Postgüter nach der Verarbeitung.                                   |

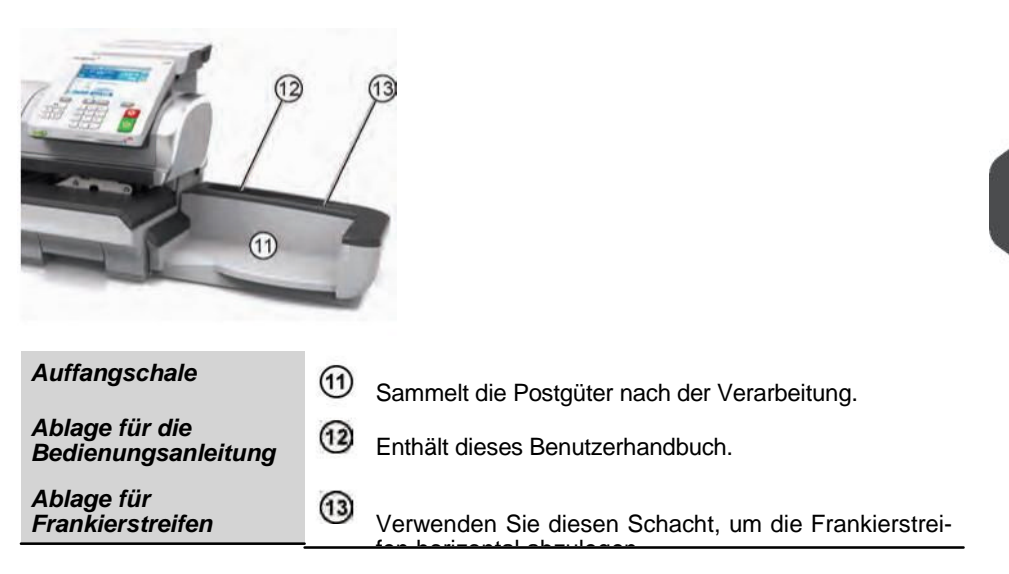

# Inneres der Systembasiseinheit

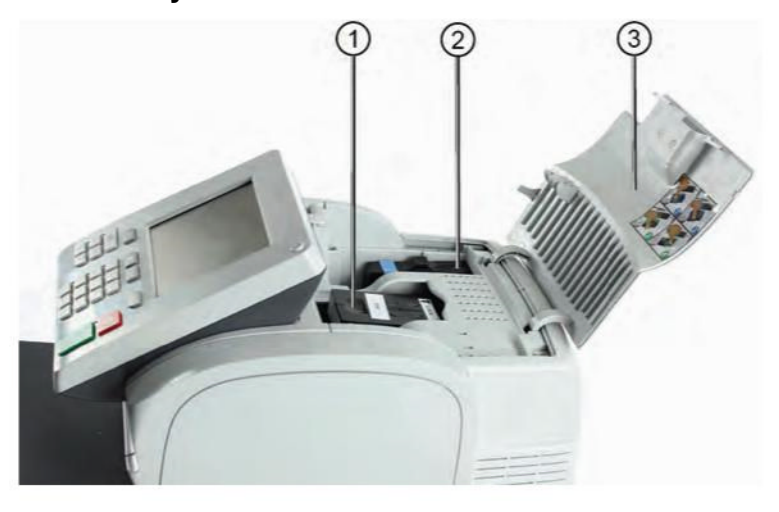

| Druckfarbenpatrone                       | <ol> <li>Druckt den postalischen Abdruck auf Kuverts.</li> </ol>                                       |
|------------------------------------------|----------------------------------------------------------------------------------------------------|
| Postalisches Sicher-<br>heitsgerät (PSD) | Postgebührenzähler: Speichert Postgebührvorgaben<br>und protokolliert die Verwendung der Postgebühren. |
| Abdeckung                                | 3 Abdeckung der Druckfarbenpatrone und des PSDs.                                                       |
|                                          |                                                                                                    |

# 2.2 Funktionen des Bedienfelds

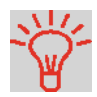

Siehe das Bedienfeld- und Bildschirmlayout auf dem Umschlag des Handbucheinbands.

## Anzeigebereiche

Das Bedienfeld besitzt einen Touchscreen, daher reagieren die meisten Bereiche auf Berührungen. Tippen Sie auf einen Bereich, um den entsprechenden Bildschirm zu öffnen.

Zeigt die momentan ausgewählte Kostenstelle an.

Gelb zeigt an, dass ein Werbeklischee (Werbespruch) gedruckt wird.

| Kostenstelle            | Zeigt das zu druckende Datum an.                                                                                           |
|-------------------------|----------------------------------------------------------------------------------------------------|
| Klischee                | Zeigt die ausgewählten Abdruckspeicher an, falls<br>zutreffend.                                                            |
| Datum                   | Zeigt den aktuellen Druckfarbenfüllstand an.                                                                               |
| Abdruckspeicher         | Zählt die seit dem letzten Zurücksetzen des Zählers gedruckten Kuverts oder Frankierstreifen.                              |
| Farbe<br>Stückzähler    | Wenn diese angezeigt wird, gibt sie an, dass das Fran-<br>kiersystem einen Frankierstreifen drucken wird.                  |
|                         | Zeigt ungelesene Nachrichten im Nachrichtenfeld an. Zeig                                                                   |
| Frankierstreifenanzeige | den auf dem Kuvert zu druckenden Betrag an.                                                                                |
| Mailbox<br>Gebühren     | [Zeigt] an, ob der Frankierungsdruck nach links versetzt<br>wird (Versatz der Frankierungsposition bei dicken<br>Kuverts). |
| Druckversatz            | Zeigt die aktuelle Gebühr und die ausgewählten<br>Zusatzleistungen an.                                                     |
| Gebühren und Services   | Setzt den Stückzähler auf Null zurück. Dies ist der Aus-<br>gangspunkt für Tagesregisterberichte.                          |
| Stückzähler             | Schaltet die Verschließeinheit an/aus und zeigt an, ob<br>die Funktion aktiviert ist.                                      |
| zurückstellen           | Zeigt an, dass ein Zusatztext auf das Kuvert gedruckt<br>wird.                                                             |
| Verschließen Text       | Aktueller Frankierungstyp. Verwenden Sie zum Ändern<br>das Tastaturkürzel für die Frankierungskonfiguration.               |
| Druckmodus              | Aktuelles Gewicht, das zum Berechnen des Postbe-<br>gührbetrages verwendet wird.                                           |
| Gewicht                 |                                                                                                    |

# Tasten und Tastaturkürzel

|                                    |                 | NAVIGATIONSTASTEN                                                                                                    |
|------------------------------------|-----------------|----------------------------------------------------------------------------------------------------|
| Zurück                             | ち               | Kehrt zum vorherigen Menüpunkt zurück. Kehrt                                                                                                    |
| Startseite                         | 1               | zum Startbildschirm des Systems zurück. Ruft                                                                                                    |
| Menü                               | MENU            | die Menüeinstellungen auf.                                                                                                    |
| OK                                 | ОК              | Bestätigt eine Auswahl.                                                                                                    |
|                                    |                 | TASTATURKÜRZEL                                                                                                    |
| Vorgabe                            |                 | Öffnet die Vorgabeverwaltung.                                                                                                    |
| Abdruckspei-<br>cher               | Mem             | Greift auf voreingestellte Frankierungen und Kostenstel-<br>lenspeicher zu. Diese Voreinstellungen werden vom<br>Manager verwaltet.                                                                       |
| Frankierstrei-<br>fen drucken      |                 | Wechselt zum Druck auf Frankierstreifen (anstelle von Kuverts).                                                                                                    |
| Gebühren-<br>auswahl               |                 | Zeigt den Auswahlbildschirm für die Gebühr an.                                                                                                    |
| Frankierungs-<br>konfiguration     | ₫               | Greift auf die Auswahl und greift auf den Bildschirm zur Auswahl des Druckmodus zu.                                                                                                    |
|                                    |                 | ZIFFERNBLOCK                                                                                                    |
| Alphanume-<br>rische Tasten        | <b>5</b><br>экс | Ermöglicht die Eingabe alphanumerischer oder numeri-<br>scher Werte (Kostenstellen oder andere Einrichtungsin-<br>formationen). Drücken Sie eine Taste mehrmals, um alle<br>möglichen Zeichen anzuzeigen. |
| Löschen!<br>Gebühr<br>zurücksetzen | C               | Löscht Ziffernblockeingaben oder setzt die Gebühr über den Startbildschirm auf die Standareinstellung zurück.                                                                                             |
|                                    |                 | START!STOPP-TASTEN                                                                                                    |
| Ein-Aus-<br>schalten               | ወ               | Aktiviert das Frankiersystem oder versetzt es in den<br>Sleep-Modus. Das Licht gibt den Systemstatus an (grün<br>= aktiv, orange = inaktiv).                                                              |
| Start                              | $\Diamond$      | Startet den Druckvorgang.                                                                                                    |
| Stop                               |                 | Beendet den Druckvorgang und hält sämtliche<br>Motoren im Frankiersystem an.                                                                                                    |

## Verwendung des Ziffernblocks

In der nachfolgenden Tabelle sind die fortlaufenden Zeichen für die verschiedenen Kontexte angegeben, die Sie möglicherweise erhalten, wenn Sie die Tasten mehrmals hintereinander drücken.

| Taste | Alphanumerisch     | Benutzerdefinierter Text |  |
|-------|--------------------|--------------------------|--|
| 1     | 1                  | 1                        |  |
| 2     | 2ABCabc            | ABC2                     |  |
| 3     | 3DEFdef            | DEF3                     |  |
| 4     | 4GHlghi            | GHI4                     |  |
| 5     | 5JKLjkl            | JKL5                     |  |
| 6     | 6MNOmno            | MNO6                     |  |
| 7     | 7PQRSpqrs          | PQRS7                    |  |
| 8     | 8TUVtuv            | TUV8                     |  |
| 9     | 9WXYZwxyz          | WXYZ9                    |  |
| 0     | 0 _                | _0                       |  |
|       | .,#/:@*?&!-+\      | .,#/:@*?&!-+\            |  |
| С     | Funktion 'Löschen' | Funktion 'Löschen'       |  |

# 2.3 Anschlussmöglichkeiten

## Anschlüsse

Das Frankiersystem verfügt über zwei USB-Anschlüsse (Universal Serial Bus), mit denen Sie die Verbindung, Drucker oder einem anderen USB-Speichergerät herstellen können.

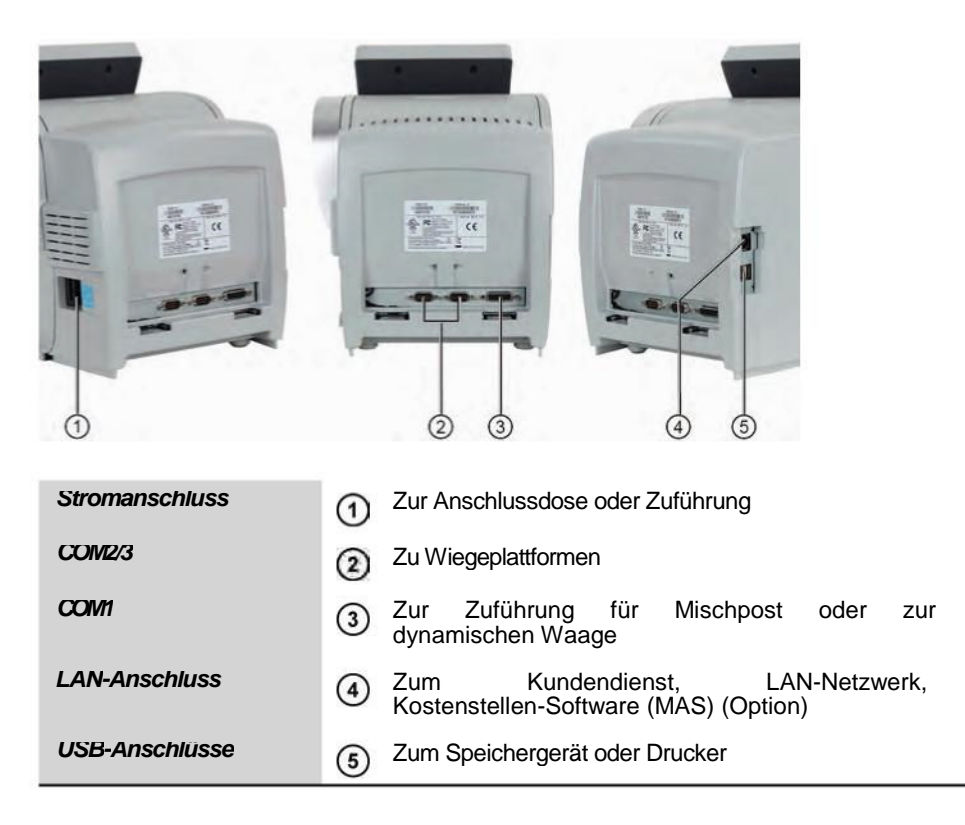

### Anschlüsse der dynamischen Waage

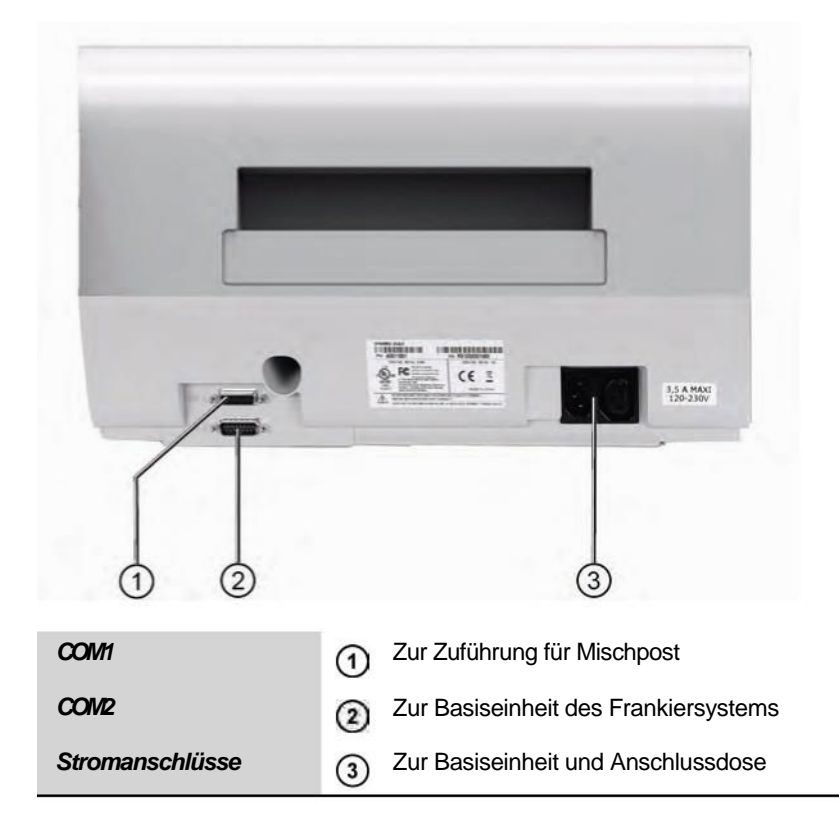

# Anschlussübersicht

Frankiersystem mit dynamischer Waage:

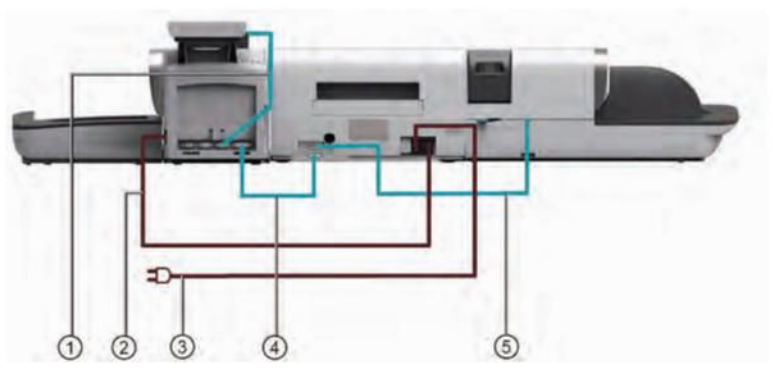

Frankiersystem ohne dynamische Waage:

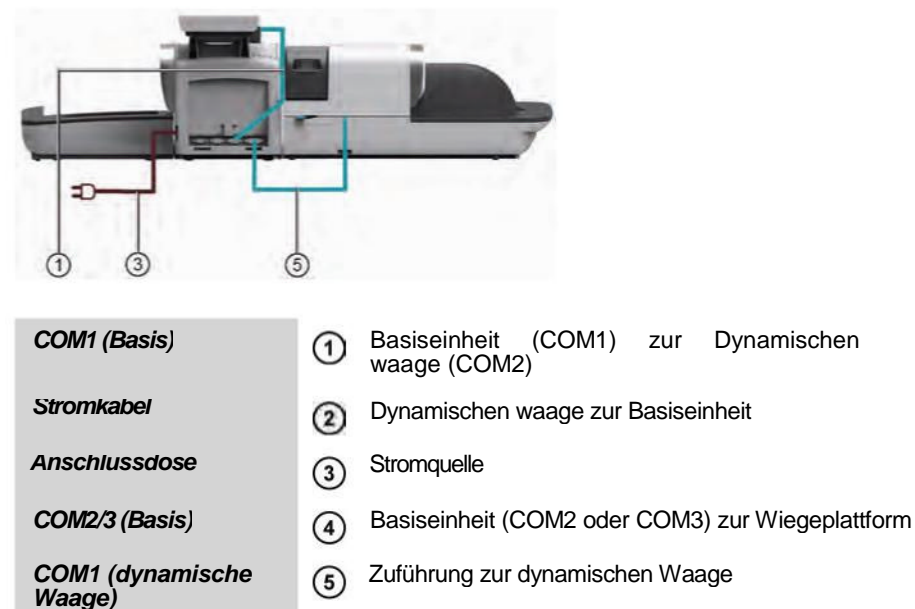

Hinweis: Die Stromanschlüsse werden in Abschnitt Anschlüsse S.20 gezeigt.

# 2.4 Energieverwaltung

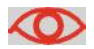

Das System kann das LAN nur verwenden, wenn das LAN-Kabel angeschlossen ist, BEVOR das Netzkabel angeschlossen wird.

### Energy Star®-Konformität

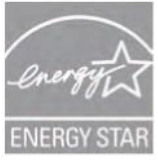

Bürogeräte sind im Allgemeinen 24 Stunden täglich eingeschaltet, daher spielen die Funktionen zur Energieverwaltung eine große Rolle beim Energiesparen und Verringern der Luftverunreinigung.

Das Frankiersystem ist ein für den Energy Star<sup>®</sup>qualifiziertes Frankiersystem, das nach einer Phase der Inaktivität automatisch in den weniger Energie verbrauchenden Sleep-Modus wechselt.

Wenn das System längere Zeit im Energiesparmodus verweilt, wird nicht nur Energie gespart, sondern das System kann auch abkühlen und dadurch eine längere Lebensdauer erreichen.

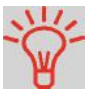

Weitere Informationen zum Ändern der Zeitspanne, nach der das Frankiersystem in den Sleep-Modus wechselt, finden Sie unter Vorgehensweise zum Ändern der System-Ein-Abschaltzeiten S.161.

## **Sleep-Modus**

Sie können das Frankiersystem auch manuell in den Sleep-Modus versetzen.

1 Drücken Sie auf (in der oberen rechten Ecke des Bedienfelds).

Das neben der Taste befindliche Licht zeigt folgendes an:

- > *Grün*: Das Frankiersystem ist aktiv und einsatzbereit.
- > Orange: Das Frankiersystem befindet sich im Modus Sleep.

Stellen Sie beim Starten des Systems sicher, dass die Wiegeplattform frei ist, um Fehler beim Wiegen zu vermeiden.

Informationen zu Ihrem Frankiersystem

So schalten Sie das Frankiersystem in den Sleep-Modus

## AUS-Modus

Wenn Sie das System ausschalten (AUS) möchten, können Sie den Ein-/Ausschalter auf der rechten Seite der Basiseinheit verwenden.

So schalten Sie das Frankiersystem in den AUS-Modus

**1** Schalten Sie das System in den Sleep-Modus (siehe So schalten Sie das Frankiersystem in den Sleep-Modus S.23).

**2** Stellen Sie sicher, dass das neben der Taste (in der oberen rechten Ecke des Bedienfelds) befindliche Licht die Farbe *Gelb* anzeigt, d. h. das Frankiersystem befindet sich im *Sleep*-Modus.

**3** Schalten Sie das Frankiersystem aus. Der Kreis (oder O) zeigt an, dass das System ausgeschaltet ist.

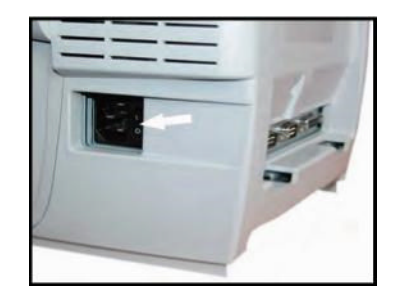

# **3** Verarbeiten von Postsendungen

In diesem Abschnitt wird das Verarbeiten von Postgütern beschrieben: Auswählen eines Druckmodus, einer Gebühr und Wiegemethode usw. in Abhängigkeit von der Verarbeitungsart, die Sie auf das Postgut anwenden müssen.

| 3.1 Übersicht über Druckmodi                                                                                         | 27                    |
|----------------------------------------------------------------------------------------------------|-----------------------|
| 3.2 Vorbereiten und Starten Ihrer Arbeitssitzung                                                                     | 29                    |
| Vorgehensweise beim Sortieren von Postgütern                                                                         |                       |
| Vorgehensweise beim Anmelden und Starten einer Arbeitssitzun                                                         | g 31                  |
| Vorgehensweise beim Ändern des aktuellen Druckmodus                                                                  |                       |
| Vorgehensweise beim Verwenden der Zuführung                                                                          | 35                    |
| 3.3 Verarbeiten von [Standard]-Postgütern                                                                            |                       |
| Vorgehensweise beim Zuordnen einer Standardpostgebühr (Eing<br>Vorgehensweise beim Zuordnen einer Standardpostgebühr | yaben) . 37           |
| (Postgüter verarbeiten)<br>3.4 Drucken von [PPI]-Postgütern                                                          | 41<br><b>46</b>       |
| Vorgehensweise beim Verarbeiten von PPI-Postgütern (Eingabe                                                          | n) 46                 |
| Vorgehensweise beim Verarbeiten von PPI-Postgütern (Postgüte                                                         | er verarbeiten)       |
| 3.5 Drucken von [Eingang] für eingehende Postgüter                                                                   | 53                    |
| Vorgehensweise beim Verarbeiten von eingehenden Postgütern                                                           | (Einstellungen)<br>53 |
| Vorgehensweise beim Verarbeiten von empfangenen Postgütern                                                           |                       |
| (Postgüter verarbeiten)                                                                                              | 55                    |
| 3.6 Verarbeiten von [Druck AUS]-Postgütern                                                                           | 56                    |
| Vorgehensweise beim Verarbeiten von Postgütern ohne zu Druc                                                          | ken (Eingaben)        |
|                                                                                                    |                       |

| Vorgehensweise beim Verarbeiten von Postgütern ohne zu Drucken |
|----------------------------------------------------------------|
| (Postgüter verarbeiten)57                                      |

| 3.7    | Eingabendetails                                       |                                                      |                  |                       | 58             |  |
|--------|-------------------------------------------------------|------------------------------------------------------|------------------|-----------------------|----------------|--|
|        | Vorgehensweise beim                                   | Ändern vor                                           | Kostenstellen    |                       |                |  |
|        | Vorgehensweise beim                                   | Auswählen                                            | eines Tarifs     |                       | 59             |  |
|        | Vorgehensweise beim                                   | direkten Eir                                         | ngeben eines P   | ostprodukt            | codes61        |  |
|        | Vorgehensweise beim                                   | Auswählen                                            | eines vorausbe   | zahlten Al            | odrucks62      |  |
|        | Vorgehensweise zum                                    | Ändern des                                           | Wiegetyps        |                       | 65             |  |
|        | Vorgehensweise beim                                   | manuellen                                            | Eingeben des G   | Sewichts              | 66             |  |
|        | Vorgehensweise beim                                   | Ändern des                                           | Datums           |                       | 68             |  |
|        | Vorgehensweise bein                                   | n Hinzufüge                                          | n (oder Entferr  | nen) von <sup>-</sup> | Fext zum (vom) |  |
|        | Stempel                                               |                                                      |                  |                       | 69             |  |
|        | Vorgehensweise beim                                   | Ändern des                                           | Werbeklischee    | S                     | 70             |  |
|        | Vorgehensweise beim                                   | Versetzen                                            | der Frankierung  | (Druckver             | satz)70        |  |
|        | Vorgehensweise beim                                   | Verwenden                                            | einer EKP-Nur    | nmer                  | 71             |  |
|        | Vorgehensweise beim                                   | Verwenden                                            | einer JOB-Nun    | nmer                  | 72             |  |
|        | Vorgehensweise beim                                   | Aktivieren (                                         | Deaktivieren) d  | es Stückzä            | ahlers73       |  |
|        | Vorgehensweise beim Zurücksetzen des Stückzählers74   |                                                      |                  |                       |                |  |
|        | Vorgehensweise beim Verwenden von Aufdruckspeichern75 |                                                      |                  |                       |                |  |
| ~ ~ F  | Vorgehensweise beim                                   | Aktivieren/[                                         | Deaktivieren dei | r Verschlie           | ßeinheit76     |  |
| 3.8 EI | weiterte Vorgange                                     |                                                      | ••••••           | •••••                 |                |  |
|        | Vorgehensweise beim                                   | Aktivieren e                                         | eines Nothalts   |                       | 77             |  |
|        | Vorgehensweise beim                                   | Vorgehensweise beim Zurücksetzen von Stapelzählern77 |                  |                       |                |  |
|        | Vorgehensweise                                        | beim                                                 | Auffüllen        | des                   | automatischen  |  |
|        | Frankierstreifenspend                                 | ers                                                  |                  |                       | 78             |  |

## 3.1 Übersicht über Druckmodi

## Anpassen der Frankierung

Zur Verarbeitung von Postgütern müssen Sie zuerst einen "Druckmodus" auswählen, der der Verarbeitungsart entspricht, die Sie auf das Postgut möchten: Drucken von Postgebühren für unterschiedliche Gebühren mit Hilfe von vorausbezahlten Abdrucken, Drucken von "Eingang" und dem Datum auf eingehenden Postgütern usw. Für jeden von Ihnen gewählten "Druckmodus" zeigt das Frankiersystem sämtliche Spezifikationen (und nur diese) für die von Ihnen zu verwendende Verarbeitungsart an.

## Startbildschirm und Konfigurationsmenü

Jeder Druckmodus ist zugeordnet zu:

- Ein spezifischer **Startbildschirm**, der die aktuelle Frankierungskonfiguration anzeigt (Gewicht, Gebühr, ...).
- Ein spezifisches Menü für die Abdruckkonfiguration, das Ihnen das Einstellen der Frankierungsparameter ermöglicht.

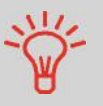

Drücken Sie auf dem Bedienfeld auf die Kurzwahltaste um direkten Zugriff auf das Menü für die Frankierungskonfiguration zu erhalten.

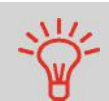

Das System verfügt über sechs Kurzwahltasten für den Direktzugriff, um Zeit zu sparen. Sie können Tastenanschläge für die Gebührenauswahl, für Abdruckspeicher, zum Drucken von Frankierstreifen, zum Hinzufügen oder Prüfen von Vorgaben, für die Auswahl des Wiegemodus und zum Anpassen der Frankierung minimieren.

# Verarbeitungsart und Druckmodus

In der nachfolgenden Tabelle wird der auswählbare Druckmodus in Abhängigkeit von der Verarbeitungsart angezeigt, die Sie auf Postgüter anwenden möchten.

In der rechten Spalte werden für jeden Druckmodus die verfügbaren Optionen für die einzelnen Druckmodi angegeben.

Wenn keine Parameter festgelegt werden, verwendet das Frankiersystem die Standardwerte.

| Verarbeitungsart                                                         | Druckmodus                     | Verfügbare<br>Frankierungsoptionen                                                                                                    |  |  |
|--------------------------------------------------------------------------|--------------------------------|----------------------------------------------------------------------------------------------------|--|--|
| Gehühr anwenden auf aus-<br>gehende Postgüter:                           | [ <b>Standard</b> ]<br>(S.37)  | <ul> <li>Gehühr</li> <li>Gewicht</li> <li>Datumsformat</li> <li>Klischee</li> <li>Text (optional)</li> <li>Druckversatz (optional)</li> <li>Verschließeinheit aktiviert oder deaktiviert</li> </ul> |  |  |
| Vorausbezahlte Postgüter<br>senden:                                      | [ <b>PPI</b> ]<br>(S.46)       | <ul> <li>Pre-Paid Imprint (Voraus-<br/>bezahlte Abdrucke)</li> <li>Klischee</li> <li>Text (optional)</li> <li>Druckversatz (optional)</li> <li>Verschließen (optional)</li> </ul>                   |  |  |
| Drucken von "Eingang"<br>oder des Datums auf einge-<br>hende Postgüter:  | [ <b>Eingang]</b><br>(S.53)    | <ul> <li>Datum drucken und/oder<br/>"Eingang"</li> <li>Druckversatz (optional)</li> </ul>                                                                                                    |  |  |
| <b>Zählen</b> durch Zuführen:<br>(Verwenden der optionalen<br>Zuführung) | [ <b>Druck AUS</b> ]<br>(S.56) | <ul> <li>Zähler zurückstellen</li> <li>Verschließeinheit deakti-<br/>vieren (sofern installiert)</li> </ul>                                                                                         |  |  |

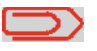

Das System wählt beim Starten standardmäßig den Druckmodus [**Standard**] aus.

### Siehe auch

• So legen Sie die Standardwerte als Manager fest: Siehe Konfigurieren des Frankiersystems S.149.
## 3.2 Vorbereiten und Starten Ihrer Arbeitssitzung

## Inhalt dieses Abschnitts

In diesem Abschnitt wird eine Liste mit vorbereitenden Schritten empfohlen, die Ihnen beim effizienten Verarbeiten der Postgüter helfen soll.

Die Postgutvorbereitung umfasst Folgendes:

- Sortieren der Postgüter nach Typ und Aufgabe, um die Verarbeitung zu beschleunigen (S.30).
- Anmelden am System, um eine Arbeitssitzung zu starten (S.31).
- Auswählen des Druckmodus, welcher Ihrer Briefsendung entspricht (S.33).
- Überprüfen weiterer Sachverhalte für das Frankiersystem: Druckfarbenfüllstand, Vorgaben... (S.34).

In diesem Abschnitt wird außerdem die Verwendung der *automatischen Zuführung* des Frankiersystems beschrieben (S.35).

3

 $\frown$ 

# 3

Sortieren Sie Ihre Postgüter in Gruppen mit ähnlichen Merkmalen, um Zeit zu sparen.

Dadurch wird verhindert, dass Sie die Frankierungsparameter zu oft ändern müssen. Außerdem ermöglicht es Ihnen, die automatischen Funktionen des Frankiersystems vollständig zu nutzen, insbesondere die Optionen für Differenz-Wiegen und die dynamische Waage, mit deren Hilfe Sie die Postgüter erheblich schneller verarbeiten können.

können. Befolgen Sie die nachfolgenden Schritte, um die Postgüter auf verschiedene Stapel zu softieren.

## Vorgehensweise beim Sortieren von Postgütern

Verteilen Sie die Postgüter gemäß ihrer Merkmale und in der folgenden Reihenfolge auf verschiedene Stapel:

### 1 Postgutart

Siehe Tabelle S.28:

- > Ausgehende Postgüter mit verschiedenen Postgebührarten
  - o Standardpostgebühr
  - o Vorausbezahlte Postgüter
- > Posteingang
- > Nur zu verschließende Postgüter oder zählen.
- 2 Kostenstellen zum Zuordnen von Kosten (nur, wenn ein Kostenstellenmodus ausgewählt ist, siehe Eingabendetails S.58)
- 3 Anzuwendende Gebühr und hinzuzufügende Services

### 4 Kuvertspezifikationen

Trennen Sie Postgüter, die das im Systempostgutpfad zulässige Gewicht, Format oder die zulässige Dicke überschreiten (sieheS.233).

# 5 Sortieren Sie abschließend die einzelnen Stapel der Größe nach (Das größte Kuvert sollte unten liegen).

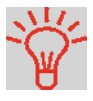

Wenn die Optionen der **Dynamischen Waage** verwendet werden, kann das Frankiersystem Mischpost verarbeiten. In diesem Fall sollten die größten/schwersten Postgüter im unteren Bereich des Stapels angeordnet werden. Andernfalls sollten die Formate in verschiedene Stapel aufgeteilt werden.

# Einschalten des Systems und Starten einer Arbeitssitzung

Durch das Einschalten des Systems wird auf dem Frankiersystem automatisch eine Arbeitssitzung gestartet.

Beim Start in Abhängigkeit von bestimmten Manager-Einstellungen:

- Möglicherweise ist der Zugriff auf das System eingeschränkt
- Möglicherweise müssen Sie einen PIN-Code eingeben
- Möglicherweise müssen Sie eine Kostenstelle auswählen

Ihre Arbeitssitzung endet, wenn Sie das System in den Sleep-Modus schalten.

Vorgehensweise beim Anmelden und Starten einer Arbeitssitzung

### So melden Sie sich als Benutzer an:

**1** Drücken Sie auf , um das System zu aktivieren.

Das System zeigt möglicherweise einen der folgenden Bildschirme an:

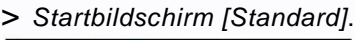

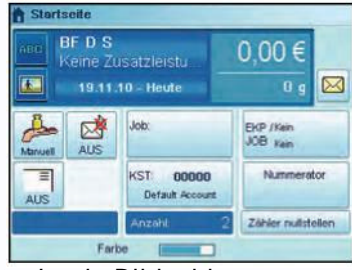

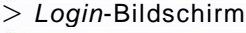

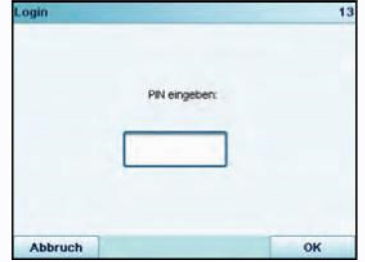

> Wähle Kostenstelle-Bildschirm

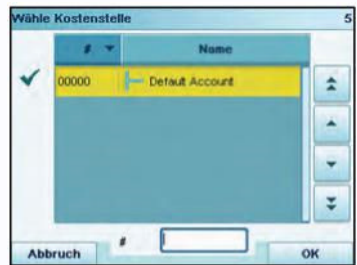

*Startbildschirm [Standard]*: Wenn dieser Bildschirm angezeigt wird, ist kein weiterer Schritt erforderlich, um durch das System zu navigieren.

Login-Bildschirm: Wenn der Bildschirm "Login" angezeigt wird, geben Sie Ihren Bediener-PIN-Code ein, der Ihnen vom Manager zugewiesen wird.

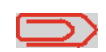

Die Bediener-PIN wird im Manager-Modus eingestellt (siehe Verwalten der Bediener S.111). Die Bediener-PIN funktioniert nur, wenn der Status des Bedieners auf AKTIV eingestellt wurde und dem Bediener mind. eine Kostenstelle zugeordnet ist. Grundsätzlich lässt sich die Funktion "Verwaltung Bediener" nur aufrufen, wenn Kostenstelle mit PIN eingestellt ist unter 5.1.2.

Kostenstelle-Bildschirm: Wenn der Bildschirm "Kostenstelle" angezeigt wird, wählen Sie Ihre Kostenstelle wie folgt aus:

- > Verwenden Sie die Pfeile nach oben und nach unten (verwenden Sie die Doppelpfeile, um durch die Liste zu blättern), und drücken Sie dann zum Überprüfen auf [OK].
- > Sie können Ihre Kostenstelle auch mit Hilfe eines Barcode-Scanners auswählen. Der Barcode-Scanner ist ein separates Gerät ist, welches nicht zu der Standardauslieferung der IS-420 gehört.

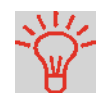

Finden Sie Ihre Kostenstelle schneller: Geben Sie die Kostenstellennummer oder den Namen ein, oder verwenden Sie einen Barcode-Scanner, anstatt die Pfeile nach oben und nach unten zu verwenden (tippen Sie auf die Spaltenüberschriften, um zwischen Nummer und Name zu wechseln).

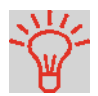

Damit Sie mit Hilfe des Ziffernblocks Buchstaben anstelle von Ziffern eingeben, drücken Sie die entsprechende Taste mehrmals hintereinander, wie bei einem Mobiltelefon. (Beispiel: Drücken Sie drei Mal die Taste "6", um den Buchstaben "N" einzugeben).

#### Siehe auch

- Weitere Informationen zur Zuordnung der Kostenstellen, wenn eine Sitzung bereits geöffnet ist, finden Sie unterÄndern der aktuellen Kostenstelle S.58.
- Weitere Informationen zum Auswählen der Sicherheitsstufe für Kostenstellen und zur Zugangskontrolle als Manager finden Sie unter Verwalten von Kostenstellen und Zuordnen von Zugriffsrechten S.87.
- So schalten Sie das Frankiersystem in den Sleep-Modus S.23.

# Auswählen des Druckmodus

Wählen Sie für jeden von Ihnen sortierten Postgutstapel (siehe S.30) den Druckmodus aus, der erforderlich ist, um die Postgüter wie folgt zu verarbeiten.

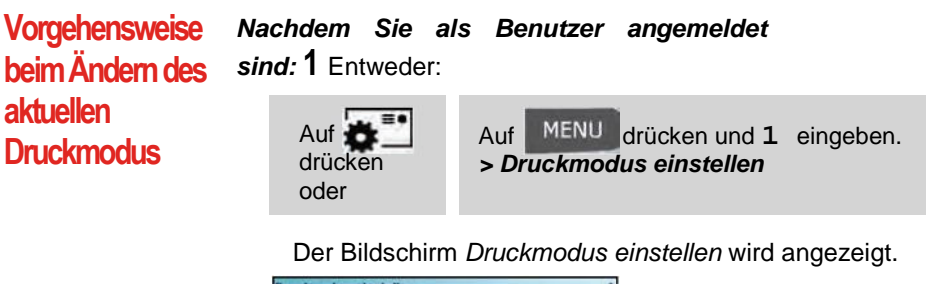

|            | Standard         | 1'8 |
|------------|------------------|-----|
| Klischee   | BLANKO           | •   |
| Zusatztext | Kein             | •   |
| Datum      | 19.11.10 - Heute |     |

2 Wählen Sie > Druckmodus aus.

Der Bildschirm Druckmodus wird angezeigt.

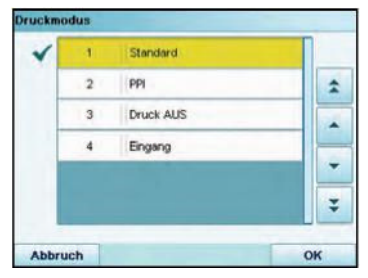

**3** Wählen Sie in der Liste den Druckmodus aus (verwenden Sie Sie die Pfeile neben dem Bildschirm nach oben/unten und drücken Sie anschließend auf [*OK*]).

Der Bildschirm *Druckmodus einstellen* wird aktualisiert und zeigt die Menüeinträge an, mit deren Hilfe Sie die Frankierungsoptionen ändern können.

4 Drücken Sie auf OK, um zum Startbildschirm zurückzukehren.

| Frage:                                                                                                    | Antwort:                                                                                                    |
|----------------------------------------------------------------------------------------------------|----------------------------------------------------------------------------------------------------|
| Verfüge ich über ausreichend D<br>Postgebühren?                                                               | rücken Sie und geben Sie dann 1 ein, um<br>den Vorgabestand zu prüfen.<br>Informationen zum Hinzufügen von Vorgaben fin-<br>den Sie unter Vorgehensweise beim Hinzufügen<br>von Vorgaben zum PSD (Zähler) S.83.                                                                                                    |
| Muss der Stapelzähler<br>gelöscht werden?                                                                     | Löschen Sie den Stapelzähler, wenn Sie für den<br>bevorstehenden Postgutdurchlauf einen Bericht<br>erstellen möchten (siehe <i>Tageszähler-Bericht</i><br>S.126).<br>Wählen Sie auf dem Startbildschirm die Option<br><b>Zähler nullstellen</b> oder<br>Siehe Vorgehensweise beim Zurücksetzen von<br>Stapelzählern S.77. |
| Ist die Schließ-/Anfeuchtein<br>heit ordnungsgemäß gefüllt? S<br>(falls installiert)                          | Um Kuverts beim Drucken zu verschließen.<br>iehe Vorgehensweise beim Auffüllen des Wasser-<br>tanks S.212.                                                                                                    |
| <i>Ist die Wiegeplattform ord<br/>nungsgemäß auf Null gestellt</i> s<br>oder tariert?                         | Bevor Sie Kuverts auf die Wiegeplattform legen,<br>ollte der Startbildschirm <i>0 g</i> anzeigen. Wenn _<br>gangezeigt wird, setzen Sie die Wiegeplattform<br>(sofern installiert) erneut auf Null zurück. Siehe<br>Vorgehensweise beim Zurücksetzen der<br>Wiegeplattform auf Null S.165.                                |
| Befinden sich Frankierstreifen<br>im Frankierstreifenspender?<br>(falls auf Streifen gedruckt werden<br>soll) | Siehe Vorgehensweise beim Auffüllen des automa-<br>tischen Frankierstreifenspenders S.78.                                                                                                    |
| Befindet sich ausreichend<br>Farbe in der Kartusche?                                                          | Informationen zum Anzeigen des Druckfarbenfülls-<br>tands im Druckkopfsatz finden Sie unter Vorge-<br>hensweise beim Anzeigen des<br>Druckfarbenfüllstands und der Kartuschendaten<br>S.206.                                                                                                    |

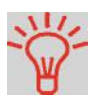

Sie können gewarnt werden, wenn die verfügbare Vorgabe unter einen voreingestellten Wert fällt (siehe Vorgehensweise beim Festlegen des Schwellwerts für geringes Guthaben S.162).

In dem nachfolgenden Verfahren wird beschrieben, wie ein Postgutstapel auf den Anlagetisch gelegt wird.

In Abhängigkeit von der von Ihnen zum Verarbeiten der Postgüter gewählten Wiegemethode müssen Sie die Kuverts möglicherweise einzeln einlegen oder einen Kuvertstapel auf den Anlagetisch legen.

Jeder Stapel kann Kuverts mit unterschiedlicher Dicke und Größe mischen.

## Vorgehensweise Zuführen eines Postgutstapels:

beim

## 

Zuführung

Verwenden der

- **2** Fächern Sie die Kuverts auf, um diese zu trennen.
- **3** Erzeugen Sie für den Stapel eine schräge Kante.
  - 4 Legen Sie die Kuverts auf den Anlagetisch, wobei der obere Rand an der hinteren Führungsleiste anliegt.

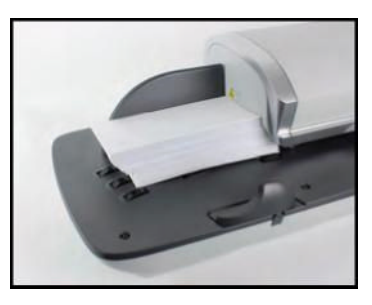

Stellen Sie sicher, dass alle

Kuverts (beginnend mit den größten bis hin zu den kleinsten Kuverts) entlang der hinteren Führungsleiste gestapelt sind.

5 Passen Sie die Seitenführung für große Kuverts an. Um die Führung anzupassen, schieben Sie diese vorsichtig gegen die Kuverts, ohne sie zu fest zu drücken.

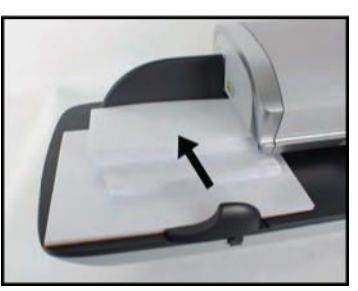

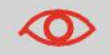

Kuvertlaschen müssen geschlossen werden, nicht eingebettet.

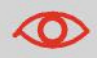

Versuchen Sie nicht, selbstklebende Kuverts zu verschließen.

### Dicken-Einstellung:

Möglicherweise müssen Sie die Einstellung der Zuführung für die Dicke in Abhängigkeit von der Kuvertdicke anpassen. Verwenden Sie diese Einstellung, wenn mehrere dünne Kuverts die Zuführung gleichzeitig durchlaufen oder wenn dicke Kuverts im Zugang des Postgutpfads eingeklemmt sind.

- 1 Öffnen Sie die Abdeckung der Zuführung.
- 2 Ändern Sie die Hebelposition:
  - > 1 für dünne Kuverts.
  - > 2 für dicke Kuverts.

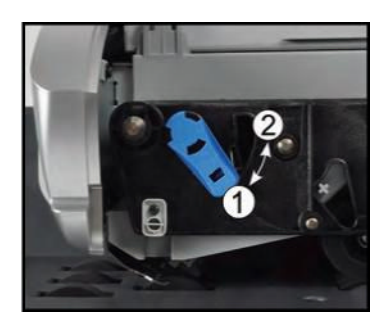

3 Schließen Sie die Abdeckung der Zuführung.

## 3.3 Verarbeiten von [Standard]-Postgütern

## Inhalt dieses Abschnitts

In diesem Abschnitt wird die Vorgehensweise beim Verarbeiten von [Standard] Mail:

- Postgüter frankieren
- Umdatieren von Postgütern
- Korrigieren von Postgebührbeträgen

### Siehe auch

• Informationen zur Verwendung des Druckmodus finden Sie unter Übersicht über Druckmodi S.27.

## Zuordnen einer Standardpostgebühr

## Festlegen der Postgebühr

In dem nachfolgenden Verfahren werden die Schritte zum Verarbeiten von Postgütern in der empfohlenen Reihenfolge beschrieben.

- Da die Postgutanforderungen von Tag zu Tag abweichen, sind möglicherweise einige dieser Einstellungen nicht erforderlich oder ihre Reihenfolge kann variieren.
- Sie müssen mit der Auswahl des Druckmodus beginnen, um den Zugriff auf die zusätzlichen Optionen zu erhalten und dadurch in der Lage zu sein, die Postgüter zu verarbeiten ("Standard" ist die Standardeinstellung).

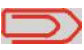

Stellen Sie sicher, dass Sie die unter *Vorbereiten und Starten Ihrer Arbeitssitzung* S.29 erwähnten Vorbereitungsschritte bereits durchgeführt haben.

Vorgehensweise beim Zuordnen einer Standard-

#### Erforderliche Eingaben:

1 Stellen Sie sicher, dass Sie sich auf dem Startbildschirm des Druckmodus [Standard] befinden. Der Druckmodus wird am oberen Rand des Startbildschirms, wie nachfolgend veranschaulicht, angezeigt.

## postgebühr (Eingaben)

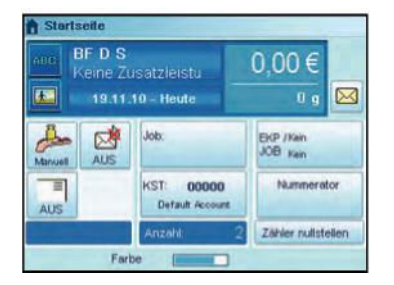

# 2 Prüfen oder Ändern Sie den Druckmodus (wenn Sie sich nicht im [Standard]-Modus befinden).

Drücken Sie auf , um auf den Bildschirm Stempel anpassen zuzugreifen:

| Druckmorkaz | Standard         | 12 |
|-------------|------------------|----|
| Killschee   | BLANKO           |    |
| Zusatztext  | Kein             |    |
| Datum       | 19.11.10 - Heute |    |

*Zum Ändern des Druckmodus* wählen Sie *Druckmodus* und anschließend [*Standard*] auf dem Bildschirm *Druckmodus* aus. Weitere Informationen finden Sie unter *Vorgehensweise beim Ändern des aktuellen Druckmodus* S.33.

**Zusätzlich können Sie die Frankierungselemente** wie folgt über den Bildschirm *Druckmodus einstellen* konfigurieren:

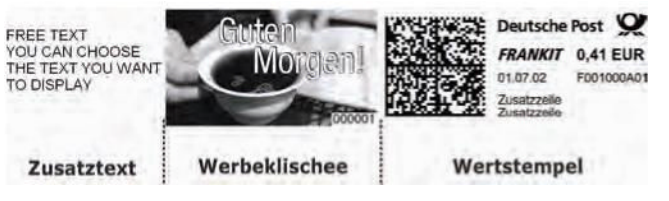

#### > Überprüfen oder ändern Sie die Textauswahl:

Wählen Sie **Zusatztext** und anschließend einen Text (oder *Kein*) auf dem Bildschirm aus. Weiteres finden Sie unter *Vor*gehensweise beim Hinzufügen (oder Entfernen) von Text zum (vom) Stempel S.69.

#### > Überprüfen oder ändern Sie die Auswahl des Klischees:

Wählen Sie *Klischee* und anschließend ein Klischee (oder *Blanko*) auf dem Bildschirm *Klischeeliste* aus. Weitere Informationen finden Sie unter *Vorgehensweise beim Ändern des Werbeklischees* S.70.

#### > Überprüfen oder ändern Sie das Datum:

Wählen Sie **Datum** und anschließend eine Datumsoption auf dem Bildschirm Vordatieren aus. Wählen Sie zum Drucken des aktuellen Datums **Keine Vordatierung** aus. Weitere Informationen finden Sie unter Vorgehensweise beim Ändern des Datums S.68. Drücken Sie auf OK, um zum Startbildschirm zurückzukehren.

#### **3** Wählen Sie eine Gebühr aus und fügen Sie Services hinzu.

Drücken Sie auf um den Bildschirm *Gebührenauswahl* zu öffnen.

- > Geben Sie eine Gebührennummer ein, um eine Gebühr auszuwählen oder neue Gebührenoptionen anzuzeigen.
- > Wählen Sie Porto-Historie aus, um eine vor Kurzem verwendete Gebühr auszuwählen.
- > Wählen Sie Produktcode aus, um einen Postproduktcode einzugeben.
- > Wählen Sie Portoassistent aus, um die Gebührenoptionen in den Listen auszuwählen.

Weitere Informationen finden Sie unter Auswählen einer Gebühr S.59.

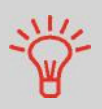

Sie können *direkt einen Postproduktcode eingeben*: Geben Sie über den Startbildschirm die erste Zahl des Produktcodes mit Hilfe des Ziffernblocks ein. Weitere Informationen finden Sie unter *Eingeben eines Postproduktcodes* S.61.

**4** *Wählen Sie einen Wiegemodus aus* (falls Sie keinen Betrag eingegeben haben und eine Waage angeschlossen ist)

In Abhängigkeit von der Postgutart und der zu verarbeitenden Menge können Sie eine effiziente Wiegemethode auswählen, die eine Wiegeplattform oder die dynamische Waage (falls installiert) verwendet, um Zeit zu sparen: Siehe *Auswählen einer Wiegeart* S.63.

#### Wenn Sie den aktuellen Wiegemodus ändern möchten,

drücken Sie auf , und wählen Sie dann auf dem Bildschirm *Wiegeart* einen Wiegemodus aus.

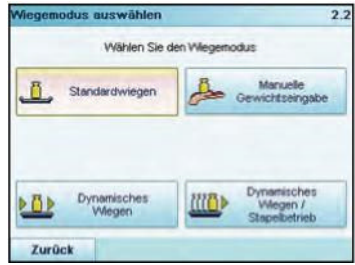

Weitere Informationen finden Sie unter *Vorgehensweise zum Ändern des Wiegetyps* S.65.

#### Sie können auch die optionalen Eingaben anwenden:

- 1 Aktivieren eines Nummerators, um einen Rabatt für gleichartige Stapel zu erhalten: Siehe Vorgehensweise beim Aktivieren (Deaktivieren) des Stückzählers S.73.
- 2 Verwenden einer JOB-Nummer, um einen Sonderrabatt zu erhalten: Siehe Vorgehensweise beim Verwenden einer JOB-Nummer S.72.
- **3** *Verwenden einer EKP-Nummer*, um Postgüter für einen Dritten zu frankieren: Siehe Vorgehensweise beim Verwenden einer EKP-Nummer S.71.
- **4** Verändern Sie die Position des Frankierabdrucks: Siehe Vorgehensweise beim Versetzen der Frankierung (Druckversatz) S.70.
- **5** Schließen Sie Kuverts mit Hilfe der Verschließeinheit der Zuführung: Siehe Verwenden der Funktion zum Verschließen S.76.

Sie sind jetzt bereit zum Drucken.

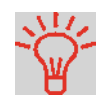

Erwägen Sie die Verwendung von *Abdruckspeichern*, um die Frankierung schnell einzurichten. In den Speichern werden Frankierungsmerkmale zusammen mit Gebühren und der belasteten Kostenstelle (falls aktiviert) gespeichert. Siehe *Verwenden von Abdruckspeichern* S.75.

## Verarbeiten von Postgütern

Befolgen Sie das nachfolgende Verfahren, nachdem Sie die Schritte in *Festlegen der Postgebühr* S.37 durchgeführt haben, um Postgüter zu verarbeiten.

Die Art und Weise, in der Sie die Postgüter hauptsächlich bearbeiten werden, hängt von der von Ihnen ausgewählten **Wiegemethode** ab. Die Wiegemethode wird durch das Symbol im Bereich *Wiegeart* des Bildschirms angezeigt. Weitere Informationen finden Sie unter *Details zu den Wiegearten* S.64.

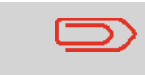

Falls Sie die aktuelle Kostenstelle vor der Anwendung der Postgebühr (bei kostenstellenaktivierten Konfigurationen) ändern müssen, finden Sie weitere Informationen unter *Vorgehensweise beim Ändern von Kostenstellen* S.58. Vorgehensweise beim Zuordnen einer Standardpostgebühr (Postgüter verarbeiten)

## Im Modus Standard-Wiegen(

Über den Startbildschirm [*Standard*], um die Postgebühr direkt auf Postgüter zu drucken:

1 Legen Sie das Postgut auf die Wiegeplattform.

Das Gewicht des Postguts wird im Bereich *Gewicht* des Bildschirms angezeigt und der Portowert wird aktualisiert.

- 2 drücken. Die Systemmotoren werden gestartet.
- 3 Nehmen Sie das Kuvert von der Wiegeplattform, und legen Sie es in den Postgutpfad gegen die hintere Führungswand ein, wobei die zu bedruckende Seite nach oben zeigt.

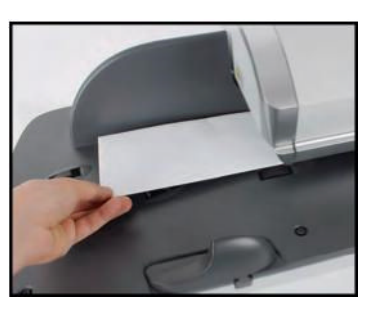

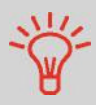

Wenn das Postgut dicker als die maximal zulässige Dicke für den Postgutpfad ist (siehe *Postgutspezifikationen* S.233), drücken Sie

auf und legen einen Frankierstreifen ein (mehr Informationen auf *Auffüllen des Frankierstreifenspenders* S.78), um einen Frankierstreifen zu drucken.

Das Frankiersystem druckt die Postgebühr und das Postgut (bzw. die Frankierstreifen) wird in die Ablage gesendet.

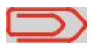

Wenn Sie die Verschließeinheit verwenden, nehmen Sie den Postgutstapel aus der Ablage und legen diesen beiseite, damit die Kuverts trocknen können.

# Falls Sie mehrere identische Frankierstreifen drucken möchten:

1 Drücken Sie auf kierstreifen ein.

Stellen Sie sicher, dass die Frankierstreifen im Frankierstreifenspender verfügbar sind (siehe *Auffüllen des Frankierstreifenspenders* S.78).

2 Drücken Sie auf

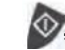

🔊, um die Frankierstreifen zu drucken.

## Im optionalen Modus Differenzwiegen(

Über den Startbildschirm [**Standard**], um die Postgebühr auf Postgüter zu drucken:

- 1 Legen Sie den zu verarbeitenden Postgutstapel auf die Wiegeplattform, und befolgen Sie dann die Anweisungen auf dem Bildschirm oder die nachfolgenden Schritte:
- 2 Nehmen Sie das erste Postgut oben vom Stapel. Das Frankiersystem zeigt das Gewicht und die Postgebühr auf dem Startbildschirm an und startet die Motoren automatisch.
- **3** Legen Sie das Postgut in die Basis gegen die hintere Führungswand ein, wobei die zu bedruckende Seite nach oben zeigt, um die Frankierung zu drucken.

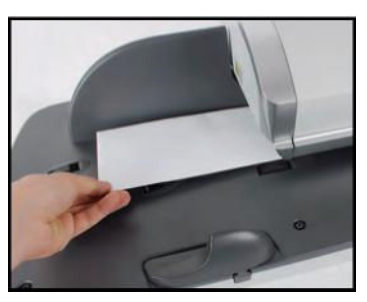

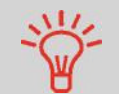

Wenn das Postgut dicker als die maximal zulässige Dicke für den Postgutpfad ist (siehe *Postgutspezifikationen* S.233), drücken Sie

auf und legen einen Frankierstreifen ein (mehr Informationen auf *Auffüllen des Frankierstreifenspenders* S.78), um einen Frankierstreifen zu drucken.

Das Frankiersystem wendet die Postgebühr an und das Postgut (oder der Frankierstreifen) wird in die Ablage gesendet.

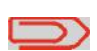

Wenn die Verschließeinheit aktiviert ist, nehmen Sie den Postgutstapel aus der Ablage und legen diesen beiseite, damit die Kuverts trocknen können.

**4** Wiederholen Sie den vorherigen Schritt für jedes Postgut.

Drücken Sie auf , um den Prozess zu einem beliebigen Zeitpunkt zu beenden.

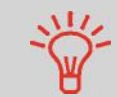

Wenn Sie das letzte Postgut von der Wiegeplattform entfernen, werden Sie vom Frankiersystem gefragt, ob dieses gedruckt werden soll. Sie können mit **Ja** oder **Nein** antworten. Diese Funktion ist vorteilhaft, wenn Sie die Kuverts nicht frei gestapelt, sondern in einem Behältnis auf die Waage stellen. Somit werden ungewollte Frankierungen verhindert

## Streifen()

Über den Startbildschirm [Standard]:

- 1 Legen Sie den zu verarbeitenden Postgutstapel auf die Wiegeplattform, und befolgen Sie dann die Anweisungen auf dem Bildschirm oder die nachfolgenden Schritte:
- 2 Nehmen Sie das erste Postgut oben vom Stapel. Das Frankiersystem zeigt das Gewicht und die Postgebühr auf dem Startbildschirm an, startet die Motoren und druckt der Frankierstreifen automatisch.

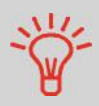

Wenn Sie versehentlich mehrere Briefe von der Wiegeplattform genommen habe, dann legen Sie diese innerhalb von 1,5 Sekunden zurück, damit der Frankierstreifendruck verhindert wird.

3 Wiederholen Sie den vorherigen Schritt für jedes Postgut.

. um den Prozess zu einem

Drücken Sie auf beliebigen

Ť

Wenn Sie das letzte Postgut von der Wiegeplattform entfernen, werden Sie vom Frankiersystem gefragt, ob dieses gedruckt werden soll. Sie können mit **Ja** oder **Nein** antworten. Diese Funktion ist vorteilhaft, wenn Sie die Kuverts nicht frei gestapelt, sondern in einem Behältnis auf die Waage stellen. Somit werden ungewollte Frankierungen verhindert.

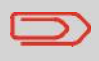

Wenn die Verschließeinheit aktiviert ist, nehmen Sie den Postgutstapel aus der Ablage und legen diesen beiseite, damit die Kuverts trocknen können.

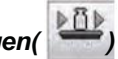

## Im optionalen Modus Dynamisches Wiegen(

Über den Startbildschirm [Standard]:

1 Legen Sie den zu verarbeitenden Postgutstapel auf den Anlagetisch.

Weitere Informationen finden Sie unter Verwenden der Zuführung S.35.

2 Drücken Sie auf , um mit der Verarbeitung des Postgütersatzes zu beginnen.

Die Basis druckt die Frankierungen und wirft automatisch die frankierten Sendungen in die Auffangschale.

### Im optionalen Modus Dynamisches Wiegen/Stapelbetrieb (

)

Legen Sie den zu verarbeitenden Postgutstapel auf den Anlagetisch.

Weitere Informationen finden Sie unter Verwenden der Zuführung S.35.

2 Drücken Sie auf wit der Verarbeitung des Postgütersatzes zu beginnen.

Das erste Kuvert wird vom System gewogen und Sie werden aufgefordert, den Postgebührbetrag zu bestätigen, bevor dieser auf alle Postgüter angewendet wird.

3 Drücken Sie zum Bestätigen auf [OK].

Die Basis druckt die Frankierungen und wirft automatisch die frankierten Sendungen in die Auffangschale.

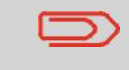

Wenn die Verschließeinheit aktiviert ist, nehmen Sie den Postgutstapel aus der Ablage und legen diesen beiseite, damit die Kuverts trocknen können.

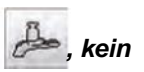

### In anderen Modi (Manuelle Gewichtseingabe Gewicht)

Über den Startbildschirm [Standard]:

- Nach Eingabe des Modus *Manuelle Gewichtseingabe* geben Sie das entsprechende Gewicht ein (ggfs. Null für kein Gewicht) und drücken [*OK*].
- 2 drücken. Die Systemmotoren werden aktiviert.
- 3 Legen Sie das Postgut gegen die hintere Führungswand in den Postgutpfad ein, wobei die zu bedruckende Seite nach oben zeigt.

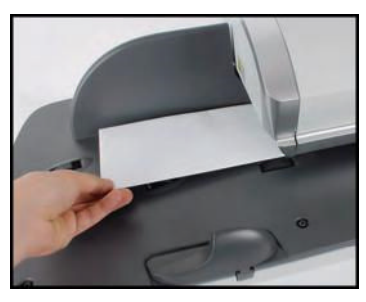

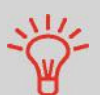

Wenn das Postgut dicker als die maximal zulässige Dicke für den Postgutpfad ist (siehe *Postgutspezifikationen* S.233), drücken Sie

auf , um einen Frankierstreifen zu drucken. Geben Sie nun die Anzahl der zu druckenden Frankierstreifen ein und drücken Sie auf [**OK**]. Der Frankierstreifen wird umgehend gedruckt.

Das Frankiersystem wendet die Postgebühr an und das Postgut (oder der Frankierstreifen) wird in die Ablage gesendet.

Wenn die Verschließeinheit aktiviert ist, nehmen Sie den Postgutstapel aus der Auffangschale und legen diesen beiseite, damit die Kuverts trocknen können.

### So drucken Sie mehrere identische Frankierstreifen:

1 Drücken Sie auf kierstreifen ein.

Stellen Sie sicher, dass die Frankierstreifen im Frankierstreifenspender verfügbar sind (siehe *Auffüllen des Frankierstreifenspenders* S.78).

2 Drücken Sie auf

💇, um die Frankierstreifen zu drucken.

## Inhalt dieses Abschnitts

In diesem Abschnitt werden die Parametereingaben und die Reihenfolge bei der Postgutbearbeitung für die Postgutprozesse beschrieben, die den Druckmodus [**PPI**] verwenden. Siehe auch

 Informationen zum Auswählen des Druckmodus für die einzelnen Postgutarten finden Sie unter Übersicht über Druckmodi S.27.

## Installationsanforderungen

In dem nachfolgenden Verfahren werden die zum Verarbeiten von Postgütern erforderlichen Schritte beschrieben.

- Da die Postgutanforderungen von Tag zu Tag abweichen, sind möglicherweise einige dieser Eingaben nicht erforderlich oder ihre Reihenfolge kann variieren.
- Sie müssen mit der Auswahl des Druckmodus beginnen, um den Zugriff auf die entsprechenden Parameter zu erhalten und dadurch in der Lage zu sein, die Postgüter zu verarbeiten.

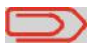

Stellen Sie sicher, dass Sie die unter *Vorbereiten und Starten Ihrer Arbeitssitzung* S.29 erwähnten Vorbereitungsschritte bereits durchgeführt haben.

Vorgehensweise beim Verarbeiten von PPI-Postgütern (Eingaben)

#### Erforderliche Eingaben:

Überprüfen Sie, dass der Druckmodus [PPI] ausgewählt ist.

Falls dies nicht der Fall ist, finden Sie weitere Informationen im Abschnitt *Auswählen des Druckmodus* S.33.

Der Typ der Frankierung wird am oberen Rand des Startbildschirms angezeigt.

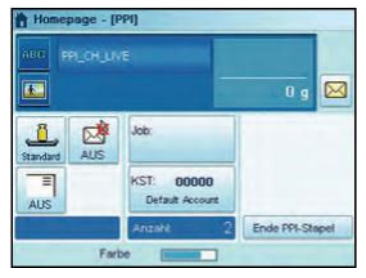

2 Drücken Sie auf , um auf das Konfigurationsmenü für Frankierungen zuzugreifen, und führen Sie die daraufhin

fur Frankierungen zuzugreiten, und fuhren Sie die daraufnin folgenden Eingaben durch.

| Druckmodus | PPI         |   |
|------------|-------------|---|
| PPI Nummer | PPI_CH_LIVE |   |
| Klischee   | BLANKO      | • |
|            | Kein        |   |

- 3 Wählen Sie den zu verwendenden PPI aus. Siehe Auswählen eines vorausbezahlten Abdrucks (PPI) S.62.
- 4 Wählen Sie eine Wiegeart aus (falls Sie keinen Betrag eingegeben haben)

In Abhängigkeit von der Postgutart und der zu verarbeitenden Menge können Sie eine effiziente Wiegemethode auswählen, die eine Wiegeplattform oder die dynamische Waage (falls installiert) verwendet, um Zeit zu sparen: Siehe *Auswählen einer Wiegeart* S.63.

#### Wenn Sie die aktuelle Wiegemethode ändern möchten,

drücken Sie auf , und wählen Sie dann auf dem Bildschirm *Wiegeart* eine Wiegeart aus.

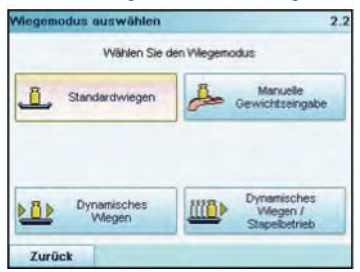

Weitere Informationen finden Sie unter Vorgehensweise zum Ändern des Wiegetyps S.65.

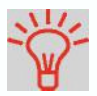

Erwägen Sie die Verwendung von **Abdruckspeichern**, um die Frankierung schnell einzurichten. In den Abdruckspeichern werden Frankierungsmerkmale zusammen mit Gebühren und der belasteten Kostenstelle (falls aktiviert) gespeichert. Siehe Verwenden von Abdruckspeichern S.75.

## Verarbeiten von Empfangenen Postgütern

Um Postgüter zu verarbeiten, befolgen Sie das nachfolgende Verfahren, nachdem Sie den Ablauf in *Vorgehensweise beim Verarbeiten von PPI-Postgütern (Eingaben)* S.46 durchgeführt haben.

Vorgehensweise beim Verarbeiten von PPI-Postgütern (Postgüter verarbeiten)

Im Modus Standardwiegen () . Über den Startbildschirm [Standard], um die Postgebühr direkt auf Postgüter zu drucken:

- 1 Legen Sie das Postgut auf die Wiegeplattform. Das Gewicht des Postguts wird im Bereich *Gewicht* des Bildschirms angezeigt und der Portowert wird aktualisiert.
- 2 drücken. Die Systemmotoren werden gestartet.
- **3** Nehmen Sie das Kuvert von der Wiegeplattform, und legen Sie es in den Postgutpfad gegen die hintere Führungswand ein, wobei die zu bedruckende Seite nach oben zeigt.

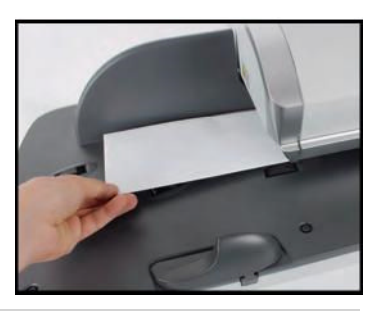

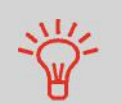

Wenn das Postgut größer ist als die maximale Dicke für den Post-(siehe Postgutspezifikationen S.233), drücken Sie auf

bevor Sie auf drücken, um einen Frankierstreifen zu drucken. Der Frankierstreifen wird umgehend gedruckt.

Das Frankiersystem wendet die Postgebühr an und das Postgut (oder der Frankierstreifen) wird in die Ablage gesendet.

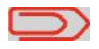

Wenn Sie die Verschließeinheit verwenden, nehmen Sie den Postgutstapel aus der Ablage und legen diesen beiseite, damit die Kuverts trocknen können.

# Wenn Sie mehrere identische Frankierstreifen drucken möchten:

1 Drücken Sie auf **[III**], und geben Sie die Anzahl der Frankierstreifen ein.

Stellen Sie sicher, dass die Frankierstreifen im Frankierstreifenspender verfügbar sind (siehe *Auffüllen des Frankierstreifenspenders* S.78).

2 Drücken Sie auf

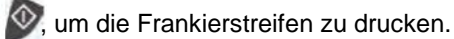

## Im Modus Differenzwiegen ()

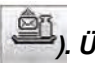

). Über den Startbildtrebühr auf Postgüter z

schirm [Standard], um die Postgebühr auf Postgüter zu drucken:

- 1 Legen Sie den zu verarbeitenden Postgutstapel auf die Wiegeplattform, und befolgen Sie dann die Anweisungen auf dem Bildschirm oder die nachfolgenden Schritte.
- **2** Nehmen Sie das erste Postgut oben vom Stapel. Das Frankiersystem zeigt das Gewicht und die Postgebühr auf dem Startbildschirm an und startet die Motoren automatisch.
- 3 Legen Sie das Postgut in die Basis gegen die hintere Führungswand ein, wobei die zu bedruckende Seite nach oben zeigt, um die Frankierung zu drucken.

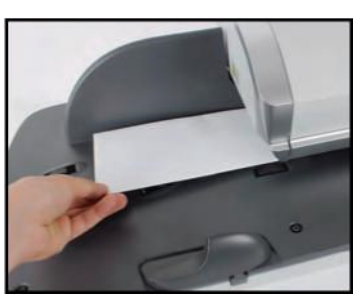

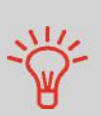

Wenn das Postgut größer ist als die maximale Dicke für den Postgutpfad (siehe *Postgutspezifikationen* S.233), drücken Sie auf

bevor Sie auf drücken, um einen Frankierstreifen zu drucken. Der Frankierstreifen wird umgehend gedruckt.

Das Frankiersystem wendet die Postgebühr an und das Postgut (oder der Frankierstreifen) wird in die Ablage gesendet.

Wenn Sie die Verschließeinheit verwenden, nehmen Sie den Postgutstapel aus der Ablage und legen diesen beiseite, damit die Kuverts trocknen können.

4 Wiederholen Sie den vorherigen Schritt f
ür jedes Postgut.

Drücken Sie auf , um den Prozess zu einem beliebigen Zeitpunkt zu beenden.

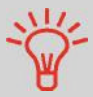

Wenn Sie das letzte Objekt von der Wiegeplattform entfernen, werden Sie vom Frankiersystem gefragt, ob dieses gedruckt werden soll. Sie können mit Jaoder Nein antworten. Dadurch können Sie einen Postgutkorb verwenden, ohne für die Wiegeplattform dessen Eigengewicht deklarieren zu müssen.

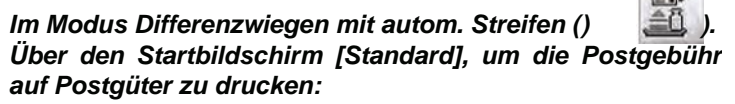

- 1 Legen Sie den zu verarbeitenden Postgutstapel auf die Wiegeplattform, und befolgen Sie dann die Anweisungen auf dem Bildschirm oder die nachfolgenden Schritte.
- 2 Nehmen Sie das erste Postgut oben vom Stapel. Das Frankiersystem zeigt das Gewicht und die Postgebühr auf dem Startbildschirm an, startet die Motoren und druckt die Frankierstreifen automatisch.

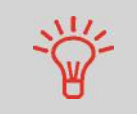

Wenn Sie versehentlich mehrere Objekte von der Wiegeplattform entfernen, ersetzen Sie die entfernten Objekte auf der Wiegeplattform vor der Gewichtsstabilisierung, um den Frankierstreifendruck zu verhindern (ca. 1,5 Sekunden).

3 Wiederholen Sie den vorherigen Schritt für jedes Postgut.

Drücken Sie auf beliebigen , um den Prozess zu einem

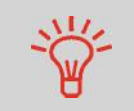

Wenn Sie das letzte Objekt von der Wiegeplattform entfernen, werden Sie vom Frankiersystem gefragt, ob dieses gedruckt werden soll. Sie können mit **Ja**oder **Nein** antworten. Dadurch können Sie einen Postgutkorb verwenden, ohne für die Wiegeplattform dessen Eigengewicht deklarieren zu müssen.

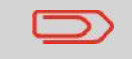

Wenn Sie die Verschließeinheit verwenden, nehmen Sie den Postgutstapel aus der Ablage und legen diesen beiseite, damit die Kuverts trocknen können.

## Im Modus Dynamisches Wiegen ( ) Über den Startbildschirm [Standard], um die Postgebühr auf Postgüter zu drucken:

1 Legen Sie den zu verarbeitenden Postgutstapel auf den Anlagetisch.

Weitere Informationen finden Sie unter Verwenden der Zuführung S.35.

2 Drücken Sie auf wit der Verarbeitung des Postgütersatzes zu beginnen.

Die Basis druckt die Frankierungen und wirft automatisch die frankierten Sendungen in die Auffangschale.

## Im Modus Dynamisches Wiegen/Stapelbetrieb (

- ieb ( 🛄)
- 1 Legen Sie den zu verarbeitenden Postgutstapel auf den Anlagetisch.

Weitere Informationen finden Sie unter Verwenden der Zuführung S.35.

2 Drücken Sie auf wit der Verarbeitung des Postgütersatzes zu beginnen.

Das erste Kuvert wird vom System gewogen und Sie werden aufgefordert, den Postgebührbetrag zu bestätigen, bevor dieser auf alle Postgüter angewendet wird.

3 Drücken Sie zum Bestätigen auf [OK].

Die Basis druckt die Frankierungen und wirft automatisch die frankierten Sendungen in die Auffangschale.

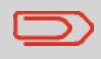

Wenn Sie die Verschließeinheit verwenden, nehmen Sie den Postgutstapel aus der Ablage und legen diesen beiseite, damit die Kuverts trocknen können. In anderen Modi (Manuelle Gewichtseingabe Gewichtsquelle). Über den Startbildschirm [Standard], um die Postgebühr auf Postgüter zu drucken:

- 1 drücken. Die Systemmotoren werden aktiviert.
- 2 Legen Sie das Postgut gegen die hintere Führungswand in den Postgutpfad ein, wobei die zu bedruckende Seite nach oben zeigt.

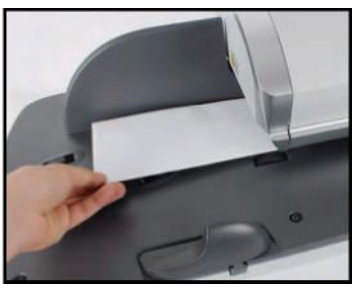

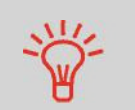

Wenn das Postgut größer ist als die maximale Dicke für den Postgutpfad (siehe *Postgutspezifikationen* S.233), drücken Sie auf

drücken, um einen Frankierstreifen zu drücken. Der Frankierstreifen wird umgehend gedruckt.

Das Frankiersystem wendet die Postgebühr an und das Postgut (oder der Frankierstreifen) wird in die Ablage gesendet.

# Wenn Sie mehrere identische Frankierstreifen drucken möchten:

1 Drücken Sie auf kierstreifen ein.

Stellen Sie sicher, dass die Frankierstreifen im Frankierstreifenspender verfügbar sind (siehe *Auffüllen des Frankierstreifenspenders* S.78).

2 Drücken Sie auf

🔊, um die Frankierstreifen zu drucken.

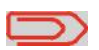

Wenn die Verschließeinheit aktiviert ist, nehmen Sie den Postgutstapel aus der Ablage und legen diesen beiseite, damit die Kuverts trocknen können.

## 3.5 Drucken von [Eingang] für eingehende Postgüter

## Inhalt dieses Abschnitts

In diesem Abschnitt wird die Verwendung des Druckmodus [*Eingang*] verwenden, um Folgendes durchzuführen:

- Das Datum auf eingehende Postgüter drucken
- "Eingang" auf eingehende Postgüter drucken

#### Siehe auch

 Informationen zur Verwendung des Druckmodus finden Sie unter Übersicht über Druckmodi S.27.

## Einrichten der Anforderungen

In dem nachfolgenden Verfahren werden die zum Frankieren von eingehenden Postgütern erforderlichen Schritte beschrieben.

Sie müssen mit der Auswahl des Druckmodus beginnen, um den Zugriff auf die entsprechenden Parameter zu erhalten.

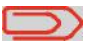

Stellen Sie sicher, dass Sie die in *Vorbereiten und Starten Ihrer Arbeitssitzung* S.29 beschriebenen Vorbereitungsschritte abgeschlossen haben.

Vorgehensweise beim Verarbeiten von eingehenden Postgütern (Einstellungen)

#### Erforderliche Eingaben:

1 Stellen Sie sicher, dass Sie sich auf dem Startbildschirm des Druckmodus [Eingang] befinden.

Der Druckmodus wird wie veranschaulicht am oberen Rand des Startbildschirms angezeigt.

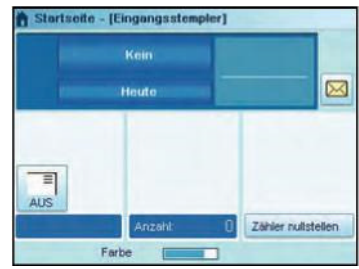

#### 2 Überprüfen oder ändern Sie den Druckmodus.

Drücken Sie auf , um auf den Bildschirm Druckmodus einstellen zuzugreifen:

*Zum Ändern des Druckmodus* wählen Sie *Druckmodus* und anschließend [*Eingang*] auf dem Bildschirm *Druckmodus* aus. Weitere Informationen finden Sie unter *Vorgehensweise beim Ändern des aktuellen Druckmodus* S.33.

| ruckmodus  | Engang |   |
|------------|--------|---|
| ingang am  | AN     | Ð |
| ingangsste | AUS    | Ð |
|            |        |   |
|            |        |   |

#### Zusätzliches kann Folgendes ausgeführt werden:

> Drucken des Datums aktivieren oder deaktivieren.

> Drucken von "Eingang" aktivieren oder deaktivieren. Der

Bildschirm zeigt den aktuellen Status der Optionen an.

Wählen Sie die zu ändernde Option aus. Die Schaltflächen zeigen den aktuellen Status der Optionen an.

Drücken Sie auf OK, um zum Startbildschirm zurückzukehren.

#### Sie können auch diese optionale Eingabe anwenden:

1 Verändern Sie die Position des Frankierabdrucks: Siehe Vorgehensweise beim Versetzen der Frankierung (Druckversatz) S.70.

Sie sind jetzt bereit zum Drucken.

## Verarbeiten von Postgütern ohne zu Drucken

Befolgen Sie das nachfolgende Verfahren, nachdem Sie die Schritte in *Einrichten der Anforderungen* S.53 durchgeführt haben, um Postgüter zu verarbeiten.

Vorgehensweise Auf dem Startbildschirm [Eingang]: beim Verarbeiten 1 drücken. Die Systemmotoren werden aktiviert. von 2 Legen Sie das Postgut empfangenen gegen die hintere Führungswand in den Post-Postgütern gutpfad ein, wobei die zu (Postqüter bedruckende Seite nach oben zeigt. verarbeiten)

Über das Frankiersystem wird der Abdruck zugeordnet und das Postgut wird in die Auffangschale gesendet.

3

55

## 3.6 Verarbeiten von [Druck AUS]-Postgütern

In diesem Abschnitt wird die Verwendung des Druckmodus [*Druck AUS*] für Folgendes beschrieben:

- Kuverts mit Hilfe der automatischen Zuführung verschließen (falls installiert).
- Postgüter zum Zählen oder Testen nur transportieren.

## Siehe auch

• Informationen zur Verwendung des Druckmodus finden Sie unter Übersicht über Druckmodi S.27.

## Einrichten der Anforderungen

In dem nachfolgenden Verfahren werden die zum Verarbeiten von Postgütern erforderlichen Schritte beschrieben.

Sie müssen mit der Auswahl des Druckmodus beginnen, um den Zugriff auf die entsprechenden Parameter zu erhalten und dadurch in der Lage zu sein, die Postgüter

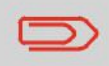

Stellen Sie sicher, dass Sie die in *Vorbereiten und Starten Ihrer Arbeitssitzung* S.29 beschriebenen Vorbereitungsschritte abgeschlossen haben.

zu verarbeiten.

Vorgehensweise beim Verarbeiten von Postgütern ohne zu Drucken (Eingaben)

#### Haupteingabe:

1 Stellen Sie sicher, dass Sie sich auf dem Startbildschirm des Druckmodus [Druck AUS] befinden.

Der Druckmodus wird wie veranschaulicht am oberen Rand des Startbildschirms angezeigt.

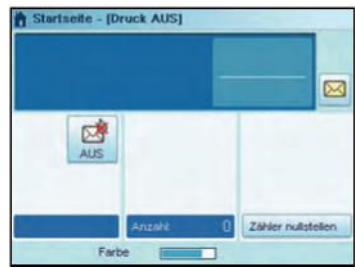

## 2 Überprüfen oder ändern Sie den Druckmodus:

Drücken Sie auf . um auf den Bildschirm Abdruck zu-

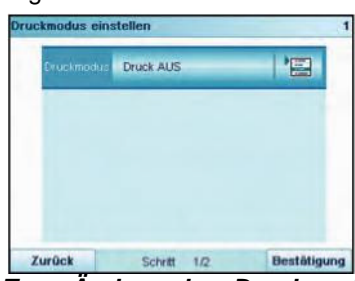

Zum Ändern des Druckmodus wählen Sie Druckmodus und anschließend [Druck AUS] auf dem Bildschirm Druckmodus aus. Weitere Informationen finden Sie unter Vorgehensweise beim Ändern des aktuellen Druckmodus S.33.

Drücken Sie auf OK, um zum Startbildschirm zurückzukehren.

Wenn Sie Kuverts ohne Drucken verschließen möchten, müssen Sie den Hebel der Verschließeinheit einschalten: Siehe Verwenden der Funktion zum Verschließen S.76.

Sie sind jetzt bereit zum Verarbeiten von Postgütern.

## Verarbeiten von Postgütern

Befolgen Sie das nachfolgende Verfahren, nachdem Sie die Schritte in *Einrichten der Anforderungen* S.56 durchgeführt haben, um Postgüter zu verarbeiten.

Vorgehensweise beim Verarbeiten von Postgütern ohne zu Drucken (Postgüter verarbeiten) 1

1

drücken. Die Systemmotoren werden aktiviert.

2 Legen Sie die Postgüter gegen die hintere Führungswand in den Postgutpfad ein, wobei die zu bedruckende Seite nach oben zeigt (siehe Vorgehensweise beim Verwenden der Zuführung S.35).

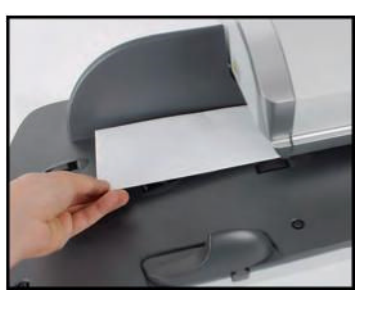

# 3.7 Eingabendetails

# Ändern der aktuellen Kostenstelle

Ändern Sie die Kostenstelle wie folgt, um einen Stapel von Postgütern mit Hilfe einer anderen Kostenstelle (für Konfigurationen mit aktivierten Kostenstellen) zu verarbeiten.

## So ändern Sie Kostenstellen:

beim Ändern von1 Als Benutzer:

## Kostenstellen

Vorgehensweise

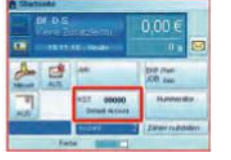

Auf dem Bildschirm auf den Bereich KST EIN tippen oder

Auf MENU drücken und 5 eingeben oder den Pfad auswählen: > KST EIN

Die Liste der verfügbaren Kostenstellen wird angezeigt.

**2** Wählen Sie die zu verwendende Kostenstelle aus, und drücken Sie auf [*OK*].

**3** Drücken Sie auf um zum Startbildschirm zurück-zukehren. Es wird die aktuelle Kostenstellennummer angezeigt.

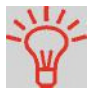

Für die Eingabe (mit einem Klick) von Kostenstellen in das Frankiersystem kann ein Barcode-Scanner verwendet werden.

3

# Auswählen einer Gebühr

Durch das Auswählen einer Gebühr kann das Frankiersystem den Portowert berechnen, wenn das Gewicht des Postguts entweder über eine Waage verfügbar ist oder manuell eingegeben wird, z. B. für große Pakete (siehe *Vorgehensweise beim manuellen Eingeben des Gewichts* S.66).

Das System bietet Ihnen eine Reihe von Möglichkeiten zum Auswählen einer Gebühr:

- Verwenden einer **Tastaturkürzelliste** auf dem Bildschirm für die Gebührenauswahl.
- Verwenden eines **Assistenten**, der Sie zum Auswählen aller Gebührenparameter (Klasse, Ziel, Format und Services) in vollständigen Optionslisten auffordert.
- Direktes Eingeben eines *Postproduktcodes* (siehe S.61)
- Verwenden einer Liste der zehn zuletzt ausgewählten Gebühren aus der Portohistorie.

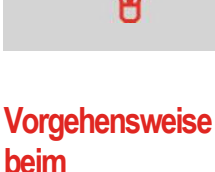

So wählen Sie eine Gebühr aus:

1 Entweder:

Auswählen eines

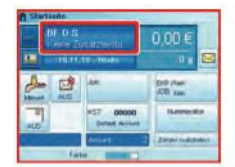

Auf dem Startbildschirm auf den Bereich Gebühr tippen oder

Drücken Sie auf dem Startbildschirm auf

gebühr auszuwählen und das Gewicht zu aktualisieren.

Auf drücken oder Auf MENU drücken und **4** eingeben oder den Pfad auswählen:

Der Bildschirm Gebührenauswahlwird angezeigt.

 Gebührenauswahl
 4

 BF D S
 0,00 €

 Keine Zusatzleistungen
 0 g

 Immeri
 1

 Immeri
 1

 Immeri
 1

 Immeri
 1

 Immeri
 1

 Immeri
 1

 Immeri
 1

 Immeri
 1

 Immeri
 1

 Immeri
 1

 Immeri
 1

 Immeri
 1

 Immeri
 1

 Immeri
 1

 Immeri
 1

 Immeri
 1

 Immeri
 1

 Immeri
 1

 Immeri
 1

 Immeri
 1

 Immeri
 1

 Immeri
 1

 Immeri
 1

 Immeri
 1

 Immeri
 1

 Immeri
 1

 Immeri
 1

 Immeri
 1

 Immeri
 1

 Immeri
 1

 Immeri
 1

 Immeri
 1

 Immeri
 1

 Immeri
 1

 Immeri
 1

 Immeri
 1

 Immeri
 1

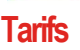

- **2** Auf diesem Bildschirm können Sie Folgendes durchführen:
- > Drücken Sie auf eine der Gebührenschaltflächen 1 bis 9 (oder geben Sie die Nummer ein), um die Gebühr auszuwählen oder die Gebührenoptionen anzuzeigen.
- > Drücken Sie auf Weitere Auswahlmöglichkeiten und dann Porto-Historie, um eine vor Kurzem verwendete Gebühr auszuwählen.
- > Drücken Sie auf Weitere Auswahlmöglichkeiten und dann auf Porto-Historie.
- **3** Befolgen Sie die Anweisungen auf dem Bildschirm, nachdem Sie die Gebühr und die Services ausgewählt haben, und drücken Sie dann auf [*OK*], um Ihre Gebührenauswahl zu bestätigen.

Die auf dem Bildschirm angezeigte Postgebühr ist Null, solange

das Gewicht nicht bekannt (Null) ist.

 $\square$ 

bU

# **Eingeben eines Postproduktcodes**

Um schnell eine Gebühr auszuwählen, können Sie den Postproduktcode direkt eingeben. Befolgen Sie das nachfolgende Verfahren.

So geben Sie einen Postproduktcode ein: Vorgehensweise beim direkten 1 Entweder: Auf dem Startbildschirm auf den Bereich Gebühr tippen **Eingeben eines** oder Postprodukt-Auf codes MENU drücken und 4 eingeber Auf den Pfad auswählen: Verarbeiten von Postsendungen > Gebührenauswahl drüc ken oder Der Bildschirm Gebührenauswahl wird angezeigt.

2 Auf die Schaltfläche Produktcode (PPC) drücken. Der Bildschirm Produktcode wird angezeigt.

|                   | Produktcode eingeben |   |
|-------------------|----------------------|---|
|                   | 0                    |   |
|                   |                      |   |
| The second second |                      | - |

**3** Den Postproduktcode eingeben und auf [**OK**] drücken.

Sie können den zu verwendenden vorausbezahlten Abdruck in einer Liste auswählen.

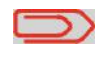

Wenn Sie den Druckmodus "PPI" auswählen, wird automatisch ein standardmäßiger vorausbezahlter Abdruck ausgewählt.

#### Siehe auch

- Vorgehensweise beim Ändern des vorausbezahlten Standardabdrucks S.172.
- Verwalten von vorausbezahlten Abdrucken (PPI) S.199.

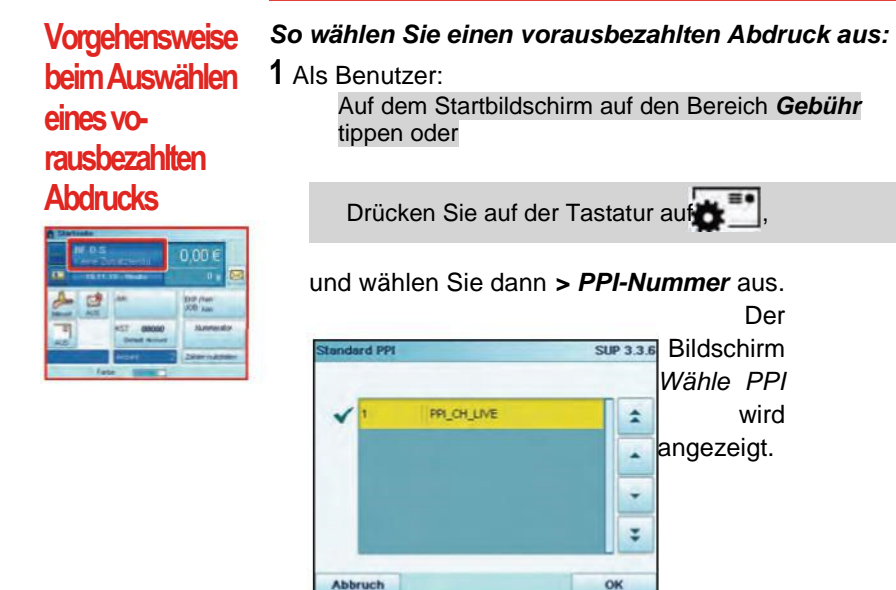

- **2** Sie können wie folgt vorgehen, um einen vorausbezahlten Abdruck auszuwählen:
  - > Eingeben der PPI-Nummer
  - > Auswählen des PPIs mit Hilfe der Pfeile
- **3** Drücken Sie auf [**OK**], um die Auswahl zu bestätigen und zum Bildschirm *Druckmodus einstellen* zurückzukehren.

In Abhängigkeit vom Zubehör und den Funktionen des Frankiersystems stehen verschiedene Wiegemethoden zur Verfügung.

Sie können das Gewicht auch manuell eingeben, wenn dieses bekannt ist: Siehe Vorgehensweise beim manuellen Eingeben des Gewichts S.66.

## Auswählen einer Wiegeart

\_\_\_\_

Wählen Sie in Abhängigkeit von der zu verarbeitenden Postgutart gemäß den Empfehlungen in der nachfolgenden Tabelle eine Wiegemethode aus.

| Verwenden des Geräts Wiegeplattform                          |                                                                                                    |  |
|--------------------------------------------------------------|----------------------------------------------------------------------------------------------------|--|
| Methode auswählen                                            |                                                                                                    |  |
| Standard-Wiegen                                              | • Dynamisches<br>Wiegen                                                                                                    |  |
| Differenzwiegen                                              |                                                                                                    |  |
| Standard-Wiegen                                              |                                                                                                    |  |
| <ul> <li>Differenz-Wiegen<br/>autom. Streifenoder</li> </ul> |                                                                                                    |  |
| <ul> <li>Manuelle Gewicht-<br/>seingabe</li> </ul>           |                                                                                                    |  |
|                                                              | <ul> <li>Dynamisches<br/>Wiegen</li> </ul>                                                                                                    |  |
| Standard-Wiegen                                              | <ul> <li>Dynamisches<br/>Wiegen/Stapel-<br/>betrieb</li> </ul>                                                                                                    |  |
|                                                              | <ul> <li>Wiegeplattform</li> <li>Methode auswählen</li> <li>Standard-Wiegen</li> <li>Differenzwiegen</li> <li>Standard-Wiegen <ul> <li>Differenz-Wiegen</li> <li>autom. Streifenoder</li> </ul> </li> <li>Manuelle Gewichtseingabe</li> <li>Standard-Wiegen</li> </ul> |  |

Die Empfehlungen in der Tabelle gelten für Postgüter, die mit derselben Postgebühr verarbeitet werden. Wenn sich die Postgebühren innerhalb eines Postgutstapels unterscheiden, können die dynamischen Wiegemethoden nicht verwendet werden. Erstellen Sie für die verschiedenen Tarife eigene Stapel.

Das Symbol auf dem Bildschirm für die *Wiegeart* zeigt die ausgewählte Wiegemethode und somit die Quelle an, die dem System das Gewicht des Postguts bereitstellt.
# Details zu den Wiegearten

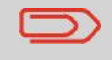

Möglicherweise sind nicht alle nachfolgend aufgeführten Wiegeoptionen in Ihrem Frankiersystem verfügbar. Wenden Sie sich an den Kundendienst, um zu erfahren, wie Sie dem Frankiersystem über die Online Services ganz einfach Wiegefunktionen hinzufügen können

#### Manuelle Gewichtseingabe (

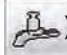

In diesem Modus geben Sie das Gewicht manuell ein (siehe S.66).

#### Standardwiegen (

In diesem Modus werden die einzelnen Postgüter manuell auf die Wiegeplattform und dann in den Postgutpfad gelegt (oder ein Frankierstreifen wird gedruckt).

In diesem Modus werden die einzelnen Kuverts mithilfe der Wiegeplattform gewogen und die Frankierung anschließend auf ein Kuvert oder einen Frankierstreifen wird aedruckt

# Differenzwiegen (

### (optional)

)

Bei diesem Modus wird der Wiegevorgang beschleunigt und die Effizienz erhöht: Sämtliche Postgüter werden zusammen auf der Wiegeplattform gestapelt. Entfernen Sie die Postgüter nacheinander, und legen Sie diese in den Postgutpfad. Das Frankiersystem berechnet die Postgebühr und bedruckt die Postgüter automatisch.

Sie können sämtliche Postgüter in einer Ablage auf der Wiegeplattform lassen: Sie werden vom Frankiersystem aufgefordert, das Drucken für das zuletzt entfernte Objekt (aus der Ablage) zu bestätigen.

### • Differenzwiegen autom. Streifen ( \_\_\_\_\_) (optional)

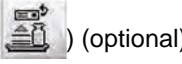

Dieser Modus entspricht dem Differenz-Wiegen, mit der Ausnahme, dass das System die Postgebühr automatisch auf Frankierstreifen druckt.

### Dynamisches Wiegen (

In diesem Modus legen Sie alle Objekte unabhängig von ihrem Format (innerhalb der Systembeschränkungen) in den Zuführungszugang. Das System stellt Gewicht und Format der einzelnen Postgüter automatisch fest und ordnet die Postgebühr zu, während die einzelnen Postgüter mit hoher Geschwindigkeit den Postgutpfad durchlaufen.

#### Dynamisches Wiegen/Stapelbetrieb (

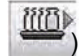

In diesem Modus legen Sie einen Stapel identischer Objekte in den Zuführungszugang. Das System stellt Gewicht und Format des ersten Objekts fest und ordnet allen Objekten mit hoher Geschwindigkeit dieselbe Postgebühr zu.

.

# Ändern einer Wiegeart

Beim Systemstart ist die Standardwiegeart

### aktiviert. Siehe auch

• Informationen zum Ändern des Standardwiegemodus als Manager finden Sie unter Vorgehensweise beim Ändern des Standardwiegetyps S.163.

Befolgen Sie die nachfolgenden Schritte, um die Wiegeart gemäß der durchzuführenden Verarbeitungsart zu ändern (siehe Auswählen einer Wiegeart S.63).

# Vorgehensweise zum Ändern des Wiegetyps

| BI D S | 09821605                   | 0,00€               |
|--------|----------------------------|---------------------|
| 20     | - Ander                    | 000 /two<br>200 jun |
| 405    | HST 00000<br>Defail Accure | lumeda              |
| -      | Ariset                     | 200 indexed         |

So ändern Sie die Wiegeart über den Startbildschirm: 1 Entweder:

Auf dem Bildschirm auf den Bereich *Wiegeart* tippen oder

Auf MENU drücken und **2.2** eingeben oder den Pfad auswählen:

> Einstellungen > Wiegeart

Der Bildschirm Wiegeart wird angezeigt.

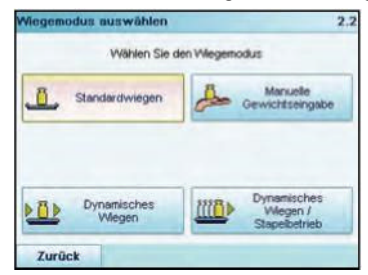

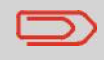

Die tatsächlich auf dem Bildschirm angezeigten Optionen hängen von den an das Frankiersystem angeschlossenen Wiegegeräten sowie von den aktivierten Funktionen ab.

2 Wählen Sie die Wiegeart aus.

Wenn Sie die Option **Differenz-Wiegen autom. Streifen** auswählen, stellen Sie sicher, dass der Frankierstreifenspender ordnungsgemäß mit Frankierstreifen gefüllt ist. Siehe Vorgehensweise beim Auffüllen des automatischen Frankierstreifenspenders S.78.

# Manuelles Eingeben des Gewichts

Sie können das Gewicht manuell eingeben, wenn ein Postgut die Wiegekapazität sämtlicher Wiegeplattformen übersteigt.

Wenn dieser Fall eintritt, müssen Sie den Postgebührbetrag auf einen Frankierstreifen drucken, der auf das Postgut geklebt wird.

Vorgehensweise beim manuellen Eingeben des Gewichts

# Vorgehensweise Sie müssen zuerst eine postalische Klasse auswählen, um das Gewicht manuell über den Startbildschirm einzugeben:

1 Entweder:

Auf dem Bildschirm auf den Bereich Wiegeart tippen oder

Auf MENU drücken und 2.2 eingeben oder den Pfad auswählen: > Einstellungen > Wiegeart

Der Bildschirm Wiegeart wird angezeigt.

### 2 Wählen Sie *Manuelle Gewichtseingabe* aus.

Der Bildschirm Manuelle Gewichtseingabe wird angezeigt.

| Gewicht eingeben: |
|-------------------|
| 9                 |

- **3** Geben Sie das Gewicht ein (in *g*), und drücken Sie dann zum Bestätigen auf [*OK*].
- 4 Drücken Sie auf **the set of the set of the**

Auf dem Startbildschirm wird das Symbol für manuelles

Gewicht ( ind das eingegebene Gewicht angezeigt.

In Abhängigkeit vom aktuellen Druckmodus können Sie die auf Postgütern gedruckten Elemente wie folgt ändern:

- Ändern des gedruckten Datums
- Auswählen eines auf der linken Seite der Frankierung zu druckenden Werbeklischees
- Hinzufügen eines benutzerdefinierten Textes auf der linken Seite der Frankierung (dieser muss zuerst im Manager-Modus erstellt werden)
- Versetzen der Frankierung vom rechten Rand des Kuverts

### Siehe auch

- Vorgehensweise beim Ändern des aktuellen Druckmodus S.33
- Verarbeitungsart und Druckmodus S.28

# Navigieren in den Stempeleingaben

Wenn Sie den Stempeltyp ausgewählt haben:

- Um auf das Konfigurationsmenü des Druckmodus zuzugreifen, drücken Sie auf
- Um zum Startbildschirm des Druckmodus zurückzukehren, drücken Sie auf

Verarbeiten von Postsendunger

# Vorausdatierung der Frankierung

Mit Hilfe der Funktion zur Vordatierung können Sie das auf den Postgütern gedruckte Datum ändern.

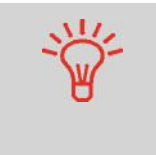

Sie können die Vordatierung so einstellen (über den Manager-Modus), dass sich diese zu einem festen Zeitpunkt ändert. Dies ist hilfreich, wenn Sie Postgüter nach der letzten Postgutabholung an diesem Tag verarbeiten. Dadurch wird sichergestellt, dass für die Postgutabholung am nächsten Tag das richtige Versanddatum gedruckt wird. Siehe Vorgehensweise beim Einstellen der Uhrzeit für die automatische Vordatierung S.174.

# Vorgehensweise beim Ändern des Datums

So ändern Sie das zu druckende Datum:

1 Entweder:

Auf dem Bildschirm auf den Bereich **Datum** tippen oder

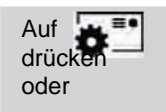

Auf MENU drücken und 1 eingeben oder den Pfad auswählen: > Druckmodus einstellen

Der

Bildschirm Druckmodus einstellen wird angezeigt.

2 Wählen Sie > *Datum* aus.

Der Bildschirm Vordatieren wird angezeigt.

**3** Auf dem Bildschirm *Vordatieren* können Sie das gedruckte Datum wie folgt konfigurieren:

Wenn Sie einen anderen Tag auswählen möchten, wählen Sie den entsprechenden Eintrag in der Liste aus.

Das Symbol zeigt die aktuelle Auswahl an.

**4** Drücken Sie auf [**OK**], um Änderungen zuzuweisen und um zum Konfigurationsmenü zurückzukehren.

# Hinzufügen von Text zur Frankierung und Ändern des Werbeklischees

Sie können einen Text zur Frankierung hinzufügen und das Werbeklischee der Frankierung ändern, wie nachfolgend veranschaulicht wird.

FREE TEXT YOU CAN CHOOSE THE TEXT YOU WANT TO DISPLAY

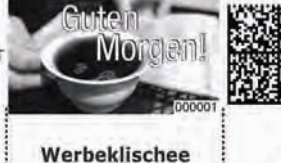

FRANKIT 0,41 EUR 01.07.02 F001000A01 Zusatzzelle Zusatzzelle

Wertstempel

Deutsche Post

Zusatztext Werbeklischee Elemente eines Frankierabdrucks

### Siehe auch

- Verwalten von benutzerdefinierten Zusatztexten S.190
- Verwalten von Werbeklischees S.192

# Vorgehensweise beim Hinzufügen (oder Entfernen) von Text zum (vom) Stempel

| A Startsette |                             |                       |
|--------------|-----------------------------|-----------------------|
| LE UF D.4    | anteren i                   | 0,00 €                |
| 100 - 18 H   | til Chinderson 👔            | 0.0                   |
|              | and the                     | 00 //we<br>200 Aue    |
| AUD          | INST 00000<br>Detail Recent | Nummerator            |
| 1            | Answer 2                    | Zhime Hadisheli       |
| Fail         | a constant                  | and the second second |

So fügen Sie Text zu einer Frankierung hinzu oder entfernen Text von der Frankierung:

1 Entweder:

Auf dem Startbildschirm auf den Bereich *Text* tippen oder

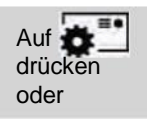

Auf MENU drücken und 1 eingeben oder den Pfad auswählen: > Druckmodus einstellen

### 2 Wählen Sie > *Zusatztext* aus.

Der Bildschirm Wähle Zusatztext wird angezeigt.

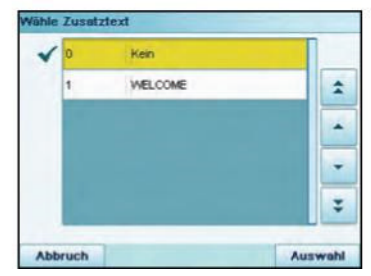

**3** Wählen Sie den gewünschten Text in der Liste aus, oder wählen Sie *Kein* aus, um keinen Text zu drucken.

Das Symbol zeigt die aktuelle Auswahl an.

Der Startbildschirm *Druckmodus einstellen* wird mit aktualisierten Parametern angezeigt.

### So ändern Sie das Werbeklischee:

Vorgehensweise beim Ändern des Werbeklischees

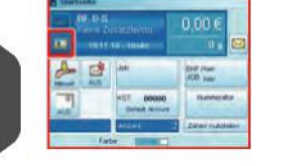

Auf MENU drücken und 1 eingeben den Pfad auswählen:

Auf dem Bildschirm auf den Bereich Klischee tippen oder

und dann

1 Entweder:

Auf

drüc-

ken oder

Folgendes auswählen: > Werberklishees

Die Liste der verfügbaren Werbeklischees wird angezeigt.

2 Wählen Sie das Werbeklischee aus der Liste aus.

Das Symbol wzeigt die aktuelle Auswahl an.

### Verschieben der Frankierung (Druckversatz)

Wenn Sie auf dicken Kuverts mit abgerundeten Seiten drucken, können Sie die Fran-

# Vorgehensweise beim Versetzen der Frankierung (Druckversatz)

|     | an and an and a state of the                                                                                   | 0,00 €            |
|-----|----------------------------------------------------------------------------------------------------|-------------------|
| 2 3 | AR.                                                                                                    | 210 /um<br>100 mm |
| 1   | NST BREED                                                                                                    | Same de           |
|     | And and a second second second second second second second second second second second second second second se | Dian of States    |

So fügen Sie einen Versatz zur Frankierungsposition hinzu:

### 1 Als Benutzer:

Auf dem Bildschirm auf den Bereich Versatz drücken oder

Auf MENU drücken und **2.1** eingeben oder den Pfad auswählen:

Der Bildschirm Druckversatz-Modus wird angezeigt.

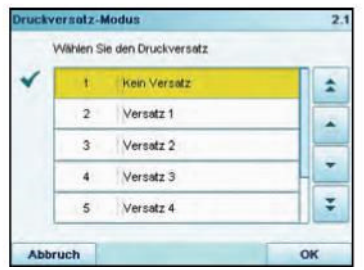

kierung vom Rand des Kuverts weg verschieben.

2 Wählen Sie den Versatz aus, und drücken Sie dann zum Bestätigen auf [OK].

# Verwenden einer EKP-Nummer

Die EKP-Nummer ist auf 10 Ziffern beschränkt.

#### Siehe auch

Vorgehensweise

beim Verwenden

einer EKP-

Nummer

- Vorgehensweise beim Aktivieren der EKP-/JOB-Funktionen für Benutzer S.169
- Verwalten von EKP-/JOB-Nummern S.194

#### So verwenden Sie eine EKP-Nummer:

1 Über den Startbildschirm [Standard]:

Tippen Sie auf dem Bildschirm auf die Schaltfläche *EKP/JOB*.

Der Bildschirm EKP/JOB wird angezeigt.

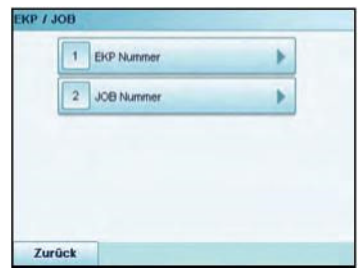

2 Auf 1 drücken. Der Bildschirm EKP Nummer wird angezeigt.

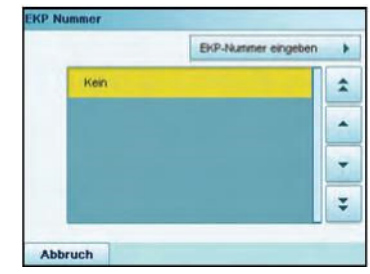

**3** Wählen Sie die zu verwendende Nummer aus, und drücken Sie dann auf [*Zurück*].

Vorgehensweise beim Verwenden einer JOB-Nummer

### So verwenden Sie eine JOB-Nummer:

1 Über den Startbildschirm [Standard]:

Tippen Sie auf dem Bildschirm auf die Schaltfläche *EKP/ JOB*.

Der Bildschirm EKP/JOB wird angezeigt.

| Che Mutthier | • |
|--------------|---|
| 2 JOB Nummer |   |

**2** Auf **2** drücken. Der Bildschirm *JOB Nummer* wird angezeigt.

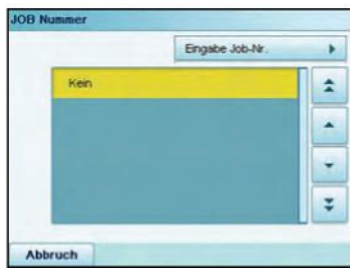

**3** Wählen Sie die zu verwendende JOB-Nummer aus, und drücken Sie dann auf [*Zurück*].

# Verwenden des Nummerators

Mit Hilfe des Stückzählers können Sie Rabatte für gleichartige Stapel von mindestens 500 Postgütern erhalten, die denselben Frankierabdruck aufweisen (gleiche Gebühr, gleiches Datum usw.). Weitere Informationen erhalten Sie in Ihrer Postfiliale.

Sie können die Postgüter in einem oder in mehreren Durchläufen drucken, indem Sie den aktuellen Stückzähler aktivieren oder deaktivieren.

Der Zähler wird automatisch deaktiviert, wenn Sie einen zusätzlichen Dienst oder den Dienst für die PREMIUMADRESSE im Gebührenbereich auswählen. Später wird der Zähler nicht wieder automatisch aktiviert, wenn Sie den Dienst ändern.

Die Stückzählersteuerelemente befinden sich auf der unteren rechten Seite der Steueranzeige:

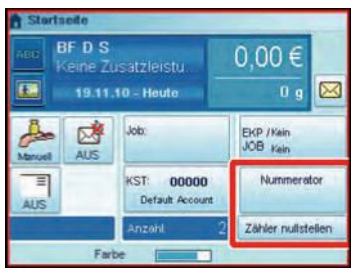

- Der Wert des Zählers wird auf der Schaltfläche *Frankierzähler* angezeigt, wenn der Nummerator aktiviert ist.
- Die Schaltfläche **Zähler zurückstellen** ermöglicht es Ihnen, den aktuellen Stapel anzuhalten und das System auf einen neuen Stapel vorzubereiten.

Befolgen Sie das nachfolgende Verfahren, um den Stückzähler zu aktivieren, zu deaktivieren oder zurückzusetzen.

### Vorgehensweise beim Aktivieren (Deaktivieren) des Stückzählers

So aktivieren Sie den Stückzähler:

1 Auf dem Startbildschirm:

Tippen Sie auf die Schaltfläche Nummerator

A Statute
 All of a statute
 All of a statute
 All of a statute
 All of a statute
 All of a statute
 All of a statute
 All of a statute
 All of a statute
 All of a statute
 All of a statute
 All of a statute
 All of a statute
 All of a statute
 All of a statute
 All of a statute
 All of a statute
 All of a statute
 All of a statute
 All of a statute
 All of a statute
 All of a statute
 All of a statute
 All of a statute
 All of a statute
 All of a statute
 All of a statute
 All of a statute
 All of a statute
 All of a statute
 All of a statute
 All of a statute
 All of a statute
 All of a statute
 All of a statute
 All of a statute
 All of a statute
 All of a statute
 All of a statute
 All of a statute
 All of a statute
 All of a statute
 All of a statute
 All of a statute
 All of a statute
 All of a statute
 All of a statute
 All of a statute
 All of a statute
 All of a statute
 All of a statute
 All of a statute
 All of a statute
 All of a statute
 All of a statute
 All of a statute
 All of a statute
 All of a statute
 All of a statute
 All of a statute
 All of a statute
 All of a statute
 All of a statute
 All of a statute
 All of a statute
 All of a statute
 All of a statute
 All of a statute
 All of a statute
 All of a statute
 All of a statute
 All of a statute
 All of a statute
 All of a statute
 All of a statute
 All of a statute
 All of a statute
 All of a statute
 All of a statute
 All of a statute
 All of a statute
 All of a statute
 All of a statute
 All of a statute
 All of a statute
 All of a statute
 All of a statute
 All of a statute
 All of a statute
 All of a statute
 All of a statute
 All of a statute
 All of a statute
 All of a statute
 All of a statute
 All of a statute
 All of a statute
 All of a st

Der Bildschirm Menü Stückzähler wird angezeigt.

| Nummerator | Deaktiviert | • |
|------------|-------------|---|
|            |             |   |
|            |             |   |
|            |             |   |

2 Wählen Sie die Schaltfläche *Nummerator* aus, um den Stückzähler zu aktivieren oder zu deaktivieren.

# Vorgehensweise beim Zurücksetzen des Stückzählers

### So setzen Sie den Stückzähler zurück:

1 Auf dem Startbildschirm:

Auf die Schaltfläche Zähler zurückstellen tippen

Das System fordert zur Bestätigung auf.

- Constantial and a second and a second and a
  - 2 Drücken Sie zum Bestätigen auf [OK], andernfalls drücken Sie

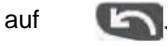

Die Abdruckspeicher ermöglichen es Ihnen, einen Speicher zu erstellen, der mit **der Gebühr, EKP/JOB, benutzerdefiniertem Text, Werbeklischee und Datumsmodus** für den von Ihnen gewünschten Frankierungstyp voreingestellt ist.

In Konfigurationen mit aktivierten Kostenstellen können mit Hilfe der Abdruckspeicher Postgebühren zu vorausgewählten *Kostenstellen* zugeordnet werden.

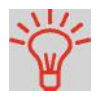

Wenn Ihre Postgüter unterschiedliche Einstellungen erfordern, dann stellen Abdruckspeicher die Lösung dar: Sämtliche Einstellungen werden in einem einzelnen Speicher gespeichert. Drücken Sie einfach die Taste für Abdruckspeicher, um alle erforderlichen Einstellungen mit einem Tastendruck aufzurufen.

### Siehe auch

• Informationen zum Vorbereiten von Abdruckspeichern als Manager finden Sie unter Abdruckspeicher S.176.

| Vorgehensweise<br>beim                  | So verwenden Sie ei<br>1 Entweder: | inen Abdruckspeicher:                                                                   |
|-----------------------------------------|------------------------------------|-----------------------------------------------------------------------------------------|
| Verwenden von<br>Aufdruck-              | Auf dem Bildschi<br>tippen oder    | rm auf den Bereich <b>Abdruckspeicher</b>                                               |
| speichem                                | Auf <b>Mem</b><br>drücken oder     | Auf MENU drücken und <b>3</b> eingeben<br>oder den Pfad auswählen:<br>> Abdruckspeicher |
| All All All All All All All All All All | Die Liste Abdrucks                 | peicher wird angezeigt.                                                                 |
| fata                                    | 2 Wählen Sie einen A               | bdruckspeicher aus der Liste aus.                                                       |

**3** Drücken Sie auf [**OK**], um die Auswahl zu bestätigen. Im Abdruckspeicherbereich (**Job**) des Startbildschirms wird der aktuelle Abdruckspeichername angezeigt.

### Verschließeinheit der Zuführung für Mischpost

Sie können die Schließfunktion automatisch aktivieren oder deaktivieren. Siehe Verwenden der Funktion zum Verschließen S.76.

Das Symbol Verschließen EIN/AUS des Startbildschirms zeigt den derzeitigen Status der Schließfunktion an.

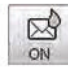

#### Verschließen EIN

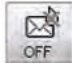

### Verschließen AUS

Die Kuvertschließeinheit kann standardmäßig aktiviert oder deaktiviert sein (siehe Managereingabe Vorgehensweise zum Festlegen des Standard-Verschließmodus S.179).

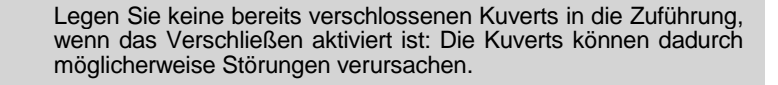

# Vorgehensweise beim Aktivieren/ Deaktivieren der Verschließeinheit

|   | ere Z | California<br>Transforma  | 0,00€                |
|---|-------|---------------------------|----------------------|
| A |       | -                         | 200 Aut.<br>200 Aut. |
|   |       | 127 00000<br>Drivel docum | <b>Kennedo</b>       |
|   | 1.    | Arcer .                   | 2000 1,00000         |

So aktivieren/deaktivieren Sie die Verschließeinheit:

1 Auf dem Bedienfeld:

Auf dem Bildschirm auf den Bereich Verschließen tippen

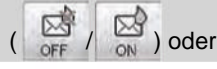

Auf MENU drücken und **2.5** eingeben oder den Pfad

auswählen:

2 Wählen Sie den Schalter ( ) auf dem Bildschirm aus, um die Schließfunktion zu aktivieren oder zu deaktivieren, und drücken Sie dann auf [*OK*].

### Siehe auch

• Informationen zum Anpassen der Schließfeuchtigkeit finden Sie unter Vorgehensweise beim Anpassen des Wasserdurchlasses der Verschließeinheit S.213.

# 3.8 Erweiterte Vorgänge

### Nothalt

Wenn Sie das System im Notfall anhalten möchten:

# Vorgehensweise beim Aktivieren eines Nothalts

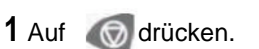

# Verwenden von Zählern für Stapel

Die Stückzähler ermöglichen Ihnen das Nachverfolgen und Melden von Stückzahlen (Stück) und Postgebühren (Wert) seit dem letzten Zurücksetzen des Zählers.

So halten Sie die Verarbeitung sofort an:

|                                                              | Informationen zum Erstellen von Berichten über die Zähler finden Sie unter Berichte S.121.                                                                                                    |
|--------------------------------------------------------------|----------------------------------------------------------------------------------------------------|
| Vorgehensweise<br>beim Zurück-<br>setzen von<br>Stapelzählem | <ul> <li>So setzen Sie Zähler zurück:</li> <li>1 Auf dem Startbildschirm:</li> <li>Wählen Sie den Bereich Zähler zurückstellen aus .</li> <li>Der Zähler wurde zurückgesetzt.<br/>oder</li> <li>1 Als Benutzer:</li> <li>Aut MENU drücken und 2.6 eingeben oder den Pfad auswählen:<br/>&gt; Frankiereinstellungen &gt; Tageszähler</li> <li>2 Wählen Sie den zurückzusetzenden Zähler aus, und drücken Sie dann auf [OK].</li> </ul> |

### So füllen Sie den Frankierstreifenspender auf:

- 1 Stapeln Sie die Frankierstreifen, und legen Sie diese in den Spender ein, wobei die zu bedruckende Oberfläche nach rechts und der abzuziehende Streifen nach oben zeigen muss.
- 2 Drücken Sie den Frankierstreifenblock nach unten, bis Sie merken, dass die Frankierstreifen eingerastet sind.

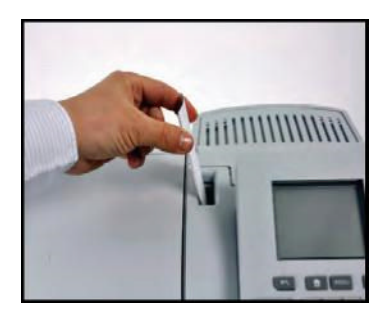

Vorgehensweise beim Auffüllen des automatischen Frankierstreifenspenders

# 4 Abrechnungsvorgänge

In diesem Abschnitt wird beschrieben, wie Sie das Frankiersystem mit Geldbeträgen aufladen und diese verwalten können, um Postgebührvorgänge zu ermöglichen.

| 4.1 Überblick                                              | 81   |
|------------------------------------------------------------|------|
| 4.2 Verwalten von Vorgaben                                 | 82   |
| Vorgehensweise beim Überprüfen der PSD-Vorgabe (Zähler)    | 82   |
| Vorgehensweise beim Hinzufügen von Vorgaben zum PSD (Zähle | r)83 |
| 4.3 Entsperren des PSD (Überprüfung)                       | 85   |
| Vorgehensweise beim Entsperren des PSDs                    | 85   |

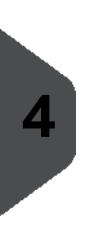

Abrec hnun gsvor gänge

# Postal Security Device (Postalisches Sicherheitsgerät, PSD) – Postgebührenzähler

Das in der Basis befindliche postalische Sicherheitsgerät verwaltet die Vorgabe (Geldbeträge) auf dem Frankiersystem.

Das PSD führt alle erforderlichen Operationen durch, um den Standards der Postdienstleister zu entsprechen. Dazu sind ständige Verbindungen zu den Postdienstleistern erforderlich.

Überprüfen Sie, dass das Frankiersystem an eine Telefonleitung oder ein Netzwerk angeschlossen (siehe *Anschlussmöglichkeiten* S.20) und die Verbindung ordnungsgemäß konfiguriert ist (siehe *Verbindungen* S.180).

# Verwalten von Vorgaben

Als Benutzer können Sie die folgenden Vorgänge durchführen, die die Vorgabe auf dem Frankiersystem betreffen.

- Überprüfen der verfügbaren Vorgabe im PSD
- Hinzufügen von Vorgaben zum PSD

Die Vorgabevorgänge führen zum Herstellen einer Verbindung über die Telefonleitung oder Internetverbindung zwischen dem Frankiersystem und den Postdienstleistern.

# Nachverfolgen von Vorgaben

Sie können Berichte zur Nutzung der Postgebührvorgaben erstellen, da alle Postverarbeitungsvorgänge im Frankiersystem aufgezeichnet werden, die eine Postgebühr einbeziehen.

Informationen zum Erstellen von Berichten finden Sie unter Berichte S.121.

# 4.2 Verwalten von Vorgaben

# Überprüfen von Vorgaben

Sie können jederzeit die Gesamtpostgebühren sowie die verbleibende Vorgabe im PSD überprüfen. So überprüfen Sie, dass die Vorgaben zum Durchführen der aktuellen Aufgabe verfügbar sind.

So werden verfügbare Vorgaben überprüft:

Vorgehensweise beim Überprüfen der PSDVorgabe (Zähler)

1 Entweder:

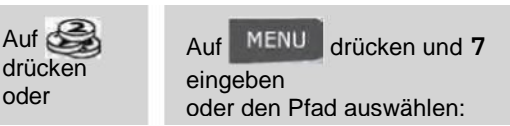

Das Menü Vorgabe wird angezeigt.

| , | Verbrauchte / astuese vorgabe | P |
|---|-------------------------------|---|
| 2 | Vorgabe laden                 |   |
| 3 | Überprüfung                   | • |

2 Wählen Sie den Menüpfad:

### > Verbrauchte Vorgabe/aktuelle Vorgabe

Auf dem Bildschirm werden die Postgebührvorgaben angezeigt, wie nachfolgend veranschaulicht.

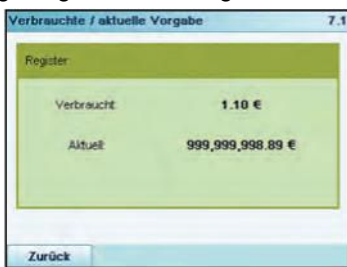

(Aufsteigend = Verbrauchte Vorgabe, Absteigend = aktuelle Vorgabe.)

Sie können dem Frankiersystem jederzeit Vorgaben hinzufügen, indem Sie die nachfolgenden Schritte ausführen.

Das Frankiersystem stellt dann eine Verbindung zu den Postdienstleistern her und validiert den Vorgang.

Zum Hinzufügen von Vorgaben zum Frankiersystem ist ein Credifon-PIN zum Auffüllen von Guthaben erforderlich. Der Code hängt von der Klischeenummer des Systems ab. Wenn dieser PINCode nicht verfügbar ist, wenden Sie sich an den Kundendienst.

Vorgehensweise beim Hinzufügen von Vorgaben zum PSD (Zähler) So fügen Sie Vorgaben zum PSD hinzu:

1 Entweder

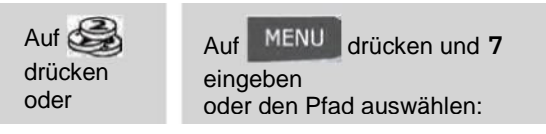

- 2 Wählen Sie > Vorgabe laden aus (oder geben Sie 2 ein). Das System fordert Sie zur Eingabe eines PIN-Codes auf.
- **3** Geben Sie den Code mit Hilfe des Ziffernblocks ein, und drücken Sie auf [*OK*].

Der Bildschirm Vorgabe wird angezeigt.

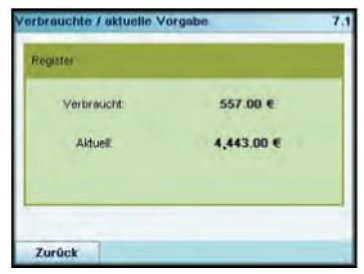

Das System zeigt standardmäßig den Wert der vorherigen Tranksaktion an.

- 4 Geben Sie den hinzuzufügenden Postgebührbetrag über den Ziffernblock ein (verwenden Sie C einmal, um die Zahl zu löschen und C zweimal, um das Feld zu löschen).
- 5 Drücken Sie auf [*OK*], um die Verbindung zum Postserver herzustellen.

Wenn die Vorgabeerhöhung erfolgreich durchgeführt wurde, zeigt das System eine entsprechende Meldung an.

| Transaction s<br>PSD state in | INCCESSINA.<br>ISTALLED |
|-------------------------------|-------------------------|
| Account balance : 1           | -1428503.176            |

Wenn die Vorgabeerhöhung fehlschlägt, zeigt das System eine Meldung zur nicht erfolgreichen Durchführung sowie den Betrag an, den Sie möglicherweise tatsächlich hinzufügen, in Abhängigkeit vom Kontostand der Postkostenstelle.

Im Falle eines Übertragungsfehlers kann der zuvor eingegebene Betrag nicht geändert werden. Überprüfen Sie die Verbindungseinstellungen (siehe S.180).

**6** Sie können den Bildschirm *Verbrauchte / aktuelle Vorgabe* öffnen, um den Kontostand zu überprüfen, nachdem die Transaktion abgeschlossen ist (siehe *Vorgehensweise beim Überprüfen der PSD-Vorgabe (Zähler)* S.82).

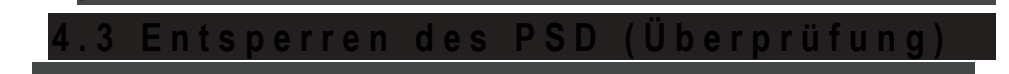

### Manueller Anruf

Der Postdienstleister erfordert, dass der Postgebührenzähler (PSD) zur Steuerung der Postsicherheit regelmäßig eine Verbindung herstellt. Wenn mit dem System für einen gewissen Zeitraum keine Verbindung hergestellt wurde, wird das System deaktiviert.

Wenn das System deaktiviert ist, müssen Sie eine Verbindung zu den Postdienstleistern herstellen, um das PSD zu entsperren.

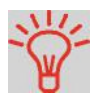

Sie können auch die Überprüfungsfunktion verwenden, um die Uhrzeit des Frankiersystems nach **Zeitumstellungen** einzustellen, da beim Herstellen der Verbindung zum Postdienstleister Datum und Uhrzeit des Frankiersystems festgelegt werden.

So ontsporron Sie das PSD und stellen manuell eine Verbindung zu den Postdienstleistern her:

Vorgehensweise <sup>bindung zu des beim Entsperren</sup> <sup>1</sup> Entweder: des PSDs

> Auf drücken oder

Auf MENU drücken und **7** oder den Pfad auswählen: > Vorgabe

### 2

Wählen Sie **>** *Überprüfung* aus (oder geben Sie **3** ein). Das System fordert zur Bestätigung auf.

**3** Drücken Sie auf [*OK*], um die Verbindung zu den Postdienstleistern herzustellen.

Wenn die Prüfung erfolgreich durchgeführt wurde, zeigt das System eine entsprechende Meldung an.

Wenn die Prüfung nicht erfolgreich durchgeführt wurde, zeigt das System eine Fehlermeldung zur Erläuterung der Fehlerursache an. Versuchen Sie die Ursache zu beheben, und versuchen Sie es dann erneut. Δ

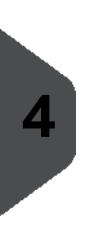

Abrec hnun gsvor gänge

# 5 Verwalten von Kostenstellen und Zuordnen von Zugriffsrechten

In diesem Abschnitt wird beschrieben, wie Sie als Manager Kostenstellen verwalten können, um die Nutzung des Postgebührguthabens nachzuverfolgen und/oder die Zugriffsrechte für eine Vielzahl von Funktionen des Frankiersystems festzulegen.

| 5.1   | Übersicht über Kostenzuordnung und Zuordnung von Rechten                                                            | 89                  |
|-------|----------------------------------------------------------------------------------------------------|---------------------|
| 5.2 A | Auswählen eines Kostenstellenmodus                                                                                  | 91                  |
| 5.3   | Richtlinien zur Kostenstelleneinrichtung                                                                            | 92                  |
| 5.4 A | Vorgehensweise beim Ändern eines gemeinsam genutzten PIN-Codes .                                                    | . 93<br>. <b>96</b> |
| 5.5 V | Vorgehensweise beim Anzeigen und Ändern des Kostenstellenmodus                                                      | . 96<br>. <b>97</b> |
|       | Vorgehensweise beim Erstellen einer Gruppe oder Untergruppe<br>Vorgehensweise beim Anzeigen/Bearbeiten einer Gruppe | 101                 |
|       | oder Untergruppe                                                                                                    | 103                 |
|       | Vorgehensweise beim Aktivieren/Deaktivieren einer Gruppe                                                            | 104                 |
|       | Vorgehensweise beim Löschen einer Gruppe oder Untergruppe                                                           | 104                 |
|       | Vorgehensweise beim Erstellen von Kostenstellen                                                                     | 105                 |
|       | von Kostenstelleninformationen                                                                                      | 107                 |
|       | Vorgehensweise beim Aktivieren/Deaktivieren einer Kostenstelle                                                      | 108                 |
|       | Vorgehensweise beim Löschen von Kostenstellen                                                                       | 108                 |
|       | Vorgehensweise beim Exportieren einer Kostenstellenliste                                                            | 109                 |
|       | Vorgehensweise beim Importieren von Kostenstellen                                                                   | 110                 |

| 5.6 Ve | erwalten der Bediener                                        | 111    |
|--------|--------------------------------------------------------------|--------|
|        | Vorgehensweise beim Erstellen von Bedienern                  | 112    |
|        | Vorgehensweise beim Ändern vorhandener Bediener              | 114    |
|        | Vorgehensweise beim Zuordnen von Kostenstellen zu Bedienern  | 115    |
|        | Vorgehensweise beim Aktivieren/Deaktivieren eines Bedieners  | 116    |
|        | Vorgehensweise beim Löschen von Bedienern                    | 116    |
| 5.7    | Funktionen der erweiterten Berichterstellung                 | 117    |
|        | Vorgehensweise beim Aktivieren/Deaktivieren von Budgets      |        |
|        | und Zuschlägen                                               | 119    |
|        | Vorgehensweise beim Ändern der Zeitspanne oder des Starttags |        |
|        | von Budge                                                    | ts 119 |

# 5.1 Übersicht über Kostenzuordnung und Zuordnung von Rechten

# Postgebührnachverfolgung und Zugriffssteuerung

Mithilfe der Zugriffssteuerung können Sie die Postgebühren nach Kostenstelle nachverfolgen. Zusätzlich können Sie die unberechtigte Nutzung verhindern.

- Postgebührenausgaben nachverfolgen: Die Funktion Kostenstellen
- Benutzerzugriff auf das System mit PIN-Codes kontrollieren: Die Funktion Zugriffssteuerung.

Sie können diese beiden Funktionen unabhängig voneinander aktivieren. Wenn beide aktiviert sind, meldet sich der Benutzer mit einem sicheren PIN-Code an und hat somit nur Zugriff auf ihm zugeordnete Kostenstellen. Wenn eine Verbindung zu einer erweiterten MAS-Software für die Verwaltung von Postgebührenausgaben besteht, können Postgebührenausgaben und die Systemverwendung auf Benutzerebene nachverfolgt werden.

Das Nachverfolgen von Postgebühren kann mit Hilfe des Frankiersystems online oder mit einer Postkostenstellen-Software erfolgen.

### Die Funktion "Kostenstellen"

Das Aktivieren der Funktion "Kostenstellen" stellt eine geeignete Methode dar, um Postgebührenausgaben beispielsweise durch Zuordnen von Kostenstellen zu Abteilungen im Unternehmen (Marketing, Vertrieb usw.) oder zu verschiedenen Unternehmen zu überwachen, nachzuverfolgen und zu kontrollieren, falls das Frankiersystem gemeinsam genutzt wird.

Wenn die Funktion "Kostenstellen" aktiviert ist, wird der derzeit ausgewählte Betrag jedes Mal belastet, wenn der Benutzer eine Postgebühr auf ein Postgut anwendet.

Es können für jede Kostenstelle, Gruppe oder Untergruppe von Kostenstellen in Abhängigkeit von der Einrichtung ihrer Struktur durch den Manager Berichte generiert werden. Weitere Informationen finden Sie unter *Berichte* S.121.

### Kostenstellen aus Sicht des Benutzers

Wenn die Funktion "Kostenstellen" aktiviert ist, müssen Benutzer des Frankiersystems eine Kostenstelle auswählen, wenn sie ihre Arbeitssitzung beginnen.

Anschließend können die Benutzer Kostenstellen wechseln, um bei Bedarf Postgebührenausgaben zuzuordnen.

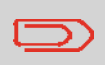

Um die Verwendung von Vorgaben zu kontrollieren, kann für jede Kostenstelle ein Budget reserviert werden, das nicht überzogen werden darf. Diese optionale Funktion ist im *Benutzerhandbuch für erweiterte Bericht*e beschrieben.

# Die Funktion "Zugangskontrolle"

Als Manager können Sie das Frankiersystem so einstellen, dass beim Aktivieren des Systems ein Benutzer zur Eingabe eines PIN-Codes aufgefordert wird.

Dadurch können Sie das System schützen und die Nutzung ihrer Vorgabe einschränken.

Folgende verschiedene Zugangskontrollrichtlinien können Sie als Manager einrichten:

- Kein PIN-Code: Uneingeschränkter Zugriff
- Eindeutiger System-PIN-Code: Einzelner PIN-Code für alle Benutzer
- Persönliche PIN-Codes: Benutzer geben ihren PIN-Code ein, um auf das System zuzugreifen, In die sem Modus verwenden die Bediener nur die Kostenstellen, für die sie von Innen den Zugriff erhalten.

# 5.2 Auswählen eines Kostenstellenmodus

# Einführung in die "Kostenstellenmodi"

Sie können mit einem einzelnen Kostenstellenmodus die Kostenstellen- und die Zugangskontrollfunktionen festlegen (siehe Übersicht über Kostenzuordnung und Zuordnung von Rechten S.89).

In der nachfolgenden Tabelle ist die Funktionszugangskontrolle für alle Kostenstellenmodi aufgeführt.

|                   |                   | Funktic | on "Zugangskontrolle"          |
|-------------------|-------------------|---------|--------------------------------|
| Funktie<br>"Koste | on<br>enstellen"  | Nein    |                                |
|                   |                   | Ja      |                                |
| Nein              | "Keine Kostenste  | lle"    | "Kostenstellen AUS mit<br>PIN" |
| Ja                | "Kostenstellen El | N"      | "Kostenstellen mit PIN"        |

In der nachfolgenden Tabelle werden die Optionen der Kostenstellenmodi und die Funktion der einzelnen Optionen aus Sicht des Benutzers und des Managers aufgeführt.

| Kostenstellen Funktion |  |
|------------------------|--|
| modus                  |  |

# Für den Zugriff auf das System erforderliche Aktion

| "Kostenstellen<br>AUS"         | Keine Nachverfolgung der Post Ur<br>gebühr<br>Keine Zugangskontrolle                    | eingeschränkter Zugriff auf<br>das System                                            |
|--------------------------------|-----------------------------------------------------------------------------------------|--------------------------------------------------------------------------------------|
| "Kostenstellen<br>AUS mit PIN" | Keine Nachverfolgung der Post- E<br>gebühr<br>Schützt den Zugriff auf das Sys Be<br>tem | ingeben eines PIN-Codes<br>zum Anmelden (von allen<br>enutzern gemeinsam<br>genutzt) |
| "Kostenstellen<br>EIN"         | Verfolgt die Postgebühr nach Kos tenstelle/Abteilung nach                               | Auswählen der Kostenstelle<br>für die Zuordnung der Post-<br>gebühr                  |

| "Kostenstellen mit<br>PIN" | Verfolgt die Postgebühr nach Kos-<br>tenstelle/Abteilung<br>Steuert den Zugriff auf das System<br>und auf Kostenstellen | Eingeben eines PIN-Codes<br>zum Anmelden<br>Auswählen der Kostenstelle<br>für die Zuordnung der Post-<br>gebühr |
|----------------------------|----------------------------------------------------------------------------------------------------|----------------------------------------------------------------------------------------------------|
|----------------------------|----------------------------------------------------------------------------------------------------|----------------------------------------------------------------------------------------------------|

# 5.3 Richtlinien zur Kostenstelleneinrichtung

#### Siehe auch

Auswählen eines Kostenstellenmodus S.91

# Einrichten von "Kostenstellen AUS"

Der Modus "Kostenstellen AUS" bietet Benutzern den uneingeschränkten Zugriff auf das System.

Dies ist der Standardmodus des Frankiersystems.

### Einrichten des Modus "Kostenstellen AUS"

 Befolgen Sie das Verfahren Vorgehensweise beim Anzeigen und Ändern des Kostenstellenmodus S.96, und wählen Sie den Modus "Kostenstellen AUS" aus.

# Verwaltungsmenü "Kostenstellen AUS"

Im Modus Kostenstellen AUS:

| astenstellenverwaltung     | SUP 5 |
|----------------------------|-------|
| KST Einstellungen [Kosten. | •     |
|                            |       |
|                            |       |
|                            |       |
|                            |       |
| Zurück                     |       |

Für den Modus "Kostenstellen AUS" ist keine weitere Einstellung erforderlich.

Wenn Sie die unberechtigte Nutzung des Frankiersystems verhindern, aber keine Kostenstellen verwenden möchten, dann verwenden Sie den Modus "Kostenstellen AUS mit PIN". In diesem Modus benötigt jeder Benutzer den System Pin-Code (vom Manager "siehe unten: Vorgehens beim Ändern eines gemeinsam genutzten Pin-Codes") um Zugriff auf das Frankiersystem zu erhalten.

### Einrichten des Modus "Kostenstellen AUS mit PIN"

- 1 Befolgen Sie das Verfahren Vorgehensweise beim Anzeigen und Ändern des Kostenstellenmodus S.96, und wählen Sie den Modus "Kostenstellen AUS mit PIN" aus.
- 2 Geben Sie den 4 Ziffern umfassenden PIN-Code ein, den Benutzer beim Anmelden eingeben müssen.

### Verwaltungsmenü "Kostenstellen AUS mit PIN"

Im Modus *Kostenstellen AUS mit PIN* können Sie den gemeinsam genutzten PIN-Code über das Menü 5.2 ändern.

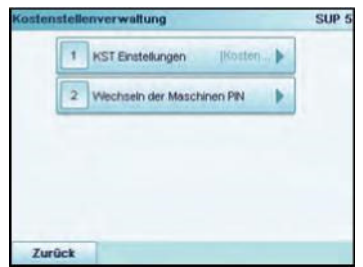

Vorgehensweise beim Ändern eines gemeinsam genutzten PIN-Codes

1 Als Manager (siehe Vorgehensweise beim Anmelden als Manager S.152):

Auf MENU drücken und **5.2** eingeben oder den Pfad auswählen:

> KST/Bediener-Verwaltung > Wechseln der Maschinen PIN

Der Bildschirm PIN-Code wird angezeigt.

2 Geben Sie den neuen PIN-Code ein, und drücken Sie auf [*OK*].

Im Modus "Kostenstellen EIN" müssen die Benutzer eine Kostenstelle auswählen, bevor sie ihre Postgüter verarbeiten können. Der Benutzer kann die Kostenstellen während der Verarbeitung jederzeit ändern.

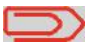

Wenn nur eine Kostenstelle verfügbar ist, wählt das Frankiersystem diese beim Starten automatisch aus.

### Einrichten des Modus "Kostenstellen EIN"

- 1 Befolgen Sie die in Vorgehensweise beim Anzeigen und Ändern des Kostenstellenmodus S.96 beschriebenen Schritte, und wählen Sie den Modus "Kostenstellen EIN" aus.
- 2 Erstellen Sie Kostenstellen wie in Vorgehensweise beim Erstellen von Kostenstellen S.105 veranschaulicht.

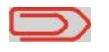

Wenn Sie den Modus "Kostenstellen EIN" aktivieren, erstellt das System standardmäßig eine Kostenstelle.

# Modusverwaltungsmenü "Kostenstellen"

Im Modus Kostenstellen EIN können Sie die Kostenstellen über das Menü verwalten.

| nstellungen (Kosten )   |
|-------------------------|
| ltung der Kostenstellen |
|                         |
|                         |
|                         |
|                         |
|                         |

### Siehe auch

• Informationen zum Hinzufügen, Ändern oder Löschen von Kostenstellen finden Sie unter Verwalten von Kostenstellen S.97.

Im Modus "Kostenstellen mit PIN" müssen die Benutzer zuerst einen PIN-Code eingeben und dann eine Kostenstelle auswählen. Nachdem Sie sich angemeldet haben, können Sie die Kostenstelle wechseln. Der Manager kann die Kostenstellen für die jeweiligen Benutzer einschränken.

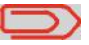

Wenn nur eine Kostenstelle verfügbar ist, wählt das Frankiersystem diese beim Starten automatisch aus.

# Implementieren von "Kostenstellen mit PIN"

- 1 *Wählen Sie den Modus "Kostenstellen mit PIN" aus*: Siehe Vorgehensweise beim Anzeigen und Ändern des Kostenstellenmodus S.96.
- 2 **Erstellen Sie die Gruppenstruktur**, die Sie implementieren möchten: Siehe Vorgehensweise beim Erstellen einer Gruppe oder Untergruppe S.101
- 3 **Erstellen Sie die Kostenstellen**, die Sie implementieren möchten: Siehe Vorgehensweise beim Erstellen von Kostenstellen S.105.
- 4 *Erstellen Sie die PIN-Codes*, die Sie implementieren möchten: Siehe Vorgehensweise beim Erstellen von Bedienern S.112.

Ordnen Sie den Bedienern gleichzeitig Gruppen, Untergruppen oder Kostenstellen zu.

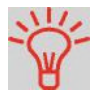

So lange Ihre Struktur nicht vollständig ist, können Sie Kostenstellen und Bediener erstellen, ohne diese zu aktivieren. Benutzer können nur aktivierte Kostenstellen oder Bediener-PIN-Codes verwenden.

# Verwaltungsmenü "Kostenstellen mit PIN"

Im Modus Kostenstellen mit PIN:

| 1 | KST Einstellungen (Kosten    |   |
|---|------------------------------|---|
| 2 | Verwaltung der Kostenstellen | • |
| 3 | Verwaltung der Bediener      | • |

Sie können die Kostenstellen (und die Kostenstellenstruktur) und Bediener über das Menü verwalten.

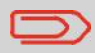

Durch Erstellen von "Bedienern" werden einzelne Benutzer-PIN-Codes erstellt. Jeder Bediener erhält einen eindeutigen PINCode.

# 5.4 Auswählen eines Kostenstellenmodus

#### Siehe auch

• Richtlinien zur Kostenstelleneinrichtung S.92

So zeigen Sie den "Kostenstellenmodus" an oder ändern

Auf MENU drücken und **5.1** eingeben oder den Pfad auswählen:

> KST/Bediener-Verwaltung > KST Einstellungen

### ihn:

1 Als Manager (siehe Vorgehensweise beim Anmelden als Manager S.152):

Der Bildschirm *KST Einstellungen* wird mit dem derzeit ausgewählten Kostenstellenmodus angezeigt.

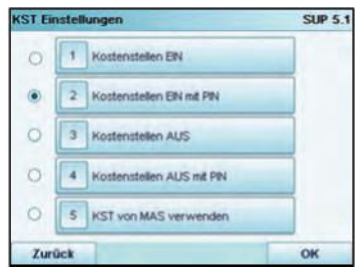

- 2 Wählen Sie einen anderen Kostenstellenmodus aus.
- 3 Drücken Sie zum Bestätigen auf [OK].
- 4 Geben Sie bei Bedarf den PIN-Code ein, und drücken Sie auf [*OK*].

Das Frankiersystem bestätigt dann, dass der Kostenstellenmodus geändert wurde.

Verwalten von Kostenstellen und Zuordnen von

Vorgehensweise beim Anzeigen und Andem des Kostenstellenmodus

### Auswählen eines Kostenstellenmodus

Sie können Kostenstellen in den folgenden Kostenstellenmodi verwalten:

- "Kostenstellen"
- "Kostenstellen mit PIN"

**Bevor Sie Kostenstellen erstellen**, finden Sie weitere Informationen unter *Einrichten von "Kostenstellen EIN"* S.94 oder *Einrichten von "Kostenstellen mit PIN"* S.95.

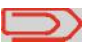

Wenn Sie eine Verwaltungssoftware für Postgebührenausgaben verwenden (mehr Informationen bei Ihrem Kundendienst), werden die Kostenstellen über den PC verwaltet.

### Erstellen einer Kostenstellenstruktur

Als Manager können Sie eine Kostenstellenstruktur erstellen, die Folgendes umfasst:

- Kostenstellen
- Gruppen und Untergruppen von Kostenstellen.

Die Gruppen und Untergruppen:

- Vereinfachen der Verwaltung von Kostenstellen
- Ermöglicht es Ihnen, Berichte zur vereinigten Gruppenaktivität zu erstellen, da Gruppen und Untergruppen in Berichten die Summe der enthaltenen Kostenstellen aufführen (siehe Kostenstellendaten S.133).

Kostenstellen können auf drei Ebenen erstellt werden: Im Stamm, in einer Gruppe oder in einer Untergruppe.

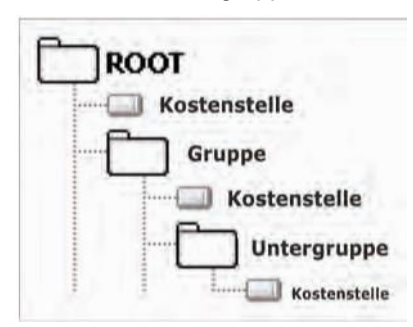

Figure 1 : Kostenstellenstruktur

Das System schlägt standardmäßig vor, die Kostenstellen in Root zu erstellen.

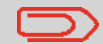

Auf Benutzerbildschirmen werden niemals Gruppen oder Untergruppen angezeigt. Es werden nur (aktive) Kostenstellen angezeigt. Auch wenn sich der Benutzer nur mit seiner Kostenstelle anmeldet, kann er später den Gruppen und Untergruppen zugeordnet werden, da der Manager ihm zuvor diesen Gruppen zugeordnet hat.

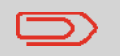

Kostenstellennamen und Gruppennamen müssen in der Kostenstellenstruktur eindeutig sein.
Die Anzahl der von Ihnen erstellbaren Kostenstellen ist standardmäßig auf **70** festgelegt und kann bei Bedarf bis auf **500** erhöht werden.

Jede Kostenstelle umfasst die folgenden Informationen, die auf dem Bildschirm Kostenstelle hinzufügen angezeigt werden:

| 1 Nummer |       |    |
|----------|-------|----|
| 2 Name   |       |    |
| 3 Status | Aktiv | Ð  |
| 4 Ordher | Root  | *= |
| Abbruch  |       | ОК |

Beschreibung

stellen-

Kosten- Format

### element

| Nummer | 11 alphanume-<br>rische Zeichen                        | Nummer der Kostenstelle. <b>Zwei Kostenstellen</b><br>können nicht dieselbe Nummer verwenden.<br>Eine Kostenstellennummer kann nicht geändert<br>werden, nachdem die Kostenstelle erstellt wurde.<br>Die Kostenstelle kann jedoch gelöscht werden. |
|--------|--------------------------------------------------------|----------------------------------------------------------------------------------------------------|
| Name   | 32 alphanume-<br>rische Zeichen                        | Name der Kostenstelle. Zwei Kostenstellen können nicht denselben Namen verwenden.                                                                                                    |
| Status | Aktiv/Inaktiv                                          | Nur aktive Kostenstellen werden den Benutzern angezeigt.                                                                                                    |
| Ordner | Name einer<br>Gruppe, Unter<br>gruppe oder <b>Root</b> | Die Gruppe, die die Kostenstelle enthält: Beispiels-<br>weise <i>Root</i> oder der Name einer Gruppe oder<br>Untergruppe (siehe S.100).                                                                                                    |

### Siehe auch

- Informationen zum Ändern der maximalen Anzahl von Kostenstellen finden Sie unter Anzahl der Kostenstellen S.148.
- Drucken der aktuellen Kostenstellenliste: Kostenstellenlisten-Bericht S.133.

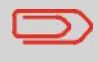

Die Einstellungen **Budgets und Zuschläge** sind nur verfügbar, wenn die Option "Erweiterte Berichte" aktiviert ist. Siehe Voreinstellungen für Budget und Zuschlag S.118. Eine Gruppe oder Untergruppe besitzt die folgenden Einstellungen, die auf dem Bildschirm *Gruppe hinzufügen* angezeigt werden:

| Aktiv | Ð |
|-------|---|
|       |   |
| Root  |   |
|       |   |
|       |   |

### Einstell Format

ung

Name32 alphanumeDer Name, den Sie beim Zuordnen von Gruppenrische Zeichenoder Untergruppen der Kostenstellen zu Bedienernverwenden werden.Dieser Name muss eindeutig sein.

**Status** Aktiv/Inaktiv Wenn eine Gruppe nicht aktiv ist, werden die entsprechenden Kostenstellen nicht angezeigt. Benutzer können diese Kostenstellen nicht auswählen.

*Ordner* Name einer Name der übergeordneten Gruppe: Gruppe oder *Root* • Für eine Gruppe: *Root*.

• Für eine Untergruppe: Gruppenname

## Gruppenverwaltung

Befolgen Sie die nachfolgenden Schritte, um Gruppen zu erstellen, zu ändern, zu aktivieren/deaktivieren oder zu löschen.

### Siehe auch

• Einstellungen für Gruppe S.100.

## Erstellen von Gruppen

Vorgehensweise beim Erstellen einer Gruppe oder Untergruppe So erstellen Sie eine Gruppe oder Untergruppe:

1 Als Manager (siehe Vorgehensweise beim Anmelden als Manager S.152):

Auf MENU drücken und 5 2 1 eingeben oder den Pfad auswählen: > KST/Bediener-Verwaltung > Verwaltung Kostenstellen > Kostenstellenliste

Der Bildschirm Kostenstellenliste wird angezeigt.

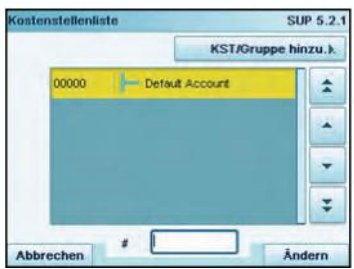

- 2 Wählen Sie > KST/Gruppe hinzufügen aus.
- **3** Wählen Sie > *Gruppe hinzufügen* aus (oder geben Sie **2** ein).

Das Fenster Gruppe hinzufügen wird angezeigt.

4 Geben Sie die Gruppe Name über den Ziffernblock ein.

- 5 Wählen Sie den Gruppenstatus (aktiv oder inaktiv) aus. Auf dem Bildschirm wird der aktuelle Status der ausgewählten Gruppe angezeigt.
- 6 Wenn Sie die aktuelle Gruppe in eine Untergruppe stellen möchten, wählen Sie die Schaltfläche Ordner aus, wählen Sie dann eine Gruppe aus der Liste aus, und drücken Sie dann auf [OK].
- 7 Drücken Sie auf dem Bildschirm Gruppe hinzufügen auf [OK].

Der Bildschirm Übersicht erstellter Gruppen wird angezeigt.

8 Drücken Sie auf [OK], um diese Gruppe zu erstellen.

## Bearbeiten von Gruppen

Befolgen Sie die nachfolgenden Schritte, um den Namen, den Status und die übergeordnete Gruppe einer Gruppe zu ändern.

Vorgehensweise beim Anzeigen/ Bearbeiten einer Gruppe oder Untergruppe

- So zeigen Sie eine Gruppe oder Untergruppe an oder bearbeiten diese:
- 1 Als Manager (siehe Vorgehensweise beim Anmelden als Manager S.152):

Auf MENU drücken und **5 2 1** eingeben oder den Pfad auswählen:

> KST/Bediener-Verwaltung > Verwaltung Kostenstellen > Kostenstellenliste

Der Bildschirm Kostenstellenliste wird angezeigt.

| ostenstellenlis | te                | SUP 5.2       |
|-----------------|-------------------|---------------|
|                 | KST/Gr            | uppe hinzu.). |
| 00000           | - Default Account | \$            |
| 00002           | - Test            | -             |
|                 |                   |               |
|                 |                   | ÷             |
| Abbrechen       |                   | Åndern        |

2 Wählen Sie die Gruppe aus (verwenden Sie die Doppelpfeile, um durch die Liste zu blättern).

Wenn sich eine Gruppe nicht in der Liste befindet, handelt es sich wahrscheinlich um eine Untergruppe: Wählen Sie deren übergeordnete Gruppe aus, drücken Sie auf **Ändern**, und wählen Sie dann > **Inhaltsübersicht** aus, um den Inhalt der Gruppe anzuzeigen. Wählen Sie die Untergruppe aus der Liste aus.

3 Drücken Sie auf [OK] (Ändern.

Der Bildschirm für die *Group management* (Gruppenverwaltung) wird angezeigt.

- 4 Wählen Sie > *Bearbeiten/Ändern* aus (oder geben Sie 1 ein).
- 5 Ändern Sie die Einstellungen bei Bedarf, und drücken Sie auf [*OK*].

Der Bildschirm Übersicht geänderter Kostenstellen wird angezeigt.

**6** Drücken Sie auf [*OK*], um die Änderungen zu bestätigen.

## Aktivieren von Gruppen

Befolgen Sie die nachfolgenden Schritte, um eine Gruppe zu deaktivieren, damit die in die Gruppe einbezogenen Kostenstellen für die Benutzer nicht angezeigt werden.

Vorgehensweise beim Aktivieren/ Deaktivieren einer Gruppe

- So aktivieren oder deaktivieren Sie eine Gruppe:
- 1 Befolgen Sie das Verfahren Vorgehensweise beim Anzeigen/Bearbeiten einer Gruppe oder Untergruppe S.103, um die Gruppe zu bearbeiten.
- 2 Ändern Sie die Statuseinstellung (die Schaltfläche zeigt den aktuellen Status an: "Aktiv" oder "Inaktiv"), und drücken Sie auf [OK].
- **3** Drücken Sie auf dem Bildschirm Übersicht geänderter Gruppen auf [**OK**].

## Löschen von Gruppen

Sie können eine Gruppe löschen, um ihren gesamten Inhalt zu löschen, einschließlich der Untergruppen und Kostenstellen.

Vorgehensweise beim Löschen einer Gruppe oder Untergruppe

### So löschen Sie eine Gruppe oder Untergruppe:

**1** Befolgen Sie das Verfahren Vorgehensweise beim Anzeigen/Bearbeiten einer Gruppe oder Untergruppe S.103.

**2** Wählen Sie auf dem Bildschirm für die *Gruppenverwaltung* die Option > *Löschen* (oder geben Sie **2** ein) anstelle von *Bearbeiten* aus.

Es wird eine Bestätigungsmeldung angezeigt.

**3** Drücken Sie auf [*OK*], um die Kostenstelle zu löschen. Andernfalls drücken Sie zum Beenden so oft wie erforderlich

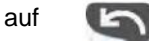

Befolgen Sie die nachfolgenden Schritte, um Kostenstellen zu erstellen, zu ändern, zu aktivieren/deaktivieren oder zu löschen.

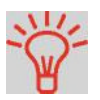

Sie können auch eine Kostenstellenliste importieren. Siehe Import/Export von Kostenstellenlisten S.109.

### Siehe auch

• Kostenstelleninformationen S.99.

### Erstellen von Kostenstellen

Vorgehensweise beim Erstellen von Kostenstellen Sie müssen den Modus "Kostenstellen EIN" aktivieren, um eine Kostenstelle zu erstellen. Siehe Vorgehensweise beim Anzeigen und Ändern des Kostenstellenmodus S.96

1 Als Manager (siehe Vorgehensweise beim Anmelden als Manager S.152):

Auf MENU drücken und 5 2 1 eingeben oder den Pfad auswählen:

> KST/Bediener-Verwaltung > Verwaltung Kostenstellen > Kostenstellenliste

Der Bildschirm Kostenstellenliste wird angezeigt.

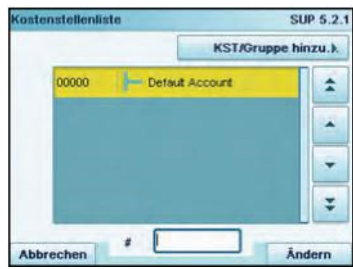

2 Wählen Sie > KST/Gruppe hinzufügen und dann > Kostenstelle hinzufügen aus (oder geben Sie 1 ein). Der Bildschirm Kostenstelle hinzufügen wird angezeigt.

| Kostenstelle hinzu | rfügen | SUF |
|--------------------|--------|-----|
| 1 Nummer           |        |     |
| 2 Name             |        |     |
| 3 Status           | Aktiv  | Ð   |
| 4 Ordner           | Root   | 1   |
| Abbruch            |        | ок  |

- 3 Geben Sie die Nummer und den Namen f
  ür die Kostenstelle über den Ziffernblock ein, und drücken Sie auf [OK]. Wählen Sie den Kostenstellenstatus aus (die Schaltfläche zeigt den aktuellen Status an: Aktiv oder Inaktiv ). Drücken Sie auf den Bildschirm, um Felder zu ändern.
- 4 Wenn Sie die Kostenstelle in eine andere Gruppe als "Root" stellen, wählen Sie die Schaltfläche Ordner aus, und wählen Sie anschließend eine Gruppe oder Untergruppe aus. Drücken Sie dann auf [OK].
- 5 Drücken Sie auf dem Bildschirm Kostenstelle hinzufügen auf [OK].

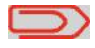

Die Einstellungen Budgets und Zuschläge sind nur verfügbar, wenn die Option "Erweiterte Berichte" aktiviert ist. Siehe Voreinstellungen für Budget und Zuschlag S.118.

Der Bildschirm Übersicht eingerichteter Kostenstellen wird angezeigt.

6 Drücken Sie auf [OK], um die Erstellung der Kostenstelle zu bestätigen.

5

### Bearbeiten von Kostenstellen

Vorgehensweise

beim Anzeigen/

Bearbeiten von Kostenstellen-

informationen

Verwenden Sie die nachfolgenden Schritte, um den Namen oder Status einer Kostenstelle zu ändern.

Sie können auch den Kostenstellenordner ändern.

Die Kostenstellennummer kann nicht bearbeitet werden, nachdem sie erstellt wurde.

### So zeigen Sie eine Kostenstelle an oder bearbeiten diese:

1 Als Manager (siehe Vorgehensweise beim Anmelden als Manager S.152):

Auf MENU drücken und **5 2 1** eingeben oder den Pfad auswählen:

> KST/Bediener-Verwaltung > Verwaltung der Kostenstellen > Kostenstellenliste

Der Bildschirm Kostenstellenliste wird angezeigt.

| stellenlis | te               | SUP 5.2       |
|------------|------------------|---------------|
|            | KST/Gr           | uppe hinzu.). |
| 00000      | - Defaut Account | 1             |
| 00002      | Test             | -             |
|            |                  |               |
|            |                  | -             |

2 Wählen Sie die Kostenstelle aus (oder geben Sie die Kostenstellennummer ein), und drücken Sie anschließend auf *Ändern* oder [*OK*].

Wenn die Kostenstelle nicht in der Liste enthalten ist, wählen Sie die Gruppe oder Untergruppe aus, die diese Kostenstelle enthält, drücken Sie auf **Ändern** oder [**OK**] und anschließend auf **View/Edit content** (Inhalt anzeigen/bearbeiten), bis Sie die Kostenstelle durch Drücken von [**OK**] auswählen können.

3 Wählen Sie *Bearbeiten/Ändern* aus.

Der Bildschirm Bearbeiten / Ändern wird angezeigt.

| 1 Nummer | 000   | 01 |
|----------|-------|----|
| 2 Name   | Te    | st |
| 3 Status | Aktiv | Ð  |
| 4 Ordner | Root  | 1  |

4 Wählen Sie die einzelnen Parameter aus und ändern Sie diese mit Hilfe des Ziffernblocks (verwenden Sie die Taste [C], um Zeichen zu löschen), und drücken Sie dann auf [OK]. Der Bildschirm Übersicht geänderter Kostenstellen wird angezeigt.

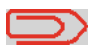

Die Parameter **Budgets und Zuschläge** sind nur verfügbar, wenn die Option "Erweiterte Berichte" aktiviert ist. Siehe Voreinstellungen für Budget und Zuschlag S.118.

**5** Drücken Sie auf [*OK*], um die Änderungen zu akzeptieren.

### Aktivieren von Kostenstellen

Mit Hilfe dieser Funktion können Sie Kostenstellen vorab erstellen und verhindern, dass diese verwendet werden, bevor die Kostenstellenstruktur fertig ist.

Vorgehensweise beim Aktivieren/ Deaktivieren einer Kostenstelle So aktivieren oder deaktivieren Sie eine Kostenstelle:

**1** Führen Sie das Verfahren Vorgehensweise beim Anzeigen/ Bearbeiten von Kostenstelleninformationen S.107 durch.

**2** Ändern Sie den Kostenstellenstatus (die Schaltfläche zeigt den aktuellen Status an: "Aktiv" oder "Inaktiv"), und drücken Sie auf [*OK*].

**3** Akzeptieren Sie die Änderungen, indem Sie auf [*OK*] drücken.

Wenn eine Kostenstelle deaktiviert ist, wird sie dem Bediener nicht länger angezeigt.

## Löschen von Kostenstellen

Möglicherweise müssen Sie eine Kostenstelle löschen.

Vorgehensweise beim Löschen von Kostenstellen

#### So löschen Sie eine Kostenstelle:

1 Führen Sie das Verfahren Vorgehensweise beim Anzeigen/ Bearbeiten von Kostenstelleninformationen S.107 durch.

**2** Wählen Sie auf dem Bildschirm für die Verwaltung der Kostenstellen die Option > Löschen (oder geben Sie 2 ein) anstelle von Bearbeiten/Ändern aus.

Es wird eine Bestätigung zum Löschen der Kostenstelle angezeigt. Mit Hilfe eines USB-Speichergeräts können Sie eine Kostenstellenliste vom Frankiersystem als CSV-Datei exportieren oder auf dieses importieren.

Importierte Kostenstellen werden als unformatierte Kostenstellen erstellt und zur vorhandenen Kostenstellenliste hinzugefügt.

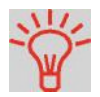

Mit Hilfe eines Tabellenkalkulationsprogramms oder eines einfachen Texteditors können Sie eine exportierte CSV-Datei modifizieren, um neue Kostenstellen zum Frankiersystem hinzuzufügen, indem die Datei erneut importiert wird.

## Exportieren von Kostenstellenlisten

Sie können eine Kostenstellenliste als CSV-Datei exportieren und als Sicherung verwenden. Des Weiteren können Sie die Datei ändern, um neue Kostenstellen zu erstellen.

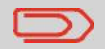

Die Kostenstellenliste wird ohne Gruppenhierarchie exportiert.

## Vorgehensweise beim Exportieren einer Kostenstellenliste

So exportieren Sie eine Kostenstellenliste auf ein USB-Speichergerät:

1 Als Manager (siehe Vorgehensweise beim Anmelden als Manager S.152):

Auf MENU drücken und **5 2 4** eingeben oder den Pfad auswählen:

> KST/Bediener-Verwaltung > Verwaltung der Kostenstellen > Kostenstellen exportieren

- 2 Schließen Sie das USB-Speichergerät an den USB-Anschluss der Basiseinheit an (hinten links), und drücken Sie auf [OK].
- **3** Befolgen Sie die auf dem Bildschirm angezeigten Anweisungen.

Am Ende des Prozesses weist eine Nachricht darauf hin, wenn Sie das USB-Speichergerät entfernen können.

### Importieren von Kostenstellen

Speichern Sie die CSV-Datei auf einem USB-Speichergerät, damit Sie diese auf dem Frankiersystem importieren können.

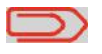

Sie können nur CSV-Dateien importieren, die sich im Stammverzeichnis des USB-Speichergeräts befinden.

Die CSV-Datei sollte die folgenden Merkmale aufweisen:

Name

Das Format ist "ACS\_jjjjmmtt\_hhmmss.CSV" (Beispiel: ACS\_20091007\_035711.CSV

Feldbegrenzungs ; (Semikolon) zeichen

Datensatz-Begren Zeilenvorschub zungszeichen

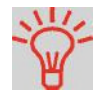

Um Kostenstellen zum Frankiersystem hinzuzufügen, exportieren Sie die aktuelle Kostenstellenliste und ändern diese, bevor sie erneut auf das Frankiersystem importiert wird.

### Siehe auch

• Maximale Anzahl von Kostenstellen: Kostenstelleninformationen S.99.

### Vorgehensweise beim Importieren

Kostenstellen

### So importieren Sie Kostenstellen aus einer CSV-Datei:

1 Als Manager (siehe Vorgehensweise beim Anmelden als Manager S.152):

Auf MENU drücken und **5 2 3** eingeben oder den Pfad auswählen:

> KST/Bediener-Verwaltung > Verwaltung der Kostenstellen > Kostenstellenliste importieren

- 2 Schließen Sie das USB-Speichergerät an den USB-Anschluss der Basiseinheit an (hinten links), und drücken Sie auf [OK].
- **3** Wählen Sie die zu importierende CSV-Datei aus, und drücken Sie dann auf [*OK*].
- 4 Befolgen Sie die auf dem Bildschirm angezeigten Anweisungen.

Am Ende des Prozesses weist eine Nachricht darauf hin, wenn Sie das USB-Speichergerät entfernen können.

von

Im Modus *Kostenstellen mit PIN* und als Manager können Sie bis zu 20 Bediener erstellen, die jeweils einem PIN-Code entsprechen (siehe Übersicht über Kostenzuordnung und Zuordnung von Rechten S.89).

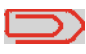

Dieser Abschnitt bezieht sich nur auf den Modus "Kostenstellen mit PIN" (siehe Übersicht über Kostenzuordnung und Zuordnung von Rechten S.89).

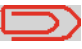

Wenn Sie eine Software für Postgebührenausgaben verwenden (mehr Informationen darüber finden Sie beim Kundendienst), können Sie die PIN-Codes der Bediener nur über den PC verwalten.

## Optionen für Bediener

Beim Erstellen von Bedienern müssen die folgenden Optionen angegeben werden.

| Option                                       | Format                            | Beschreibung                                                                                      |
|----------------------------------------------|-----------------------------------|---------------------------------------------------------------------------------------------------|
| PIN-Code                                     | 4 Ziffern                         | Bediener-PIN-Code. Zwei Bediener könn-<br>en nicht denselben PIN-Code verwenden.                  |
| Name                                         | 20 alphanumeri<br>sche Zeichen    | Bedienername. Zwei Bediener können<br>nicht denselben Namen verwenden.                            |
| Status                                       | Aktiv/Inaktiv                     | Benutzer können sich nur unter Verwen-<br>dung der PIN-Codes von aktiven Bedie-<br>nern anmelden. |
| Liste der Kosten<br>stellen<br>und Gruppen * |                                   | Kostenstellen, die vom Bediener verwen-<br>det werden können.                                     |
|                                              | Auf den Benutzerbil<br>angezeigt. | dschirmen werden nur (aktive) Kostenstellen                                                       |

\* Auf Benutzerbildschirmen werden niemals Gruppen oder Untergruppen angezeigt.

## Bedienerverwaltung

Befolgen Sie die nachfolgenden Schritte, um Bediener zu erstellen, zu ändern, zu aktivieren/deaktivieren oder zu löschen.

### Siehe auch

- Optionen für Bediener S.111.
- Informationen zum Drucken der aktuellen Bedienerliste finden Sie unter Bedienerlistenbericht S.137.

### Erstellen von Bedienem

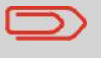

Vorgehensweise beim Erstellen

von Bedienem

Damit Sie einen Bediener erstellen können, müssen Sie zuerst im Modus "KST/Bediener-Verwaltung" eine "Kostenstelle mit PIN" einrichten.

### So erstellen Sie einen Bediener:

1 Als Manager (siehe Vorgehensweise beim Anmelden als Manager S.152):

Auf MENU drücken und **5.3** eingeben oder den Pfad auswählen:

> KST/Bediener-Verwaltung > Verwaltung der Bediener

Der Bildschirm Bediener verwalten wird angezeigt.

### 2 Wählen Sie die > *Bedienerliste* aus.

Der Bildschirm für die Bedienerliste wird angezeigt.

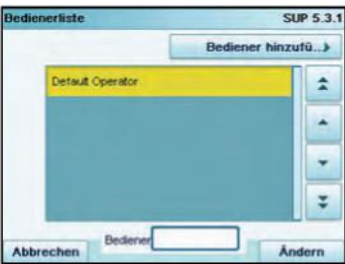

### **3** Wählen Sie **> Bediener hinzufügen** aus.

Der Bildschirm Bediener hinzufügen wird angezeigt.

| Name               |       |     |
|--------------------|-------|-----|
| PIN                |       |     |
| Status             | Aktiv | ť   |
| Kostenstellenliste | Leer  | 1*1 |

- 4 Geben Sie die Optionen ein, die Sie für diesen Bediener bereitstellen möchten.
- 5 Wählen Sie auf den Bildschirmen für Kostenstellenliste die Kostenstellen (oder Gruppen/Untergruppen) aus, die vom Bediener verwendet werden dürfen. Sie können diesen Schritt später fertig stellen: Siehe Vorgehensweise beim Zuordnen von Kostenstellen zu Bedienern S.115.
- 6 Drücken Sie auf [*OK*]. Der Bildschirm *Übersicht Bediener* wird angezeigt.
- 7 Drücken Sie auf [OK], um den Bediener zu erstellen.

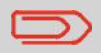

Der Bediener-PIN funktioniert nur als LOG-IN, wenn der Bediener-Status auf AKTIV eingestellt wird und dem Bediener mindestens eine Kostenstelle zugeordet wird! Ohne Kostenstellenzuordnung und aktiven Status kann sich der Bediener nicht selbst einloggen.

## Ändern von Bedienern

Befolgen Sie die nachfolgenden Schritte, um den Namen, den PIN-Code, den Status oder zugeordnete Kostenstellen des Bedieners zu ändern.

## Vorgehensweise beim Ändern vorhandener Bediener

- So ändern Sie einen vorhandenen Bediener:
- 1 Als Manager (siehe Vorgehensweise beim Anmelden als Manager S.152):

Auf MENU drücken und **5.3** eingeben oder den Pfad auswählen:

> KST/Bediener-Verwaltung > Verwaltung der Bediener

Das Assistentenfenster Verwaltung der Bediener wird geöffnet.

- 2 Wählen Sie die > Bedienerliste aus.
- 3 Wählen Sie den Bediener und dann Ändern aus.
- 4 Wählen Sie > *Bearbeiten/Ändern* aus (oder geben Sie 1 ein).

Der Bildschirm Bearbeiten/Ändern wird angezeigt.

| Name               | Test  |    |
|--------------------|-------|----|
| PIN                | 1234  |    |
| Status             | Aktiv | Ð  |
| Kostenstelleniiste | Leer  | 11 |

- **5** Ändern Sie bei Bedarf die Bedieneroptionen, und drücken Sie dann auf [**OK**], um den Bildschirm Übersicht geänderter Bediener anzuzeigen (verwenden Sie die Taste [**C**], um Zeichen zu löschen).
- 6 Drücken Sie auf [OK], um die Änderungen zu akzeptieren.

## Zuordnen von Kostenstellen zu Bedienern

Sie können den Kostenstellenzugriff der einzelnen Bediener definieren, indem Sie Kostenstellen, Gruppen oder Untergruppen von Kostenstellen zum Bediener zuordnen.

Durch das Zuordnen einer Gruppe (oder Untergruppe) werden automatisch alle Kostenstellen der Gruppe zugeordnet.

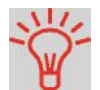

Wenn Sie einem Bediener eine Gruppe (oder Untergruppe) zuordnen, werden alle anschließend zur Gruppe hinzugefügten Kostenstellen automatisch dem Bediener zugeordnet.

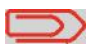

Auf Benutzerbildschirmen werden nur Kostenstellen angezeigt. Die Gruppen und Untergruppen werden nur dem Manager angezeigt.

Vorgehensweise beim Zuordnen von Kostenstellen zu Bedienern

#### So erstellen/ändern Sie die Liste der Kostenstellen, auf die ein Bediener zugreifen kann:

1 Befolgen Sie das Verfahren Vorgehensweise beim Ändern vorhandener Bediener S.114, bis zum Bildschirm Bearbeiten/Ändern, und wählen Sie im folgenden Bildschirm Kostenstellenliste aus.

Der Bildschirm Kostenstellenliste wird angezeigt.

### 2 Wählen Sie *KST/Gruppe hinzufügen* aus.

Der Bildschirm Kostenstellenliste wird angezeigt.

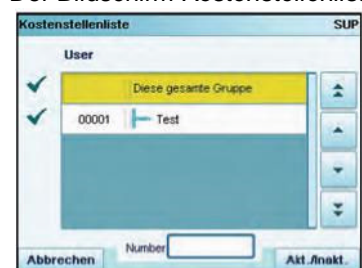

3 Sie können dem Bediener ganze Gruppen oder Untergruppen zuordnen: Wählen Sie die Gruppe aus, und drücken Sie auf [OK](Akt./Inakt.). Wiederholen Sie den Vorgang, bis alle zuzuordnenden Kostenstellen überprüft wurden. Sollte links von der Kostenstelle ein Ordner abgebildet sein, so kann auch dieser ausgewählt werden, es erscheint jedoch kein Häkchen beim Bestätigen mit OK (AKT./INAKT.). Auf der nächsten Seite wird dann die gesamte Gruppe angezeigt, und die Untergruppen können hier je nach Wunsch aktiviert und deaktiviert werden.

- 4 Drücken Sie auf um zum Bildschirm Bearbeiten/ Ändern zurückzukehren.
- **5** Drücken Sie auf [**BESTÄTIGEN**], um die Änderungen zu akzeptieren, und wählen Sie ENDE, um zur Bedienerliste zurückzukehren.

## Aktivieren von Bedienern

Durch die Möglichkeit zum Auswählen des Status eines Bedieners können Sie vorab so viele Bediener erstellen, wie erforderlich sind. Benutzer können keine deaktivierten Bediener-PIN-Codes für neue Bediener verwenden.

Vorgehensweise beim Aktivieren/ Deaktivieren eines Bedieners

### So aktivieren oder deaktivieren Sie einen Bediener:

**1** Führen Sie das Verfahren Vorgehensweise beim Ändern vorhandener Bediener S.114 durch.

**2** Wählen Sie in den Bedieneroptionen die Zeile *Status* aus, um den Bediener zu aktivieren oder zu deaktivieren (die Schaltfläche zeigt den aktuellen Status an), und drücken Sie dann auf [*OK*].

**3** Nachdem der Bildschirm *Übersicht geänderter Bediener* angezeigt wurde, drücken Sie auf [**OK**].

### Löschen von Bedienern

Verwenden Sie das nachfolgende Verfahren, um Bediener zu löschen.

Vorgehensweise beim Löschen von Bedienem

### So löschen Sie einen Bediener:

**1** Führen Sie das Verfahren Vorgehensweise beim Ändern vorhandener Bediener S.114 durch.

**2** Wählen Sie > *Löschen* (oder geben Sie **2** ein) anstelle von *Bearbeiten/Ändern* aus.

Der Bestätigungsbildschirm für Löschen wird angezeigt.

**3** Drücken Sie auf [*OK*], um den Bediener zu löschen, andernfalls drücken Sie auf

## 5.7 Funktionen der erweiterten Berichterstellung

Die Option *Erweiterte Berichte* erweitert die KST/Bediener-Verwaltung und stellt eine Vielzahl von Berichten bereit.

## Erweiterungen der KST/Bediener-Verwaltung

### Hinzufügen von Budgets zu Kostenstellen

Jede Kostenstelle kann mit den folgenden Funktionsoptionen aktualisiert werden:

- **Budget**. Festlegen des Betrags, den die Kostenstelle in einer festgelegten Zeitspanne ausgeben darf.
- Aufgebrauchter Betrag: Anzeigen des Postgebührbetrags, der seit dem Beginn der Zeitspanne verwendet wurde.
- **Schwellenwert**: Eine Warnung, die den Benutzer informiert, dass das Budget für die Zeitspanne in Kürze erreicht ist.

Folgendes führt das Frankiersystem zusätzlich aus:

- Postgebühren blockieren, für Kostenstellen, die ihr Budget aufgebraucht haben.
- Nachricht senden an den Manager, wenn das Budget einer Kostenstelle erreicht wird.
- Aufgebrauchten Betrag zurücksetzen (zu Beginn der nächsten Zeitspanne).

### Anwenden von Zuschlägen auf Kostenstellen

Sie können einer beliebigen Kostenstelle jedes Mal mit einem zusätzlichen Betrag belasten, wenn eine Postgebühr auf für diese Kostenstelle verarbeitete Postgüter angewendet wird.

Sie können für jede Kostenstelle die zusätzliche Gebühr proportional zum Postgebührbetrag oder als festen Betrag für die einzelnen Vorgänge berechnen.

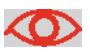

Die Kostenstellen müssen im Frankiersystem aktiviert sein, um die Option für Budget und Zuschlag nutzen zu können (siehe *Auswählen eines Kostenstellenmodus* S.91).

### Siehe auch

- *Erweiterte Berichte*: Optionen und Updates S.183 zum Aktivieren der Funktionen für erweiterte Berichte.
- Berichte der erweiterten Berichterstellung S.138

Bevor Sie Budgets und Zuschläge für eine Kostenstelle festlegen können, müssen Sie diese Funktionen erst aktivieren und die globalen Voreinstellungen festlegen.

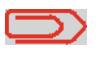

Funktionen für Budget und Zuschlag sind nur verfügbar, wenn die Option für die erweiterten Berichte auf Ihrem Frankiersystem geladen ist.

### Globale Voreinstellungen

Das Budget einer Kostenstelle entspricht dem Postgebührbetrag, mit dem diese Kostenstelle in einer angegebenen Zeitspanne belastet werden kann. Diese Zeitspanne ist allen Kostenstellen auf dem System gemeinsam.

Wenn Sie die Funktion für Budget oder Zuschlag aktivieren, müssen Sie diese Zeitspanne auf einen Monat oder ein Jahr festlegen und einen Starttag auswählen.

## Voreinstellungen für Budget

### Voreinstellung Bereich Beschreibung

| Betrag                            | 0 bis<br>99999 | Für die Kostenstelle für die Periode reserviertes<br>Budget.                                                       |
|-----------------------------------|----------------|----------------------------------------------------------------------------------------------------|
| Grenzwert für War 0 t<br>nung (%) | ois 100<br>%   | Verbrauchter Prozentsatz des Budgets, bei dem<br>der Benutzer und der Manager vom System<br>gewarnt werden.        |
| Grenzwert für<br>Sperre (%)       | 0 bis 100<br>% | Prozentsatz des verbrauchten Budgets, bei dem<br>die Postgebühr vom System für die Kostenstelle<br>blockiert wird. |

## Voreinstellungen für Zuschlag

Die Zuschlagsvoreinstellungen werden für die jeweiligen Kostenstellen einzeln festgelegt.

### Voreinstellung Bereich Beschreibung

| Feste Gebühr               | 0,01 bis<br>99 | Der feste Betrag der zusätzlich zum Postgebührb-<br>etrag zur Kostenstelle hinzugefügt wird. |
|----------------------------|----------------|----------------------------------------------------------------------------------------------|
| Prozentwert von<br>Abdruck | 1 bis 99 % P   | rozentwert der Postgebühr, der zur Kostenstel-<br>lengebühr zugerechnet wird.                |

Die nachfolgenden Schritte helfen Ihnen dabei, die Funktion für Budget und Zuschlag zu aktivieren und einzurichten.

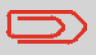

Wenn die Funktion für Budget und Zuschlag bereits auf dem System aktiviert wurde, stellen die Kostenstellen ihre vorherigen Einstellungen wieder her, wenn die Funktion erneut aktiviert wird.

Vorgehensweise beim Aktivieren/ Deaktivieren von Budgets und Zuschlägen

- 1 Gehen Sie im Manager-Modus im Hauptmenue auf *KST/Bediener-Verwaltung*.
- **2** Wählen Sie [*Verwaltung Budget und Zuschläge*] aus. Der Bildschirm *Verwaltung Budget und Zuschläge* wird angezeigt.
- 3 Wählen Sie Verwaltung Budget und Zuschläge aus, um die Funktion zu aktivieren/deaktivieren. Wenn das Feld aktiviert ist, können Sie auf die Budgetvoreinstellungen auf dem Bildschirm zugreifen.
- 4 Wählen Sie eine Standardperiode für Budgets aus: Monat oder Jahr.
- **5** Geben Sie ein Startdatum oder einen Tag für die Zeitspanne ein, und drücken Sie dann auf [*OK*].

Das Frankiersystem berechnet den von den einzelnen Kostenstellen in dieser Zeitspanne verbrauchten Betrag, und zeigt dann das Menü *KST/Bediener-Verwaltung* an.

Vorgehensweise beim Ändern der Zeitspanne oder des Starttags von Budgets

- 1 Zeigen Sie das Menü KST/Bediener-Verwaltung an.
- 2 Wählen Sie [Verwaltung Budget und Zuschläge] aus.
- 3 Ändern Sie die erforderlichen Voreinstellungen, und drücken Sie auf [OK].

5

Verwalten von Kostenstellen und Zuordnen von In diesem Abschnitt wird erläutert, wie Sie auf Berichte für das Frankiersystem zugreifen und diese ausdrucken können.

| 6.1   | Berichte im Überblick                                                                                                    | 123                      |
|-------|----------------------------------------------------------------------------------------------------|--------------------------|
| 6.2   | Erstellen von Berichten                                                                                                    | 125                      |
| 637   | Vorgehensweise beim Erstellen eines Berichts (als Benutzer)<br>Vorgehensweise beim Generieren eines Berichts (als Manager)  | 125<br>125<br><b>126</b> |
| 6.4 P | ostgebührdaten                                                                                                    | 120                      |
| 6.5 V | orgabendaten                                                                                                    | 131                      |
| 6.6 K | ostenstellendaten                                                                                                    | 133                      |
|       | Vorgehensweise beim Erstellen des Kostenstellenlisten-Berichts<br>Vorgehensweise beim Erstellen des Bedienerlisten-Berichts | 134<br>137               |
| 6.7   | Berichte der erweiterten Berichterstellung                                                                                  | 138                      |

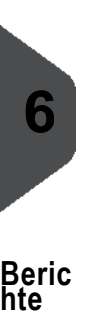

## 6.1 Berichte im Überblick

Als Benutzer oder Manager können Sie eine Reihe von Berichten abrufen, um regelmäßig Daten zur Nutzung des Frankiersystems, der Vorgabe und von Kostenstellenausgaben usw. anzuzeigen, zu drucken oder zu speichern.

Das Frankiersystem kann auch grundlegende Daten hochladen, die online angezeigt werden können. Es kann eine erweiterte Berichterstellung zur Onlineverwaltung der Postgebührenausgaben als Option hinzugefügt werden.

Berichte erfordern im Allgemeinen ein Start- und ein Enddatum. Normalerweise werden die Berichte auf dem Bildschirm angezeigt und können auf einem externen USB-Drucker ausgedruckt oder auf einem USB-Speichergerät gespeichert werden.

Das Frankiersystem ermöglicht Ihnen auch das Abrufen von Berichten zur Postverarbeitungsaktivität für der letzten zwei Jahre.

Über die Verbindung zu PC-basierten Kostenstellen-Softwarelösungen (mehr Informationen dazu bei Ihrem Kundendienst) stehen weitere Funktionen zur Berichterstellung zur Verfügung.

In der nachfolgenden Tabelle sind die verfügbaren Berichte aufgeführt.

### Liste der Berichte

Ausgabe auf: F=Frankierstreifen (oder Kuvert), B=Bildschirm, D=USB-Drucker, S=USB-Speichergerät.

| Berichtsname               | Berichtsbeschreibung                                                                                                    | Ausgabe<br>geräte | Seite |
|----------------------------|----------------------------------------------------------------------------------------------------|-------------------|-------|
| Tageszähler:               | ZÄHLERDATEN<br>Stückzähler und entsprechende Postge-                                                                                 | BD                | S.126 |
|                            | bühr für ausgehende Postgüter seit dem<br>letzten Zurücksetzen.                                                                      |                   |       |
| Eingang Tagesre-<br>gister | Stückzähler für eingehende Postgüter ("Eingang am") seit dem letzten Zurücks-<br>etzen.                                              | BD                | S.127 |
|                            | POSTGEBÜHRDATEN                                                                                                    |                   |       |
| Tagesauswertung            | Die Verbrauchsdaten (Gesamtanzahl der<br>Objekte und der Gesamtwert der Postge-<br>bühr) für jeden Tag einer gewählten Peri-<br>ode. | BDS               | S.128 |
| Monatliche<br>Auswertung   | Für eine gewählte Periode die Gesamtan-<br>zahl der Objekte und der Gesamtwert der<br>Postgebühr.                                    | BDS               | S.129 |
| Betriebs-<br>zulassung     | Stückzahl für jeden Typ von Infopost<br>in einer gewählten Periode.                                                                  | BD                | S.130 |

Berichte

| Berichtsname                        | Berichtsbeschreibung                                                                                                    | Ausgabe<br>geräte | Seite |
|-------------------------------------|----------------------------------------------------------------------------------------------------|-------------------|-------|
| Informationen zur<br>Vorgabenutzung | VORGABENDATEN<br>Informationen zur Nutzung der Vorgabe<br>auf dem System (seit der Installation des<br>Geräts). Der Inhalt ist auf den im PSD<br>verfügbaren Verlauf beschränkt. | FBDS              | S.131 |
| Credifonbericht                     | Letzter Credifonbericht, der in einer aus-<br>gewählten Periode für das System<br>durchgeführt wurde.                                                                            | BDS               | S.132 |
|                                     | KOSTENSTELLENDATEN*                                                                                                    |                   |       |
| <b>b</b><br>Kostenstellenliste      | Liste der Kostenstellen auf diesem<br>System (nur Manager).<br>Strukturansicht der Kostenstellen in Grup-<br>pen/Untergruppen.                                                   | DS                | S.133 |
| Einzelne<br>Kostenstelle            | Nutzung für eine bestimmte in einer Kos-<br>tenstellenliste ausgewählte Kostenstelle<br>für eine ausgewählte Periode.                                                            | В                 | S.135 |
| Mehrere<br>Kostenstellen            | Nutzung pro Gruppe/Untergruppe für alle<br>Kostenstellen in einer ausgewählten Peri-<br>ode.                                                                                     | DS                | S.136 |
| Bedienerliste                       | Bedienerliste mit PIN-Codes.                                                                                                    | DS                | S.137 |
|                                     | ERWEITERTE BERICHTE **                                                                                                    |                   |       |
| Budget-Verbrauch                    | Budget-Verbrauch für alle Kostenstellen<br>für die aktuelle oder vorherige Finanzperi-<br>ode.                                                                                   |                   | S.138 |
| Bedieneraktivität                   | Aktivität (Stückzahl, Postgebührwert) aller<br>Bediener des Systems in der gewählten<br>Periode.                                                                                 |                   | S.139 |
| Maschinen-<br>aktivität             | Aktivität des Systems, dargestellt in<br>Stundenbereichen für eine angegebene<br>Periode.                                                                                        |                   | S.140 |

\* Nur bei Verwendung auf einem PC, wenn eine Postkostenstellen-Software verwendet wird.

\*\* Nur verfügbar, wenn die Option "Erweiterte Berichte" aktiviert ist (siehe Optionen und Updates S.183).

## 6.2 Erstellen von Berichten

Zum Erstellen eines Berichts wählen Sie den gewünschten Bericht und die Vorgehensweise aus, wie der Bericht angezeigt oder aufgezeichnet werden soll:

- Auf dem Bildschirm
- Auf einem externen Drucker (falls verfügbar)
- Auf einem Frankierstreifen (oder Kuvert)
- Auf einem USB-Speichergerät

## Vorgehensweise beim Erstellen eines Berichts (als Benutzer)

So erstellen Sie einen Bericht:

1 Als Benutzer:

Auf MENU drücken und **6** eingeben oder den Pfad auswählen: **> Berichte** 

- **2** Es wird eine Liste der verfügbaren Berichtstypen angezeigt.
- **3** Wählen Sie den Berichtstyp aus (siehe *Tabelle* S.123).
- In Abhängigkeit vom Berichtstyp fordert das System möglicherweise zur Eingabe der folgenden Voreinstellungen auf:
   > Vorgesehener Zeitraum (Start- und Enddatum) >
   Gewünschte Kostenstelle usw.

Wählen Sie die erforderlichen Parameter aus oder geben Sie diese ein, und drücken Sie dann auf [**OK**]. Der Bildschirm Ausgabe wählen wird angezeigt.

**5** Wählen Sie ein verfügbares Ausgabegerät aus.

Das System sendet die Berichtsdetails an das ausgewählte Ausgabegerät.

Vorgehensweise beim Generieren eines Berichts (als Manager)

#### So erstellen Sie einen Bericht:

1 Als Manager (siehe Vorgehensweise beim Anmelden als Manager S.152):

Auf MENU drücken und 2 eingeben oder den Pfad auswählen: > Berichte

2 Fahren Sie mit den Schritten in Vorgehensweise beim Erstellen eines Berichts (als Benutzer) fort.

## 6.3 Zählerdaten

## Tageszähler-Bericht

Dieser Bericht zeigt den Stückzähler und die aufgewendete Postgebühr für ausgehende Postgüter (Druckmodus [*Standard*]) seit dem letzten Zurücksetzen an.

### Voraussetzungen

Damit Sie diesen Bericht erstellen können, müssen Sie als Benutzer angemeldet sein.

#### Ausgabe:

Bildschirm USB-Drucker

Felder

Periode

### Kommentare

Start = Datum beim letzten Zurücksetzen Ende = Aktuelles Datum

Nur auf gedrucktem Bericht

Klischeenummer

Anzahl der Postgebühr (ohne 0,00-Einträge)

Gesamtwert der Einträge

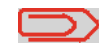

Nach dem Erstellen von Berichten wie *Metering Batch Data* (Stapeldaten für Frankierwerk) oder *Received Batch Data* (Eingang Tagesregister) möchten Sie möglicherweise die Stapelzähler zurücksetzen, damit die nächsten Berichtssätze am aktuellen Datum wieder bei Null beginnen.

Siehe Vorgehensweise beim Zurücksetzen von Stapelzählern S.77.

Berichte

## **Eingang Tagesregister**

Dieser Bericht zeigt das Tagesregister für eingehende Postgüter ("Eingang am") seit dem letzten Zurücksetzen an.

#### Voraussetzungen

Damit Sie diesen Bericht erstellen können, müssen Sie als Benutzer angemeldet sein.

Sie müssen den Frankierungstyp [*Eingang*] verwenden, um das Tagesregister für eingehende Postgüter anzeigen zu können.

#### Ausgaben

Bildschirm.

USB-Drucker.

| Felder      | Kommentare                                                                                                    |
|-------------|----------------------------------------------------------------------------------------------------|
| Periode     | Start = Datum beim letzten Zurücksetzen<br>Ende = Aktuelles Datum                                                                                                    |
| Posteingang | Anzahl der Objekte                                                                                                    |
|             | Nach dem Erstellen von Berichten wie <i>Tagesregister</i> oder <i>Received Batch Data</i> (Eingang Tagesregister) möchten Sie möglicherweise die Stückzähler zurücksetzen, damit die nächsten Berichte am aktuellen Datum wieder bei Null beginnen. |

Siehe Vorgehensweise beim Zurücksetzen von Stapelzählern S.77.

## Tagesauswertung

# 6

Dieser Bericht zeigt für jeden Tag einer gewählten Periode die Nutzungsdaten an, z. B. Gesamtanzahl der Objekte und der Gesamtwert der Postgebühr.

### Voraussetzungen

Dieser Bericht ist als Benutzer oder Manager verfügbar.

Sie müssen das Startdatum und das Enddatum für den Bericht angeben.

Wenn Sie das Anfangsdatum angeben, wird das Feld für das Enddatum mit einem vorgeschlagenen Wert gefüllt: Anfangsdatum + 31 Tage. Sie können ein anderes Enddatum angeben, aber es ist auf "Startdatum + 31 Tage"

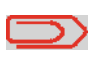

Sollten Sie den Zeitraum größer wählen als "Startdatum + 31 Tage", dann wird Ihnen die Maschine "Technischen Fehler" anzeigen. Das ist unter Einhaltung des Zeitraums vermeidbar.

### Standardzeitraum:

- Start = Erster Tag des aktuellen Monats
- Ende = Heutiger Tag

### Ausgabe:

Bildschirm USB-Drucker USB-Speichergerät

### Felder

Kommentare

Klischeenummer

Nur auf gedrucktem Bericht

Für jeden Tag im Zeitraum:

- Tageszahl
- Anzahl der verarbeiteten Objekte (Null- und Nicht-Null-Frankierung)
- Gesamtwert der Postgebühr für diesen Tag

Dieser Bericht zeigt für einen gewählten Zeitraum und pro Monat die Gesamtanzahl der Objekte und den Gesamtwert der verwendeten Postgebühr an.

### Voraussetzungen

Dieser Bericht ist für Benutzer oder Manager verfügbar.

Sie müssen das Startdatum und das Enddatum für den Bericht angeben. Verwenden Sie die Auswahl von Monat und Jahr.

Standardzeitraum:

- Start = Aktueller Monat des Vorjahres
- Ende = Aktueller Monat

### Ausgabe:

Bildschirm USB-Drucker USB-Speichergerät

Felder

Klischeenummer

Für den Zeitraum, für jeden in den erfassten Daten dargestellten Monat:

- Monatsname und Jahr
- Gesamtanzahl der verarbeiteten Objekte
- Gesamtwert der Postgebühr für den Monat

Kommentare

Nur auf gedrucktem Bericht

## Betriebszulassung

Dieser Bericht zeigt Infopostdaten für eine gewählte Periode an.

### Voraussetzungen

Damit Sie diesen Bericht erstellen können, müssen Sie als Benutzer angemeldet sein.

### Ausgabe:

Bildschirm USB-Drucker

### Felder

Kommentare

Für jeden Freimachungsvermerk für Infopost (einschließlich "Nur Datum"-Infopost, sofern vorhanden):

- Anzeigename für Infopost
- Gesamtstückzahl für Infopost
- · Gesamtgewicht.

Gesamtbetrag für Postgutanzahl für alle Freimachungsvermerke für Infopost.

# 6.5 Vorgabendaten

# Bericht zur Vorgabe-Übersicht

In diesem Bericht werden die Informationen zur Nutzung der Vorgabe seit der Installation des Systems angezeigt. Der Inhalt ist auf den im PSD verfügbaren Verlauf beschränkt.

#### Voraussetzungen

Dieser Bericht ist für Benutzer oder Manager verfügbar.

### Ausgabe:

Auf Frankierstreifen Bildschirm USB-Drucker

| Felder                                              | Kommentare                                                                                      |  |
|-----------------------------------------------------|-------------------------------------------------------------------------------------------------|--|
| Aktuelles Datum und Uhrzeit Nur gedruckter Bericht. |                                                                                                 |  |
| PSD-Status                                          | Nur gedruckter Bericht.                                                                         |  |
| Klischeenummer                                      | Nur gedruckter Bericht.                                                                         |  |
| Verbrauchte Vorgabe (auf<br>steigend)               | Gesamte vom System gedruckte Postgebühr.                                                        |  |
| Aktuelle Vorgabe (abstei-<br>gend)                  |                                                                                                 |  |
| Gesamtvorgabe                                       | Auf das System heruntergeladene Gesamtvorgaben.<br>Muss "aufsteigend + absteigend" entsprechen. |  |
| Stück mit Wert                                      | Gesamtstückzahl der normalen Frankierungen.                                                     |  |
| Null-Frankierungen                                  | Gesamtstückzahl der Null-Frankierungen.                                                         |  |
| Gesamtstückzahl                                     | Gesamtstückzahl der Null-Frankierungen und der Stücke mit Wert                                  |  |

## Credifonbericht

Dieser Bericht zeigt die letzten Credifonberichte an, die in einer ausgewählten Periode für das System durchgeführt wurden.

### Voraussetzungen

Für diesen Bericht müssen Sie als Manager angemeldet sein.

#### Ausgabe:

Bildschirm USB-Drucker USB-Speichergerät

### Felder

### Kommentare

### Periode

Standardzeitraum:

- Start = Aktuelles Datum 6 Monate
- Ende = Aktuelles Datum

#### Klischeenummer

Nur auf gedrucktem Bericht

Für jeden durchgeführten Postgebühr Stellt den auf dem System verfügbaren Download: neuen Gesamtbetrag dar.

- Datum und Uhrzeit für Download
- Vorgabenbetrag
- Neu absteigend

## 6.6 Kostenstellendaten

## Kostenstellenlisten-Bericht

Dieser Bericht zeigt die Liste der Kostenstellen auf diesem System an. Er ist nicht in der Berichte-Liste aufgeführt sondern wird über die Kostenstellen-Verwaltung aufgerufen.

### Voraussetzungen

So erstellen Sie diesen Bericht:

- Sie müssen als Manager angemeldet sein.
- Als aktueller "Kostenstellenmodus" muss Kostenstelle oder Kostenstellen mit PIN eingestellt sein.

### Ausgabe:

- USB-Drucker
- USB-Speichergerät

### Daten

Im Bericht wird die Kostenstellenstruktur angezeigt (Strukturansicht mit Gruppen/Untergruppen).

Für jede Gruppe/Untergruppe:

- Gruppen-/Untergruppenname
- Status

Für jede Kostenstelle:

- Kostenstellennummer
- Kostenstellenname
- Status

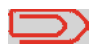

Wenn *Erweiterte Bericht*e aktiviert ist, werden Budget- und Zuschlagsdaten in den Bericht einbezogen. Wenden Sie sich an den Kundendienst, um Optionen zu aktivieren.

Vorgehensweise beim Erstellen des Kostenstellenlisten-Berichts So erstellen Sie den Kostenstellenlisten-Bericht:

1 Als Manager (siehe Vorgehensweise beim Anmelden als Manager S.152):

Auf MENU drücken und **5 2 2** eingeben oder den Pfad auswählen:

> KST/Bediener-Verwaltung > Verwaltung Kostenstellen > Kostenstellen-Bericht

2 Wählen Sie eine *Ausgabe* aus, und drücken Sie dann auf [*OK*].
# **Eine Kostenstelle Bericht**

In diesem Bericht werden die Postgebührenausgaben für eine Kostenstelle für einen gewählten Zeitraum angezeigt. Sie können eine beliebige Kostenstelle aus der Liste auswählen.

#### Voraussetzungen

Dieser Bericht ist als Benutzer oder Manager verfügbar.

Als aktueller Kostenstellenmodus muss "Kostenstelle EIN" oder "Kostenstellen mit PIN" eingestellt sein.

Sie müssen eine Kostenstelle in der Kostenstellenliste und dann das Start- und Enddatum für den Bericht auswählen.

Standardzeitraum:

- Start = Erster Tag des aktuellen Monats
- Ende = Aktuelles Datum

#### Ausgabe:

Bildschirm

#### Felder

Kommentare

Periode

Klischeenummer

Kostenstellennummer

Kostenstellenname

Anzahl der verarbeiteten Objekte (Null + Nicht-Null)

Gesamtwert der Postgebühr

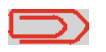

Wenn *Erweiterte Berichte* aktiviert ist, werden Budget- und Zuschlagsdaten in den Bericht einbezogen. Wenden Sie sich an den Kundendienst, um Optionen zu aktivieren.

# Alle Kostenstellen: Bericht

In diesem Bericht werden die Postgebührenausgaben für alle Kostenstellen für einen gewählten Zeitraum nach Kostenstellennummer sortiert (aufsteigend) angezeigt.

In diesem Bericht werden alle Kostenstellen mit aktivem Status und alle inaktiven oder gelöschten Kostenstellen mit Postgebührwert angezeigt.

#### Voraussetzungen

Dieser Bericht ist als Benutzer oder Manager verfügbar.

Als aktueller Kostenstellenmodus muss "Kostenstelle" oder "Kostenstellen mit PIN" eingestellt sein.

Sie müssen den Zeitraum für den Bericht angeben (Start- und Enddatum).

Standardzeitraum:

- Start = Erster Tag des aktuellen Monats
- Ende = Aktuelles Datum

#### Ausgabe:

USB-Drucker USB-Speichergerät

#### Felder

### Kommentare

Nur auf gedrucktem Bericht.

Wenn in diesem Zeitraum einige Objekte in einem Modus ohne Kostenstellen

(Standardkostenstelle) gedruckt wurden,

dann werden diese Objekte im Bericht unter folgendem Namen angezeigt:

"Sonstige" und "Kostenstellen AUS".

Periode

Klischeenummer

In diesem Bericht wird die Hierarchie von Gruppen und Untergruppen zusammen mit den Gesamtwerten pro Gruppe und den Zwischensummenwerten pro Untergruppe angezeigt.

Für jede Gruppe/Untergruppe:

- Gruppen-/Untergruppenname
- Gesamtanzahl der verarbeiteten
   Objekte
- Gesamtwert der Postgebühr

Für jede Kostenstelle:

- Kostenstellennummer
- Kostenstellenname
- Anzahl der verarbeiteten Objekte (Null + Nicht-Null)
- `
- Gesamtwert der Postgebühr

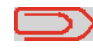

Wenn *Erweiterte Berichte* aktiviert ist, werden Budget- und Zuschlagsdaten in den Bericht einbezogen. Wenden Sie sich an den Kundendienst, um Optionen zu aktivieren.

Berichte

Dieser Bericht zeigt die Liste der Bediener mit PIN-Codes an.

### Voraussetzungen

Damit Sie diesen Bericht erstellen können, müssen Sie als Manager angemeldet sein.

### Daten

Für jeden Bediener:

Bedienername

Vorgehensweise

beim Erstellen

des Bedienerlisten-Berichts

- PIN-Code
- Status (Aktiviert/Deaktiviert)
- Der aktiven Kostenstelle zugeordneter Status: Wenn dem Bediener mindestens eine aktive Kostenstelle zugeordnet ist, lautet der Wert "Ja", andernfalls ist der Wert "Nein".

So erstellen Sie den Bedienerlisten-Bericht:

**1** Als Manager (siehe Vorgehensweise beim Anmelden als

Auf MENU drücken und **5 3 2** eingeben oder den Pfad auswählen:

> KST/Bediener-Verwaltung > Verwaltung Bediener > Bedienerreport

Manager S.152):

2 Wählen Sie die *Ausgabe* aus, und drücken Sie dann auf [OK].

6

### Kommentare

Es muss keine Zeitspanne eingegeben werden.

### 6.7 Berichte der erweiterten Berichterstellung

### Veröffentlichen zusätzlicher Berichte

Wenn die Funktion für Budget und Zuschlag aktiviert ist, enthalten die Berichte *Einzelne Kostenstelle, Alle Kostenstellen* und *Kostenstellenliste* ggf. Budget- und/ oder Zuschlagsdaten.

Die Option "Erweiterte Berichte" umfasst die folgenden Funktionen zur Berichterstellung:

- Budget-Verbrauch: Unmittelbarer Budgetstatus für alle Kostenstellen
- Bedieneraktivität. Aktivität aller Bediener für eine gewählte Periode
- Maschinenaktivität. Aktivität der Maschine, dargestellt in Stundenbereichen

### Bericht zum Budget-Verbrauch

In diesem Bericht wird der Budget-Verbrauch für alle Kostenstellen für die aktuelle oder vorherige Finanzperiode angezeigt.

#### Voraussetzungen

 Damit Sie diesen Bericht erstellen können, müssen Sie als Manager angemeldet sein.

#### Ausgaben:

- Bildschirm
- USB-Drucker
- USB-Speichergerät

### Felder

### Kommentare

Finanzperiode

### Periode [Anfangsdatum-Enddatum]

Für jede Gruppe/Untergruppe: Wenn eine Kostenstelle kein Budget
Gruppen- oder Untergruppenname besitzt, wird in den Feldern "Budget" und für jede Kostenstelle, die während +++"Verbleibendes Budget" der Wert 0 der Periode Postgebühren angezeigt. verbraucht hat.
o Kostenstellennummer o Kostenstellenname o Budget
o Verbleibendes Budget (= Budget – Gesamtpostgebührwert – Gesamtzuschläge) In diesem Bericht wird die Aktivität (Stückzahl, Postgebührwert) aller Bediener des Systems in der gewählten Periode angezeigt.

#### Voraussetzungen

- Damit Sie diesen Bericht erstellen können, müssen Sie als Manager angemeldet sein.
- Als Kostenstellenmodus muss "Kostenstellen mit PIN" eingestellt sein.
- Sie müssen den Zeitraum für den Bericht angeben (Start- und Enddatum).
   Standardzeitraum: Start = Erster Tag des aktuellen Monats und Ende = aktuelles Datum.

#### Ausgaben:

- Bildschirm
- USB-Drucker
- USB-Speichergerät

### Felder

Für jeden Bediener:

- Periode
- Bedienername (beliebiger Status)
- Anzahl der Objekte in der Periode
- Gesamtpostgebührwert in der Periode

### Kommentare

Wenn in diesem Zeitraum eine Kostenstelle ohne "Bediener" verwendet wurde, dann werden die in diesem Modus gedruckten Objekte im Bericht unter folgendem Namen angezeigt: "Andere".

# Bericht zur Maschinenaktivität

In diesem Bericht wird die Aktivität des Systems angezeigt, dargestellt in Stundenbereichen für eine angegebene Periode.

#### Voraussetzungen

Sie müssen den Zeitraum für den Bericht angeben (Start- und Enddatum).
 Standardzeitraum: Start = Erster Tag des aktuellen Monats und Ende = aktuelles Datum.

#### Ausgaben

- Bildschirm
- USB-Drucker
- USB-Speichergerät

### Felder

Für jeden Stundenbereich:

- Anzahl der Objekte
- Gesamtwert der Postgebühr

"Vor 7h00": Kumuliert Objekte, die zwischen Mitternacht und 7 Uhr ausgeführt wurden. "Nach 19h00": Kumuliert Objekte, die zwischen 19 Uhr und Mitternacht ausgeführt wurden.

# 7 Online Service

Die Online Services für das Frankiersystem ermöglichen Ihnen das problemlose Durchführen von Aufgaben wie das Aktualisieren der Postgebühren, der Systemsoftware oder optionaler Funktionen sowie die Verwendung von Services wie das Online-Nachverfolgen von Postgütern.

| 7.1   | Übersicht über Online-Dienste                                                             | . 143               |
|-------|-------------------------------------------------------------------------------------------|---------------------|
| 7.2 V | /erbinden mit Online-Diensten                                                             | . 144               |
|       | Vorgehensweise beim manuellen Anrufen der Online-Dienste (als Be                          | nutzer)<br>145      |
|       | Vorgehensweise beim manuellen Anrufen der Online-Dienste                                  |                     |
|       | (als Manager)                                                                             | 145                 |
| 7.3   | Vorgehensweise beim Testen der Verbindung zu Online Services<br>Hochladen von Statistiken | 146<br><b>. 147</b> |
|       | Vorgehensweise beim Hochladen von Berichtsdaten                                           |                     |
|       | auf den Online Service-Server                                                             | 147                 |
| 7.4 0 | Inline Service des Systems                                                                | . 148               |

**Online Service** 

### Übersicht über Online-Dienste

Der Online Service vereinfacht die Verwendung und das Aktualisieren des Frankiersystems.

Die Funktionen und Möglichkeiten der Online-Dienste umfassen Folgendes:

- **Online-Berichterstellung**: Die Verwendung des Systems ist über Ihr persönliches, sicheres Webkonto verfügbar, wodurch die Nachverfolgung und Auflistung Ihrer Postgebührenausgaben vereinfacht wird.
- **Gebührenaktualisierungen**: Verwalten aktueller Postgebühren durch automatische, elektronische, praktische Downloads auf dem Frankiersystem (siehe *Optionen und Updates* S.183)
- **Druckfarbenwarnungen**: Nie wieder fehlende Druckfarbe! Der Online-Server überwacht die Druckfarbenversorgung Ihres Frankiersystems und sendet eine Benachrichtigung per E-Mail, wenn es Zeit für eine Nachbestellung ist.
- Ferndiagnose und technische Unterstützung: Erfahrene technische Fachleute analysieren die Fehlerprotokolle des Postversandsystems, vor einem Kundendienstbesuch vor Ort und die Systemsoftware kann per Fernzugriff aktualisiert werden, um Wartungsverzögerungen zu reduzieren.
- *Herunterladen von Werbeklischees*: Bestellen Sie ein neues Werbeklischee, und rufen Sie es über einen Online Services-Server direkt auf das Frankiersystem ab.

Das Frankiersystem stellt eine Verbindung zum Online Services-Server über dieselbe Telefonleitung oder Netzwerkverbindung her, die Sie zum Hinzufügen von Postgebühren zum Zähler verwenden.

Sämtliche Verbindungen sind sicher und die Daten werden unter strikten Datenschutzrichtlinien geführt.

### Automatische Anrufe

# 7

### Automatische Anrufe

Damit Sie den Komfort und die Leistung der Online Services umfassend nutzen können, sollte das Frankiersystem permanent an eine Telefonleitung oder Netzwerkverbindung angeschlossen sein, damit die Verbindung zum Online-Server bei Bedarf automatisch hergestellt werden kann.

Für die Verwendung einiger Dienste sind einige automatische Anrufe geplant, um die entsprechenden Daten zu laden.

Für den Berichtsdienst stellt das Frankiersystem an jedem Monatsende automatisch eine Verbindung her, um Statistiken für Kostenstellen und Postkategorien zu laden. Fürbritdung Wert automatisch eine Bruckstanden Frankiersache Uberteinen zu hann eine

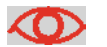

Es wird dringend empfohlen, dass Sie das Frankiersystem während der Nacht im Sleep-Modus mit angeschlossener Telefonleitung oder einem Netzwerk eingeschaltet lassen, damit die Verbindung zum Online-Server automatisch hergestellt werden kann.

### Manuelle Anrufe

Manuelle Anrufe bieten Ihnen die Möglichkeit, die Verbindung zum Online-Server herzustellen, um neue Daten (Postgebühren, Werbeklischees oder Meldungen aktualisieren) abzurufen oder Funktionen und Optionen zu aktivieren (Kapazität der Wiegeplattform, Anzahl der Kostenstellen, Differenz-Wiegen usw.).

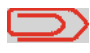

Diese Funktion wird eingeführt, wenn sich die Gebühren ändern, falls Sie nicht über eine Vereinbarung zum Gebührenschutz verfügen.

Sie können einen Anruf beim Online Services-Server über das Benutzer-Menü sowie über das Manager-Menü starten.

### Vorgehensweise beim manuellen Ann fen der **Online-Dienste** (als Benutzer)

(als Manager)

#### So starten Sie einen allgemeinen Anruf:

**1** Als Benutzer:

MENU Auf drücken und 9.3 eingeben oder den Pfad auswählen:

> Online Service > Allgemeiner Anruf

Das Frankiersystem stellt die Verbindung zum Server her und lädt verfügbare Elemente herunter (z. B. Gebühren, Werbeklischees usw.).

2 Prüfen Sie Ihr Postfach auf Nachrichten: Siehe Verwenden der Mailbox S.186.

#### So starten Sie einen allgemeinen Anruf:

Vorgehensweise beim manuellen **1** Als Manager (siehe Vorgehensweise beim Anmelden als Manager S.152): Ann fen der **Online-Dienste** 

MENU Auf drücken und 10.3 eingeben oder den Pfad auswählen:

> Online Service > Allgemeiner Anruf

Das Frankiersystem stellt die Verbindung zum Server her und lädt verfügbare Elemente herunter (z. B. Gebühren, Werbeklischees usw.).

2 Prüfen Sie Ihr Postfach auf Nachrichten: Siehe Verwenden der Mailbox S.186.

# Synchronisationsanruf

Diese Art von Anruf wird nur zum Durchführen einer Anforderung des Kundendienstes gestartet.

Durch diesen Anruf wird der automatische Anrufplan des Systems und die Funktionen/Optionen aktualisiert (siehe Optionen und Updates S.183).

# Testen der Verbindung zu Online-Diensten

Sie können die Verbindung zum Online Services-Server über die Befehle im Menü **Online Service** testen.

#### • LAN Verbindungstest

Stellt eine Verbindung her und prüft, ob der Server auf den Befehl "ping" antwortet. Dieser Test:

- uberprüft Verbindungsparameter (siehe Verbindungen S.180)
- □ zeigt an, dass der Kontakt zum Server hergestellt werden kann.

Vorgehensweise beim Testen der Verbindung zu Online Services So wenden Sie den Befehl "ping" auf den Server an 1 Als Benutzer:

> Auf MENU drücken und 9.1 eingeben oder den Pfad auswählen: > Online Service > LAN Verbindungstest

**2** Oder als Manager (siehe Vorgehensweise beim Anmelden als Manager S.152):

Auf MENU drücken und **10.1** eingeben oder den Pfad auswählen:

> Online Service > LAN Verbindungstest

Bei diesem manuellen Anruf werden Berichtsdaten auf den Online-Dienstserver hochgeladen, damit Sie Berichte auf Ihrer Website für Online-Dienste anzeigen können, die die aktuellsten Werte einbeziehen.

Andernfalls werden die Berichtsdaten jeweils am Monatsende durch automatische Anrufe auf den Online Service-Server hochgeladen.

|                                                   | Das System lädt grundlegende statistische Daten zur Berichter-<br>stellung für die einfache Verwaltung der Postgebührenausgaben<br>hoch. Die erweiterte Berichterstellung ist optional. Siehe <i>Aktivie-</i><br><i>ren neuer Optionen</i> S.189. |  |
|---------------------------------------------------|----------------------------------------------------------------------------------------------------|--|
| Vorgehensweise<br>beim Hochladen<br>von Berichts- | <ul> <li>So laden Sie Berichtsdaten hoch:</li> <li>1 Als Manager (siehe Vorgehensweise beim Anmelden als Manager S.152):</li> </ul>                                                                                                    |  |
| daten auf den<br>Online Service-<br>Server        | Auf MENU drücken und <b>10.7</b> eingeben oder den Pfad auswählen: > Online Services > Hochladen der Daten                                                                                                    |  |
|                                                   | Der Anruf beim Server wird gestartet.                                                                                                    |  |

# 7.4 Online Service des Systems

# Farbinformationen: Service

Der Farb-Verwaltungsdienst sendet eine elektronische Nachricht an den Online Service-Server, wenn der Farbenvorrat des Frankiersystems zur Neige geht. Sie werden dann darüber in einer E-Mail benachrichtigt damit die Farbkartusche

Sie werden dann darüber in einer E-Mail benachrichtigt, damit die Farbkartusche rechtzeitig ersetzt werden kann.

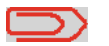

Weitere Informationen erhalten Sie beim Kundendienst.

# Gebührenschutz

Der Gebührenschutz stellt sicher, dass auf dem Frankiersystem die aktuellsten Postgebühren installiert sind.

Wenn die Postdienstleister Änderungen des Kosten- und Gebührenplans ankündigen, werden die neuen Gebühren vom Online Services-Server auf das Frankiersystem heruntergeladen.

Das Frankiersystem wechselt am Stichtag der Gebührenänderung automatisch zu den genehmigten Gebühren.

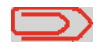

Weitere Informationen erhalten Sie beim Kundendienst.

# Anzahl der Kostenstellen

Es ist möglich, die Anzahl der vom System verwalteten Kostenstellen zu erhöhen.

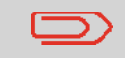

Wenden Sie sich zum Aktualisieren Ihres Systems an den Kundendienst.

# 8 Konfigurieren des Frankiersystems

In diesem Abschnitt werden die allgemeinen Einstellungen beschrieben, die Sie auf das Frankiersystem anwenden können.

Einige dieser Eingaben können direkt von allen Benutzern verwaltet werden, wohingegen die meisten den Zugriff als Manager erfordern.

| 8.1 E | ingabenübersicht                                                  | 151       |
|-------|-------------------------------------------------------------------|-----------|
| 8.2 A | An-/Abmelden als Manager                                          | 152       |
|       | Vorgehensweise beim Anmelden als Manager                          | 152       |
|       | Vorgehensweise beim Beenden des Managermodus                      | 153       |
| 8.3 V | Vechseln der Anzeigesprache                                       | 154       |
|       | Vorgehensweise beim Wechseln der Anzeigesprache                   | 154       |
|       | Vorgehensweise beim Wechseln der Standardanzeigesprache           | 154       |
| 8.4 A | Aktivieren/Deaktivieren von aktustischen Signalen                 | 155       |
|       | Vorgehensweise beim Aktivieren/Deaktivieren der akustischen Signa | ale.155   |
|       | Vorgehensweise beim Wechseln der Standardsignale                  | 156       |
| 8.5   | Einstellungen für die Anzeige                                     | 157       |
|       | Vorgehensweise beim Anpassen des Anzeigekontrasts                 | 157       |
|       | Vorgehensweise beim Wechseln der Standardanzeigekontrasts         | 158       |
| 8.6 E | in-Abschaltzeiten und Einstellungen der Maschine                  | 159       |
|       | Vorgehensweise beim Anpassen der Ein-Abschaltzeit                 | 160       |
|       | Vorgehensweise zum Ändern der System-Ein-Abschaltzeiten           | 161       |
| 8.7 V | Varnung bei geringen Vorgaben                                     | 162       |
|       | Vorgehensweise beim Festlegen des Schwellwerts für geringes Gut   | haben 162 |
| 8.8 V | Viegeeingaben                                                     | 163       |
|       | Vorgehensweise beim Ändern des Standardwiegetyps                  | 163       |
|       | Vorgehensweise beim Zurücksetzen der Wiegeplattform auf Null      | 164       |
|       | Vorgehensweise beim Tarieren der Wiegeplattform                   | 164       |
|       | Vorgehensweise beim Zurücksetzen der Wiegeplattform auf Null      | 165       |
|       | Vorgehensweise beim Tarieren der Wiegeplattform                   | 165       |
|       | Vorgehensweise beim Festlegen des Hochpräzisionsmodus             |           |
|       | der dynamischen Waage                                             | 165       |
| 005   |                                                                   | 166       |
| 0.9 E | :KP-/JUB-Eingaben                                                 | 109       |
|       | Vorgehensweise beim Aktivieren der EKP-/JOB-Funktionen für Benu   | utzer 169 |
|       | Vorgenensweise beim Festlegen der EKP-Standardnummer              | 169       |
|       | vorgenensweise beim Festiegen der JOB-Standardhummer              | 170       |

| 8.10 Standardeinstellungen für den Postgebührabdruck 171             |
|----------------------------------------------------------------------|
| Vorgehensweise beim Ändern der Standardgebühr171                     |
| Vorgehensweise beim Ändern des vorausbezahlten Standardabdrucks 172  |
| Vorgehensweise beim Ändern des Standardtextes173                     |
| Vorgehensweise beim Ändern des Standard-Werbeklischees173            |
| Vorgehensweise beim Einstellen der Uhrzeit für die automatische      |
| Vordatierung174                                                      |
| Vorgehensweise beim Festlegen des Standarddruckversatzes175          |
| 8.11 Abdruckspeicher 176                                             |
| Vorgehensweise beim Erstellen von Abdruckspeichern                   |
| Vorgehensweise beim Bearbeiten/Modifizieren von Abdruckspeichern 178 |
| Vorgehensweise beim Löschen von Abdruckspeichern                     |
| 8.12 Standardmodus für die Verschließeinheit                         |
| Vorgehensweise zum Festlegen des Standard-Verschließmodus179         |
| 8.13 Verbindungen 180                                                |
| Vorgehensweise beim Festlegen der Verbindung zu Postdienstleistem/   |
| Online Services                                                      |
| Vorgehensweise beim Festlegen von LAN-Parametern                     |
| 8.14 Verwähltung Vom Whrzeit und Datum                               |
| auf der Maschine 182                                                 |

In diesem Abschnitt werden zwei Arten von Einstellungen beschrieben, die auf dem System zur Verfügung stehen:

- **Bedienereinstellungen**, die nur so lange gelten, wie der Bediener angemeldet ist, der sie angewendet hat.

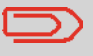

Andere Benutzereingaben werden in den entsprechenden Abschnitten beschrieben: *Verarbeiten von Postsendungen* S.25, *Wartung des Frankiersystems* S.203 usw.

### Bedienereinstellungen

Die in den nachfolgenden Abschnitten beschriebenen Bedienereinstellungen sind:

- Festlegen der Anzeigesprache
- Anpassen des Bildschirmkontrasts
- Aktivieren/Deaktivieren von Tastatur- und Warn-/Fehlersignalen.

### Manager-Einstellungen

Das Frankiersystem verfügt über einen Manager-PIN-Code, mit dessen Hilfe Sie die Standardeinstellungen konfigurieren und andere Funktionen durchführen können, z. B. das Verwalten von Kostenstellen und Zugriffsrechten, das Erstellen bestimmter Berichte usw.

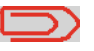

Der Manager-PIN-Code des Systems wurde Ihrem Unternehmen in einer separaten Lieferung bereitgestellt.

Die Manager-Einstellungen ermöglichen Ihnen Folgendes:

- Ändern der Standard-Bedienereinstellungen
- Ändern der Systemzeitüberschreitungen
- Festlegen von Guthabenwarnungen (Höchstwert, geringes Guthaben) und Aktivieren eines PIN-Codes für die Finanzierung
- Definieren einer Standardwiegemethode für Postsendungen und Kalibrieren der Wiegegeräte
- Entwerfen eines Standardaufdrucks (Tarif, Text, Werbeklischee), Aktivieren der Funktion zur automatischen Vordatierung und Festlegen eines Standarddruckversatzes
- Aktivieren des Schließmodus als Standardeinstellung
- Eingeben der Verbindungsparameter

## 8.2 An-/Abmelden als Manager

Sie müssen als Manager angemeldet sein, um das Frankiersystem konfigurieren und Funktionen durchführen zu können, z. B. das Verwalten von Kostenstellen und Zugriffsrechten, das Erstellen bestimmter Berichte usw.

Wenn Sie als Manager angemeldet sind, ist nur das Managermenü verfügbar. Das Drucken von Postgebühren ist nicht möglich, während Sie als Manager angemeldet sind.

> So melden Sie sich als Manager an, wenn Sie bereits als Benutzer angemeldet sind:

1 Als Benutzer:

Auf MENU drücken und **13** eingeben oder den Pfad auswählen: **> Manager** 

Der Bildschirm Login wird angezeigt.

2 Geben Sie den Manager-PIN-Code ein, und drücken Sie auf [*OK*].

Das Haupt-Menü für Manager wird angezeigt.

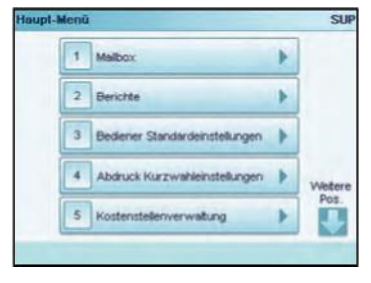

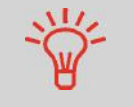

Vorgehensweise

beim Anmelden

als Manager

Sie können sich als Manager anmelden, indem Sie den Manager-PIN-Code anstelle des normalen Benutzer-PIN-Codes direkt für Frankiersysteme eingeben, die beim Starten nach einem PIN-Code fragen.

### Beenden des Managermodus

Befolgen Sie den nachfolgenden Schritt, um den Managermodus zu verlassen. Sie müssen den Managermodus verlassen, bevor Sie mit dem Drucken der Postgebühr beginnen können.

| Vorgehensweise<br>beim Beenden | <b>So beenden Sie den Managermodus:</b><br>1 Als Manager:                                  |  |  |
|--------------------------------|--------------------------------------------------------------------------------------------|--|--|
| des Manager-                   | Auf 🕐 drücken.                                                                             |  |  |
| modus                          | Das System wechselt in den Sleep-Modus und der Manager<br>wird abgemeldet.                 |  |  |
|                                | -                                                                                          |  |  |
|                                | Drücken Sie die Taste U zweimal hintereinander, um sich als<br>Manager abzumelden und eine |  |  |

Sitzung als Benutzer zu starten.

# 8.3 Wechseln der Anzeigesprache

Sie können eine Sprache unter den für das Frankiersystem verfügbaren Sprachen für Ihre Postverarbeitungssitzung auswählen (maximal 3 Sprachen).

So wechseln Sie die aktuelle Anzeigesprache:

beim Wechseln der Anzeigesprache

Vorgehensweise

1 Als Benutzer:

Auf MENU drücken und **11 1** eingeben oder den Pfad auswählen: *> Präferenzen > Sprache* 

- 2 Wählen Sie die zu verwendende Sprache aus.
- **3** Drücken Sie zum Bestätigen auf [**OK**].

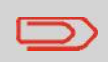

Dies ist eine Bedienereinstellung, die nur vorhält, so lange der Benutzer angemeidet ist. Diese Einstellung wird durch das Versetzen in den Stanby-Modus gelöscht.

### Einstellen der Standardanzeigesprache

Sie können die Standardanzeigesprache für Benutzersitzungen festlegen, indem Sie die unten aufgeführten Schritte ausführen.

Vorgehensweise beim Wechseln der Standardanzeigesprache

So wechseln Sie die Benutzersprache standardmäßig:

**1** Als Manager (siehe Vorgehensweise beim Anmelden als Manager S.152):

Auf MENU drücken und 3 1 1 eingeben oder den Pfad auswählen: > Bediener Standardeinstellungen > Standard Bedienereinstellungen > Sprache

- 2 Wählen Sie die Standardsprache aus.
- 3 Drücken Sie zum Bestätigen auf [OK].

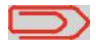

Der Standby-Modus löscht die Einstellungen nicht, sondern behält diese als Standardeinstellung bei.

### 8.4 Aktivieren/Deaktivieren von aktustischen Signalen

Sie können die akustischen Systemsignale separat aktivieren oder deaktivieren:

- Töne bei Tastenbetätigung.
- Akustische Signale bei Warnungen oder Fehlern.

Vorgehensweise beim Aktivieren/ Deaktivieren der akustischen Signale

Auf MENU drücken und **11.2** eingeben oder den Pfad auswählen: > Grundeinstellungen > Töne

So aktivieren oder deaktivieren Sie die akustischen Signale: 1 Als Benutzer:

2 Aktivieren Sie die Kontrollkästchen *Tastenton* und/oder *Warnton bei Fehlern*.

3 Drücken Sie zum Bestätigen auf [*OK*].

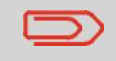

Dies ist eine Bedienereinstellung, die nur vorhält, so lange der Benutzer angemeldet ist.

### Einstellen von Standardsystemsignalen

Sie können den Standardsignalstatus für Benutzersitzungen festlegen.

Vorgehensweise beim Wechseln der Standardsignale

#### So wechseln Sie die akustischen Signale standardmäßig:

1 Als Manager (siehe Vorgehensweise beim Anmelden als Manager S.152):

Auf MENU drücken und **3 1 2** eingeben oder den Pfad auswählen:

> Bediener Standardeinstellungen > Grundeinstellungen Bediener > Töne

- 2 Aktivieren Sie die Kontrollkästchen *Tastenton* und/oder *Warnton bei Fehlern*, um die akustischen Signale zu aktivieren.
  - 3 Drücken Sie zum Bestätigen auf [OK].
- $\square$

Der Standby-Modus löscht die Einstellungen nicht, sondern behält diese als Standardeinstellung bei.

# 8.5 Einstellungen für die Anzeige

Sie können den Kontrast der Anzeige für helle oder dunkle Arbeitsumgebungen anpassen.

| Vorgehensweise<br>beim Anpassen | <b>So passen Sie den Anzeigekontrast an:</b><br><b>1</b> Als Benutzer:                                                  |  |
|---------------------------------|----------------------------------------------------------------------------------------------------|--|
| des Anzeige-<br>kontrasts       | Auf MENU drücken und <b>11.3</b> eingeben oder den Pfad                                                                 |  |
|                                 | > Präferenzen > Kontrast                                                                                                |  |
|                                 | 2<br>Geben Sie 1 oder 2 ein, um den Kontrast zu erhöhen<br>oder zu verringern. Der Bildschirm wird sofort aktualisiert. |  |
|                                 | <b>3</b> Drücken Sie zum Beenden auf [ <i>OK</i> ].                                                                     |  |
|                                 | Dies ist eine Bedienereinstellung, die nur vorhält, so lange der<br>Benutzer angemeldet ist.                            |  |

### Einstellen des Standardanzeigekontrasts

Um einen Anzeigekontrast festzulegen, der für alle Benutzersitzungen gilt, können Sie den Standardkontrast einstellen.

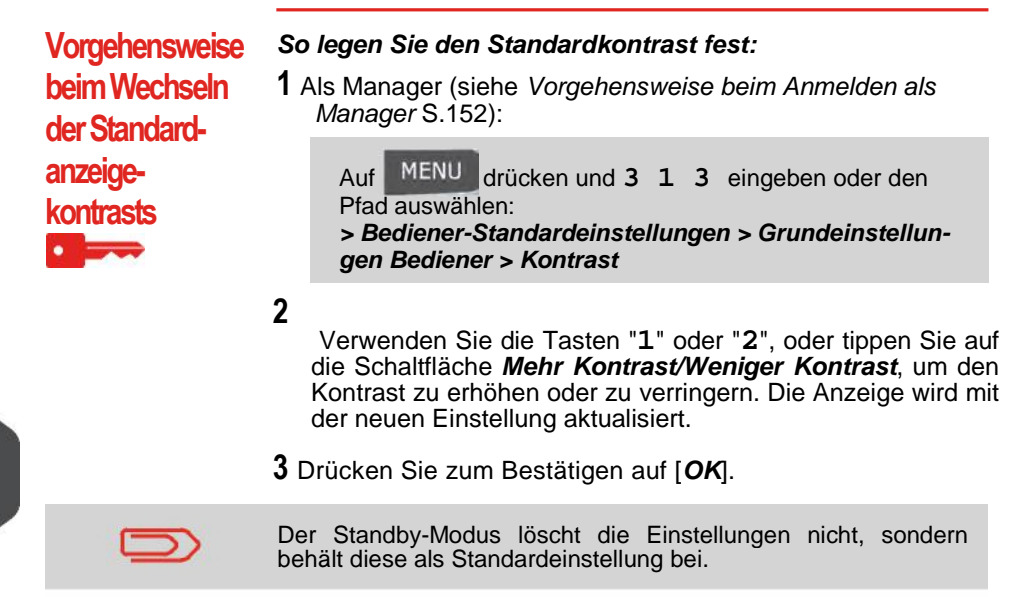

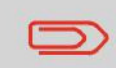

Drücken Sie nicht auf [**OK**], wenn der Kontrast des Bildschirms komplett hell oder dunkel ist. Passen Sie den Kontrast an, damit der Bildschirm sichtbar ist, und drücken Sie dann auf [**OK**].

### 8.6 Ein-Abschaltzeiten und Einstellungen der Maschine

Die Maschineneinstellungen umfassen Folgendes:

- Ein-Abschaltzeiten für den Systemmotor
- Zeitüberschreitungen f
  ür den Ruhemodus

| Startzeit         | Die Zeitspanne, die das System nach dem Drücken von auf ein Kuvert wartet. Wenn die voreingestellte Zeitspanne abgelaufen ist, wird das System angehalten.           |
|-------------------|----------------------------------------------------------------------------------------------------|
| Nachlauf-<br>zeit | Die Zeitspanne, die das System nach dem Drucken auf das nächste<br>Kuvert wartet. Wenn die voreingestellte Zeitspanne abgelaufen ist,<br>wird das System angehalten. |
| Sleep-<br>Modus   | Phase der Inaktivität, nach der das System automatisch in den Sleep-<br>Modus wechselt (siehe <i>Energieverwaltung</i> S.23).                                        |

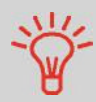

Sie können lange *Ein-Abschaltzeiten für das Anhalten* festlegen, damit Sie Zeit für das Anlegen neuer, zu verarbeitender Briefsendungen haben, bevor das System angehalten wird.

# Ein-Abschaltzeiten für das System

Die Ein-Abschaltzeiten für das System sind wie folgt definiert:

### So passen Sie die Ein-Abschaltzeiten an:

Vorgehensweise beim Anpassen der Ein-Abschaltzeit

**1** Als Benutzer:

Auf MENU drücken und 2.7 eingeben oder den Pfad auswählen: > Einstellungen > Ein-Abschaltzeiten

Der Bildschirm *Einstellung der Ein-Abschaltzeiten* wird angezeigt.

| Startzeit    | _15 s   |
|--------------|---------|
| Nachlaufzeit | _51     |
| Schlaf-Modus | 120 min |

- 2 Wählen Sie die einzelnen Felder aus, und geben Sie die Länge der einzelnen Ein-Abschaltzeiten an (mit Hilfe von [*C*] löschen Sie die Ziffern).
- 3 Drücken Sie zum Beenden auf [OK].

Dies ist eine Bedienereinstellung, die nur vorhält, so lange der Benutzer angemeldet ist.

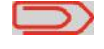

Vorgehensweise zum Ändern der System-Ein-Abschaltzeiten

#### So ändern Sie die Ein-Abschaltzeiten für das System:

1 Als Manager (siehe Vorgehensweise beim Anmelden als Manager S.152):

Der Bildschirm Ein-Abschaltzeiten wird angezeigt.

| Startzeit    | _15 =   |
|--------------|---------|
| Nachlaufzeit | _5:     |
| Schlaf-Modus | 120 min |

**2** Wählen Sie die einzelnen Felder aus, und geben Sie die Länge der einzelnen Abschaltzeiten an.

Verwenden Sie die Taste [*C*], um alte Einstellungen zu löschen, und geben Sie dann einen neuen Wert ein.

3 Drücken Sie zum Bestätigen auf [OK].

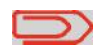

Der Standby-Modus löscht die Einstellungen nicht, sondern behält diese als Standardeinstellung bei.

# 8.7 Warnung bei geringen Vorgaben

### Warnung bei geringen Vorgaben

Das Frankiersystem kann Sie darüber informieren, dass die auf dem PSD verbleibende Vorgabe zur Neige geht (Schwellwert für niedrige Vorgabe).

Vorgehensweise beim Festlegen des Schwellwerts für geringes Guthaben

#### So legen Sie einen Schwellwert für geringes Guthaben fest:

**1** Als Manager (siehe Vorgehensweise beim Anmelden als Manager S.152):

Auf MENU drücken und **3.4** eingeben oder den Pfad auswählen:

> Bediener-Standardeinstellungen > Vorgabeeinstellungen

- 2 Wählen Sie das Feld Niedriger Wert für Vorgabe aus. Geben Sie den Betrag für die Warnung bei geringer Vorgabe ein, oder drücken Sie auf [C], und geben Sie 0 ein, um die Warnfunktion zu deaktivieren.
- 3 Drücken Sie zum Bestätigen auf [OK].

# 8.8 Wiegeeingaben

Die Wiegeeingaben umfassen Folgendes:

- Festlegen einer Standardwiegeart für die Postverarbeitung
- Justieren der Wiegeplattform
- Festlegen des GEO-Codes, der dem geografischen Standort des Frankiersystems entspricht.

# Standardwiegetyp

Diese Eingabe definiert sowohl das Wiegegerät als auch die Wiegeart, die standardmäßig ausgewählt werden, wenn ein Benutzer den Postverarbeitungsprozess startet (siehe Auswählen einer Wiegeart S.63).

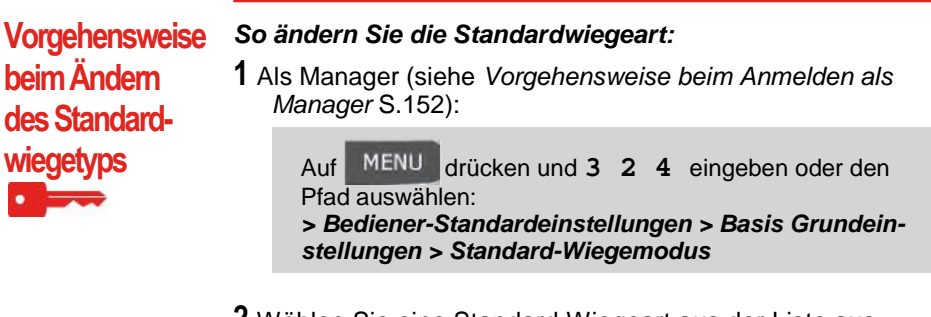

2 Wählen Sie eine Standard-Wiegeart aus der Liste aus.

**3** Drücken Sie zum Bestätigen auf [*OK*].

# Justieren der Wiegeplattform

Sie können die Wiegeplattform wie folgt zurücksetzen:

- Auf Null einstellen: Setzt das Gewicht auf Null zurück.
- Tarieren: Legt das Gewicht mit einer zusätzlichen Ablage auf der Wiegeplattform auf Null fest.
- Erneut auf Null zurücksetzen: Stellt die Wiegeplattform physisch auf Null ein.

Vorgehensweise So stellen Sie die Wiegeplattform als Benutzer auf Null ein: beim Zurück-1 Als Benutzer: setzen der drücken und 2.4 eingeben oder den Pfad MENU Auf Wiegeplattform auswählen: auf Null > Einstellungen > Rücksetzen WP 2 Entfernen Sie alle Objekte von der Wiegeplattform. **3** Drücken Sie auf [**OK**], um die Wiegeplattform auf Null einzustellen. Vorgehensweise So tarieren Sie die Wiegeplattform als Benutzer: beim Tarieren 1 Als Benutzer: der Wiege-MENU drücken und 2.3 eingeben oder den Pfad Auf plattform auswählen: > Einstellungen > WP auf Null setzen 2 Legen Sie das zu verwendende Stück auf die Wiege-

3 Drücken Sie auf [OK], um das Gewicht auf Null einzustellen.

- plattform.

| Vorgehensweise<br>beim Zurück-<br>setzen der | <ul> <li>So setzen Sie die Wiegeplattform erneut auf Null zurück:</li> <li>1 Als Manager (siehe Vorgehensweise beim Anmelden als<br/>Manager S.152):</li> </ul> |
|----------------------------------------------|----------------------------------------------------------------------------------------------------|
|                                              | Auf MENU drücken und 6 1 2 eingeben oder den<br>Pfad auswählen:<br>> Maschineneinstellungen > Waageneinstellungen ><br>WP Neustart                              |
|                                              | 2 Entfernen Sie alle Objekte von der Wiegeplattform.                                                                                                    |
|                                              | <b>3</b> Drücken Sie auf [ <i>OK</i> ], um die Wiegeplattform auf Null zu-<br>rückzusetzen.                                                                     |
| Vorgehensweise                               | So tarieren Sie die Wiegeplattform:                                                                                                    |
| beim Tarieren<br>der Wiege-                  | <b>1</b> Als Manager (siehe <i>Vorgehensweise beim Anmelden als Manager</i> S.152):                                                                             |
|                                              | Auf MENU drücken und 6 1 1 eingeben oder den<br>Pfad auswählen:<br>> Maschineneinstellungen > Waageneinstellungen ><br>WP tarieren                              |

**2** Drücken Sie auf [*OK*], um die Wiegeplattform zu tarieren.

# Dynamische Waage: Hohe Genauigkeit-Modus

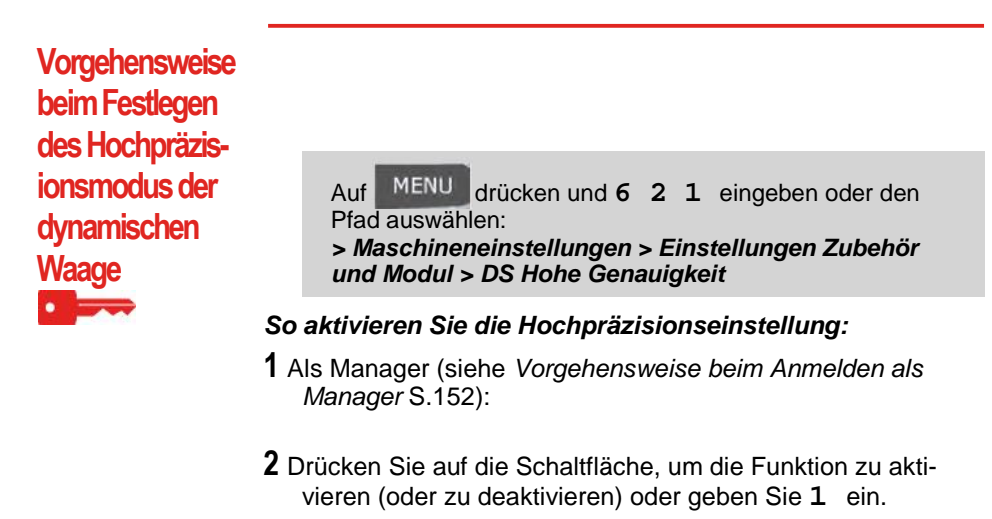

3 Drücken Sie zum Bestätigen auf [OK].

Konfigurieren des Frankiersystems

Die Wiegeplattform berechnet Postgutgewichte, die gemäß dem geografischen Standort des Frankiersystems angepasst werden müssen, da sich die Gewichte mit der Höhenlage und dem Breitengrad ändern können. Der richtige geodätische Code kann wie folgt eingegeben werden:

- Automatisch über Online Services
- Manuell

 $\mathbf{O}$ 

Vorgehensweise beim Ändern des

**GEO-Codes** 

Befolgen Sie die nachfolgenden Schritte, um den Geocode manuell zu ändern.

Durch das Ändern des GEO-Codes werden die Gewichtswerte modifiziert, die vom Frankiersystem berechnet werden. Stellen Sie sicher, dass Sie den richtigen GEO-Code eingeben, damit die Gewichte korrekt übernommen werden.

#### So ändern Sie den Geocode:

1 Als Manager (siehe Vorgehensweise beim Anmelden als Manager S.152):

Auf MENU drücken und **6 2 2** eingeben oder den Pfad auswählen:

> Maschineneinstellungen > Einstellungen Zubehör und Module > Geocode

- **2** Nehmen Sie die Karte und Tabelle auf den nächsten Seiten zur Hilfe, um den 5 Ziffern umfassenden Geocode für die Höhenlage und den Breitengrad Ihres Standorts zu ermitteln, und geben Sie dann die 5 Ziffern über den Ziffernblock ein.
- 3 Drücken Sie zum Bestätigen auf [OK].
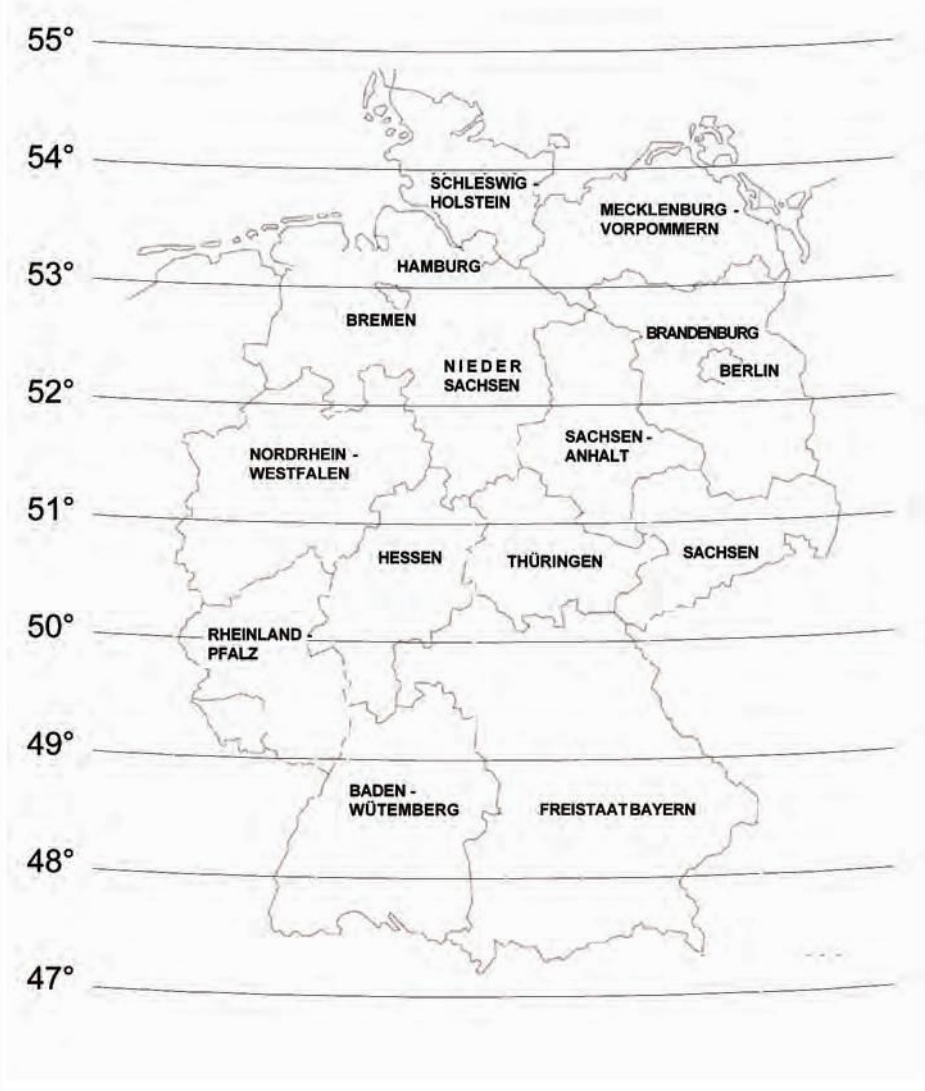

Figure 1 : Breitengrad

|        | 47 .    | 40      | 10.04   | 2 1     | 10      |         | 2       |         |
|--------|---------|---------|---------|---------|---------|---------|---------|---------|
| 3000 m | 10535   | 10528   | 10504   | 10498   | 10474   | 10467   | 10450   | 10436   |
| 2800 m | 10528   | 10511   | 10498   | 10481   | 10467   | 10450   | 10443   | 10429   |
| 2600 m | 0528    | 0504    | 0498    | 0474    | 0467    | 0443    | 0436    | 0412    |
| 2400 m | 0511 1  | 0498 1  | 0481 1  | 0467 1  | 0450 1  | 0436 1  | 0429 1  | 0405 1  |
| 2200 m | 0504 1  | 0481 1  | 0474 1  | 0450 1  | 0443 1  | 0429 1  | 0412 1  | 0399 1  |
| 2000 m | 0498 1  | 0474 1  | 0467 1  | 0443 1  | 0436 1  | 0412 1  | 0405 1  | 0382 1  |
| 1800 m | 1 11    | 1 1     | 102450  | 11 11   | 11 11   | 10201   | 11 6650 | 375 1   |
| 1600 m | 474 10  | 450 1(  | 443 10  | 429 10  | 412 10  | 399 10  | 382 1(  | 368 1(  |
| 1400 m | 467 10  | 443 10  | 436 10  | 412 10  | 405 10  | 382 10  | 375 10  | 351 10  |
| 1200 m | 450 10  | 436 10  | 429 10  | 405 10  | 399 10  | 375 10  | 368 10  | 344 10  |
| 1000 m | 10 10   | 1429 10 | 1412 10 | 10 10   | 382 10  | 368 10  | 351 10  | 344 10  |
| 800 m  | 0436 10 | 0412 10 | 0405 10 | 382 10  | 375 10  | 351 10  | 344 10  | 337 10  |
| 600 m  | 0429 10 | 0405 10 | 0399 10 | 0375 10 | 0368 10 | 0344 10 | 0337 10 | 0320 10 |
| 400 m  | 0412 1  | 0399 1  | 0382 1  | 0368 1  | 0351 1  | 0344 1  | 0320 1  | 0313 1  |
| 200 m  | 10405 1 | 10399 1 | 10375 1 | 10368 1 | 10344 1 | 10337   | 10313 1 | 10306 1 |
| 0 m    | 1       | the.    |         | 1       | 1       |         | 1       | 1       |

Höhe

Figure 2 : Höhe

8

Konfigurieren des Frankiersystems

# 8.9 EKP-/JOB-Eingaben

Vorgehensweise beim Aktivieren der EKP-/ JOB-**Funktionen für Benutzer** 

So aktivieren Sie die EKP- und JOB-Funktionen für Benutzer:

1 Als Manager (siehe Vorgehensweise beim Anmelden als

MENU Auf drücken und 3 2 6 eingeben oder den Pfad auswählen:

> Bediener-Standardeinstellungen > Basis Grundeinstellungen > EKP/JOB Funktion

Manager S.152):

Der Bildschirm EKP/JOB Funktion wird angezeigt.

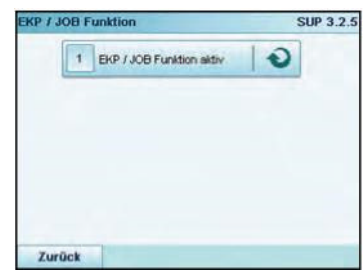

2 Auf die Schaltfläche Aktivieren auf dem Bildschirm tippen oder 1 drücken, um die Funktion zu aktivieren oder zu deaktivieren.

So legen Sie die EKP-Standardnummer fest:

1 Als Manageneiche Vorgehensweise beingehenelder als instellungen > Abdruck Grund-Nummer

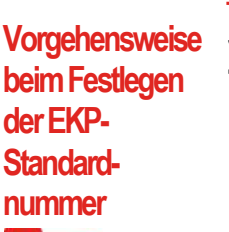

| Pfad auswählen:<br>> <b>Bediener-Standarde</b><br>einstellungen > EKP-N |
|-------------------------------------------------------------------------|
|                                                                         |

Manager S.152):

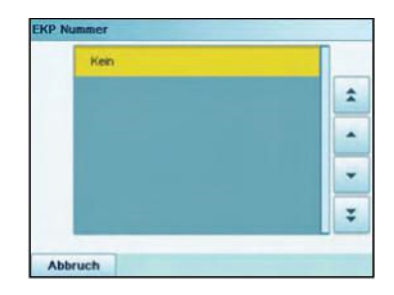

2 Wählen Sie die EKP-Standardnummer aus, und drücken Sie dann auf [*OK*].

### So legen Sie die JOB-Standardnummer fest:

1 Als Manager (siehe Vorgehensweise beim Anmelden als Manager S.152):

> Auf MENU drücken und **3 3 8** eingeben oc Pfad auswählen:

> > Bediener-Standardeinstellungen > Abdruck einstellungen > JOB-Nummer

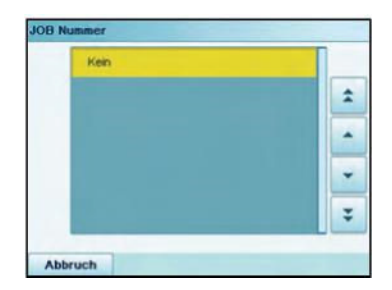

2 Wählen Sie die JOB-Standardnummer aus, und drücken Sie dann auf [*OK*].

### Siehe auch

Vorgehensweise

beim Festlegen

der JOB-Stan-

dardnummer

- Verwalten von EKP-/JOB-Nummern S.194
- Verwenden einer EKP-Nummer S.71
- Verwenden einer JOB-Nummer S.72

Konfigurieren des Frankiersystems

# Konfigurieren des Frankiersystems

1 Als Manager (siehe Vorgehensweise beim Anmelden als Manager S.152):

So ändern Sie die Standardgebühr:

- 2 Wählen Sie die Standardgebühr mit Hilfe des Gebührassistenten aus.
- 3 Drücken Sie zum Bestätigen auf [OK].

# 8.10 Standardeinstellungen für den Postgebührabdruck

Die Eingaben für den "standardmäßigen" Postgebührabdruck umfassen:

- Standardeinstellungen f
  ür die Frankierung: Legt die Standardgeb
  ühr, den Standardtext und das Standardwerbeklischee für Postverarbeitungsvorgänge fest.
- Automatische Vordatierung: Ermöglicht eine frühzeitige Datumsänderung, damit nach Geschäftsschluss der Postfiliale im weiteren Verlauf eine Postgebühr mit neuem Datum gedruckt wird.
- Druckversatz: Legt die Standard-Druckversatzposition vom rechten Rand des Kuverts fest.

# Standardeingaben für die Frankierung

Sie können für die folgenden Frankierungselemente Standardparameter festlegen:

- Gebühr
- Vorausbezahlte Abdrucke
- Text
- Klischees

Sie können bis zu neun benutzerdefinierte Textnachrichten erstellen.

Auf den Listenbildschirmen kennzeichnet ein Häkchen Vanderder Standardparameter.

# Ändern der Standardgebühr

Vorgehensweise Verwenden Sie das nachfolgende Verfahren, um die Gebühr zu ändern, die vom System beim Start aktiviert wird.

beim Ändern der

Standardgebühr

MENU drücken und 3 3 3 eingeben oder den Auf Pfad auswählen:

> Bediener-Standardeinstellungen > Abdruck Grundeinstellungen > Standardgebühr

### Siehe auch

• Verwalten von Postgebühren S.197

### Vorausbezahlter Standardabdruck

Der vorausbezahlte Standardabdruck wird automatisch ausgewählt, wenn der Druckmodus "PPI" aktiviert ist.

Vorgehensweise beim Ändern des vorausbezahlten Standardabdrucks

So ändern Sie die Standardgebühr:

1 Als Manager (siehe Vorgehensweise beim Anmelden als Manager S.152):

Auf MENU drücken und **3 3 4** eingeben oder den Pfad auswählen:

> Bediener-Standardeinstellungen > Abdruck Grundeinstellungen > PPI

2 Wählen Sie den vorausbezahlten Standardabdruck aus der Liste aus.

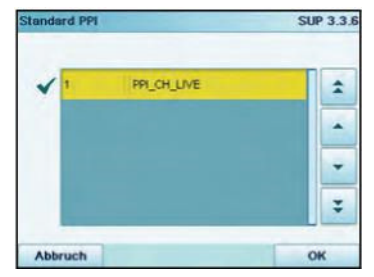

3 Drücken Sie zum Bestätigen auf [OK].

### Siehe auch

- Informationen zum Verwalten von vorausbezahlten Abdrucken finden Sie unter Verwalten von vorausbezahlten Abdrucken (PPI) S.199.
- Informationen zum Ändern des aktuellen vorausbezahlten Abdrucks finden Sie unter Vorgehensweise beim Auswählen eines vorausbezahlten Abdrucks S.62.

Vorgehensweise beim Ändern des Standardtextes

### So ändern Sie den Standardtext:

1 Als Manager (siehe Vorgehensweise beim Anmelden als Manager S.152):

Auf MENU drücken und 3 3 1 eingeben oder den Pfad auswählen: > Bediener Standardeinstellungen > Abdruck Grundeinstellungen > Text

- 2 Wählen Sie den Standardtext aus der Liste aus.
- 3 Drücken Sie zum Bestätigen auf [OK].

### Siehe auch

Verwalten von benutzerdefinierten Zusatztexten S.190

### Ändern des Standard-Werbeklischees

### Siehe auch

Verwalten von Werbeklischees S.192

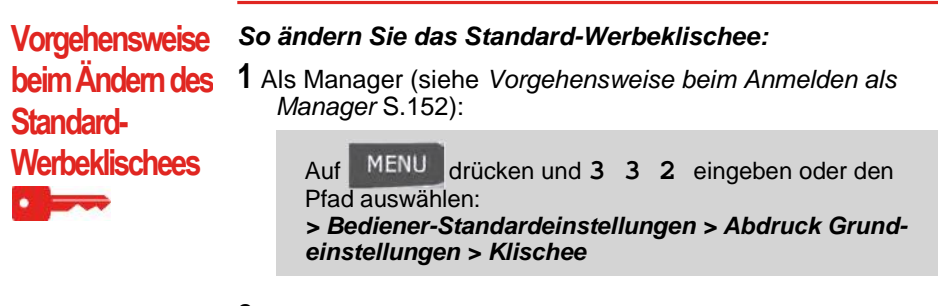

- 2 Wählen Sie das Standard-Werbeklischee aus.
- **3** Drücken Sie zum Bestätigen auf [**OK**].

Die Funktion für die automatische Vorausdatierung ändert das auf den Postgütern gedruckte Datum automatisch zu einer voreingestellten Uhrzeit auf den nächsten "Arbeitstag".

**Beispiel**: Sie können das System so einstellen, dass die Datumsangaben um 17:00 Uhr geändert werden. Weiterhin können Sie Samstage und Sonntage als arbeitsfreie Tage festlegen. Von Freitag 17:00 Uhr bis Sonntag 23:59 Uhr druckt das System nach einer Bestätigungsmeldung an den Benutzer das Datum vom Montag auf die Kuverts.

Vorgehensweise beim Einstellen der Uhrzeit für die automatische Vordatierung So stellen Sie die Uhrzeit und das Datum für die automatische Vordatierung ein:

**1** Als Manager (siehe Vorgehensweise beim Anmelden als Manager S.152):

Auf MENU drücken und **3 3 4** eingeben oder den Pfad auswählen:

> Bediener Standardeinstellungen > Abdruck Grundeinstellungen > Automatische Vordatierung

Der Bildschirm Automatische Vordatierung wird angezeigt.

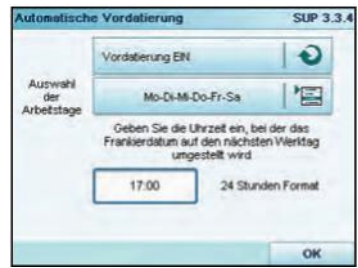

- 2 Drücken Sie die Schaltfläche für die Vordatierung, um in den Status *Aktiviert* zu wechseln.
- **3** Geben Sie die Uhrzeit für die automatische Vordatierung ein (00:00 Uhr ist nicht zulässig).
- **4** Wählen Sie *Auswahl der Arbeitstage* aus, um Zugang zum Auswahlbildschirm für Arbeitstage zu erhalten.
- **5** Tippen Sie den Tag ein, oder wählen Sie den Tag aus, und drücken Sie dann auf *Wählen/Aufheben*, um die einzelnen Tage aus- oder abzuwählen.

6 Drücken Sie zum Beenden auf [*OK*].

# Druckversatz

Der Druckversatz gibt den Abstand zwischen dem rechten Rand des Kuverts und dem Abdruck an.

Sie können den Abstand um 5 mm oder 10 mm erhöhen.

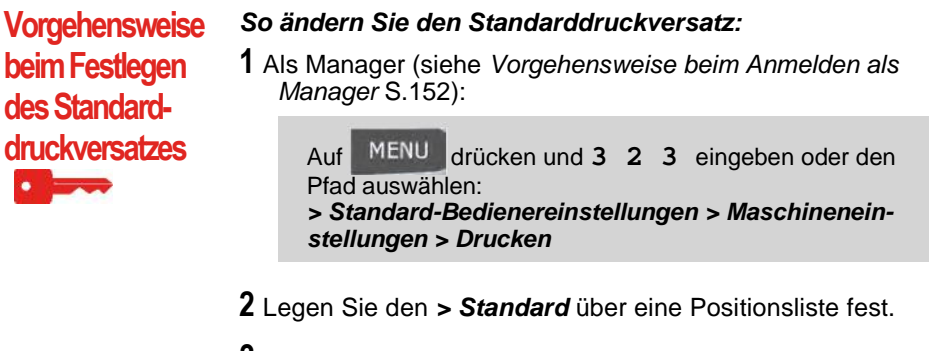

**3** Drücken Sie zum Bestätigen auf [**OK**].

# 8.11 Abdruckspeicher

Die Abdruckspeicher sind Voreinstellungen für die Frankierungstypen.

Als Benutzer können Sie eine gespeicherte Einstellung schnell abrufen, um den Arbeitsablauf zu vereinfachen und Zeit zu sparen (siehe *Verwenden von Abdruck-speichern* S.75).

Als Manager können Sie einen Abdruckspeicher erstellen, bearbeiten/modifizieren oder löschen.

Jeder Abdruckspeicher wird über einen Namen und eine Nummer festgelegt.

Das System zeigt auf dem Startbildschirm den Namen des aktuellen Abdruckspeichers an.

# Standard-Frankierabdruck-Speicher

In der nachfolgenden Tabelle ist der Inhalt des Frankierabdruckspeichers [Standard] aufgeführt.

Abdruckeinstellungen

Text Klischee Datenmodus Gebühr EKP-/JOB-Status (falls aktiviert, siehe S.169)

Kostenstellen-Einstellung Kostenstellennummer (falls vorhanden)

# Abdruckspeicher der PPI-Frankierung

In der nachfolgenden Tabelle ist der Inhalt des Abdruckspeichers einer [**PPI**]-Frankierung aufgeführt:

Abdruckeinstellungen

Text Klischee PPI

Kostenstellen-Einstellung Kostenstellennummer (falls vorhanden)

# Vorgehensweise beim Erstellen von Abdruckspeichern

### So erstellen Sie einen Abdruckspeicher:

1 Als Manager (siehe Vorgehensweise beim Anmelden als Manager S.152):

Auf <u>MENU</u> drücken und **4** eingeben oder den Pfad auswählen:

> Abdruck Kurzwahleinstellungen

Die aktuelle Liste der Abdruckspeicher wird auf dem Bildschirm Abdruckspeicher angezeigt.

- 2 Wählen Sie in der Liste eine Zeile mit der Bezeichnung *Kein* aus.
- **3** Drücken Sie auf [*OK*], um einen neuen Abdruckspeicher zu erstellen.
- **4** Geben Sie den Namen für den neuen Abdruckspeicher ein, und drücken Sie dann auf [*OK*].
- **5** Geben Sie die Voreinstellungen ein, drücken Sie zum Bestätigen auf [*OK*], und zeigen Sie dann die nächste Parameterliste an, sofern vorhanden.
- **6** Wiederholen Sie den vorherigen Schritt, bis das System den Namen des neuen Abdruckspeichers in der Liste anzeigt.
- 7 Sie können eine beliebige Voreinstellung mit Hilfe der Funktion > Ändern modifizieren (siehe Vorgehensweise beim Bearbeiten/Modifizieren von Abdruckspeichern S.178).

# Vorgehenswe ise beim Bearbeiten/ Modifizieren von Abdruckspeichern

So bearbeiten oder modifizieren Sie einen Abdruckspeicher:

1 Als Manager (siehe Vorgehensweise beim Anmelden als Manager S.152):

Auf MENU drücken und **4** eingeben oder den Pfad auswählen: **> Abdruck Kurzwahleinstellungen** 

- 2 Wählen Sie einen Abdruckspeicher aus der auf dem Bildschirm angezeigten Liste aus.
- 3 Drücken Sie zum Bestätigen auf [OK].
- Wählen Sie den Menüpfad > *Bearbeiten* aus (oder geben Sie
   1 ein).
  - Der Bildschirm Abdruckspeicher ändern wird angezeigt.
- 5 Verwenden Sie die Pfeile, um die Parameter auszuwählen, und drücken Sie dann auf [*OK*], um die Parameter zu ändern.

**6** Drücken Sie zum Beenden auf

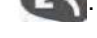

### So löschen Sie einen Abdruckspeicher:

1 Als Manager (siehe Vorgehensweise beim Anmelden als Manager S.152):

> Auf MENU drücken und **4** eingeben oder den Pfad auswählen:

> Abdruck Kurzwahleinstellungen

- **2** Wählen Sie einen Abdruckspeicher aus der Liste der gesicherten Abdruckspeicher aus.
- 3 Drücken Sie zum Bestätigen auf [OK].
- **4** Wählen Sie den Menüpfad > *Löschen* aus (oder geben Sie **2** ein).
- **5** Drücken Sie auf [*OK*], um das Löschen des Abdruckspeichers zu bestätigen.

Vorgehensweise beim Löschen von Abdruckspeichem

# 8.12 Standardmodus für die Verschließeinheit

Als Manager können Sie den Standardmodus für die Verschließeinheit festlegen (EIN oder AUS).

Vorgehensweise zum Festlegen des Standard-Verschließmodus

Diese Einstellung wird nur verwendet, wenn die Zuführung für Mischpost angeschlossen ist.

So ändern Sie den Standard-Verschließmodus:

1 Als Manager (siehe Vorgehensweise beim Anmelden als Manager S.152):

2 Ändern Sie bei Bedarf den Standard-Verschließmodus.

3 Drücken Sie zum Bestätigen auf [OK].

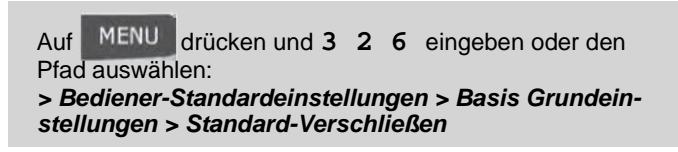

# Verbindung zu Postdienstleistern oder Online Services

Sie können folgende Netzwerke verwenden, um Vorgaben hinzuzufügen oder auf Online Services zuzugreifen:

• Ein Internetzugang über ein Breitband-LAN (Local Area Network)

Verwenden Sie zuerst das nachfolgende Verfahren, um die Verbindung auszuwählen, und konfigurieren Sie dann die Verbindung.

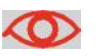

LAN-Einstellungen können nur ausgeführt werden, wenn die Maschine beim Starten tatsächlich an ein LAN angeschlossen ist.

Vorgehensweise beim Festlegen der Verbindung zu Postdienstleistem/Online Services

So legen Sie die Verbindung zu Postdienstleistern/Online Services fest:

MANS Marsager (siehe Vorgehensweise beim Anmelden als

Auf MENU drücken und **9.1** eingeben oder den Pfad auswählen: **> Anschlusseinstellungen > Verbindungsauswahl** 

Der Bildschirm Postserver-Zugang wird angezeigt.

2 Wählen Sie > Zugriff auf Server aus.

- **3** Wählen Sie das *LAN* aus.
- **4** Informationen über LAN-Einstellungen finden Sie unter Vorgehensweise beim Festlegen von LAN-Parametern (Breitband-Internet) S.181.

### Siehe auch

• Weitere Informationen zum physischen Anschließen eines LANs an die Basiseinheit finden Sie unter Anschlussübersicht S.22.

# LAN-Einstellungen

| $\diamond$                                   | LAN-Einstellungen können nur ausgeführt werden, wenn die Maschine beim Starten tatsächlich an ein LAN angeschlossen ist.                                                                  |
|----------------------------------------------|----------------------------------------------------------------------------------------------------|
| Vorgehensweise<br>beim Festlegen<br>von LAN- | <ul> <li>So legen Sie die Parameter f ür das LAN fest:</li> <li>1 Als Manager (siehe Vorgehensweise beim Anmelden als Manager S.152):</li> </ul>                                          |
| Parametern<br>(Breitband-<br>Internet)       | Auf MENU<br>drücken und 9.2 eingeben oder den Pfad<br>auswählen:<br>> Anschlusseinstellungen > LAN Einstellungen                                                                          |
|                                              | Das Menü für die DHCP Konfiguration wird angezeigt.                                                                                                    |
|                                              | <ul> <li>Wählen Sie &gt; Auto aus, um das LAN automatisch zu konfigurieren (empfohlen).</li> <li>Andernfalls wählen Sie &gt; Manuell aus, um die Parameter manuell festzulegen</li> </ul> |

# Zeitumstellungen

Das Frankiersystem stellt sich normalerweise automatisch auf Zeitumstellungen ein. Wenn jedoch eine manuelle Anpassung erforderlich ist, können Sie eines der folgenden Verfahren verwenden, um die Uhrzeit des Frankiersystems zu korrigieren:

- Als Benutzer: Vorgehensweise beim Entsperren des PSDs S.85
- Als Manager: Vorgehensweise beim Prüfen/Anpassen von Uhrzeit und Datum auf der Maschine.

# Einrichtung von Uhrzeit und Datum

# 8

Die Uhrzeit und das Datum sind für die Postgebühr erforderlich und werden vom Postamt bereitgestellt. Daher können Sie die Uhrzeit und das Datum des Systems nicht manuell anpassen.

Siehe auch

### Siehe auch

• Automatische Vordatierung S.174.

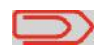

Stellen Sie sicher, dass die Verbindung zu den Postdienstleistern hergestellt ist, um Uhrzeit und Datum überprüfen zu können. Siehe Vorgehensweise beim Festlegen der Verbindung zu Postdienstleistern/Online Services S.180.

Vorgehensweise beim Prüfen/ Anpassen von Uhrzeit und Datum auf der Maschine

So prüfen Sie die aktuelle Uhrzeit und das Datum oder passen diese an:

1 Als Manager (siehe Vorgehensweise beim Anmelden als Manager S.152):

Auf MENU drücken und 6.4 eingeben oder den Pfad auswählen: > Maschineneinstellungen > Datum und Zeit

>

Wenn Sie Postgebühren während einer Zeitumstellung verarbeiten, wartet das Frankiersystem, bis Sie den Vorgang abgeschlossen haben, bevor die neue Uhrzeit angezeigt wird.

2 Wählen Sie Serveranruf aus, um die Uhrzeit einzustellen.

Das System passt die Uhrzeit bei Bedarf an und zeigt die Werte für Uhrzeit und Datum an.

# **9** Optionen und Updates

In diesem Abschnitt wird beschrieben, wie Sie das System durch Hinzufügen optionaler Funktionen und Frankierungselemente (z. B. aktuellste Zusatztexte) aufrüsten oder Frankierfunktionen wie EKP oder JOB aktivieren können.

| 9.1   | Vorgang für Optionen und Updates 18                                 | 5   |
|-------|---------------------------------------------------------------------|-----|
|       | Vorgehensweise beim Zugreifen auf das Menü "Options and Updates" 18 | 5   |
| 9.2 V | /erwenden der Mailbox 18                                            | 6   |
|       | Vorgehensweise beim Lesen/ Löschen von Nachrichten                  | 6   |
|       | Vorgehensweise beim Lesen/ Löschen von Nachrichten                  | 6   |
|       | Vorgehensweise beim Löschen von Nachrichten                         | 7   |
|       | Vorgehensweise beim Löschen von Nachrichten                         | 7   |
| 9.3 V | /erwalten von Optionen18                                            | 8   |
|       | Vorgehensweise beim Anzeigen der Optionen                           | 8   |
|       | Vorgehensweise beim Laden neuer Optionen                            | 9   |
| 9.4 V | /erwalten von benutzerdefinierten Zusatztexten                      | 0   |
|       | Vorgehensweise beim Anzeigen von Textnachrichten                    | 0   |
|       | Vorgehensweise beim Hinzufügen von neuen Textnachrichten19          | 0   |
|       | Vorgehensweise beim Ändern oder Löschen von Textnachrichten19       | 1   |
| 9.5 V | /erwalten von Werbeklischees192                                     | 2   |
|       | Vorgehensweise beim Anzeigen der Werbeklischeeliste                 | 2   |
|       | Vorgehensweise beim Ändern oder Löschen von Werbeklischees 19       | 3   |
|       | Vorgehensweise beim Herunterladen neuer Werbeklischees              | 3   |
| 9.6 V | /erwalten von EKP-/JOB-Nummern 194                                  | 4   |
|       | Vorgehensweise beim Hinzufügen einer EKP-Nummer                     | 5   |
|       | Vorgehensweise beim Hinzufügen einer JOB-Nummer                     | 6   |
| 9.7 V | /erwalten von Postgebühren19                                        | 7   |
|       | Vorgehensweise beim Prüfen von Gebührenaktualisierungen19           | 7   |
|       | Vorgehensweise beim Herunterladen neuer Postgebühren                | 8   |
| 9.8 V | /erwalten von vorausbezahlten Abdrucken (PPI) 199                   | 9   |
|       | Vorgehensweise beim Anzeigen der Liste der vorausbezahlten Abdrucke | 199 |
|       | Vorgehensweise beim Hinzufügen oder Löschen von vorausbezahlten     |     |
|       | Abdrucken 200                                                       | =   |
| 9.9 A | Aktualisieren der Systemsoftware 20                                 | 1   |
|       | Vorgehensweise beim Aktualisieren der Systemsoftware                | 1   |

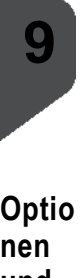

Optio nen und Updat es

# 9.1 Vorgang für Optionen und Updates

Sie können das Frankiersystem durch Folgendes aktualisieren:

- Hinzufügen neuer Optionen wie Differenzwiegen, erweiterte Berichterstellung oder Erhöhen der maximalen Anzahl von Kostenstellen
- Aktualisieren der Postgebühren und vorausbezahlten postalischen Abdrucke (PPI)
- Erstellen zusätzlicher Texte f
  ür die Frankierung
- Herunterladen benutzerdefinierter Werbeklischees

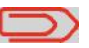

Informationen zum Aktualisieren des Betriebssystems vom Frankiersystems finden Sie unter *Online Service* S.141.

Die oben aufgeführten Vorgänge sind über das Managermenü Optionen und Updates abrufbar.

Vorgehensweise beim Zugreifen auf das Menü "Options and Updates" 1 Als Manager (siehe Vorgehensweise beim Anmelden als Manager S.152):

Auf MENU drücken und 8 eingeben oder den Pfad auswählen: > Optionen und Updates

Das Menü Optionen und Updates wird angezeigt.

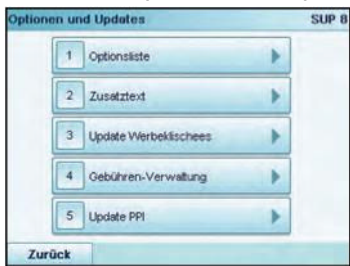

Mehr Infos zu "Optionsliste" finden Sie auf *Verwalten von benutzerdefinierten Zusatztexten* S.190S. 186, zu "Textnachrichten" auf S. 188 und zu "Werbeklischee" auf S. 191

# 9.2 Verwenden der Mailbox

Das Postfach ermöglicht es Ihnen, Nachrichten des Frankiersystems oder vom Kundendienst über den Server zu empfangen.

Auf dem Startbildschirm zeigt ein Symbol an, dass die Mailbox ungelesene Nachrichten enthält

### Symbol für ungelesene Nachrichten auf dem Startbildschirm:

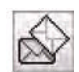

Der Bildschirm mit der Mailbox-Liste zeigt ungelesene Nachrichten an und ermöglicht es Ihnen, gelesene Nachrichten zu löschen.

Vorgehensweise 1 Als Benutzer: beim lesen/ l öschen von **Nachrichten** 

| 14.04 | -         | 0,00 €             |   |
|-------|-----------|--------------------|---|
|       | -         |                    |   |
| 2 3   | -         | 200 mas<br>200 mas |   |
| 7     | Diat Anna | Served.            |   |
| -     | HOME 2    | Zeerings           | - |

auf der Anzeige auswählen oder oder 🕅

MENU drücken und 8 eingeben oder den Pfad aus-Auf wählen. > Mailbox

Der Bildschirm Mailbox wird angezeigt.

- 2 Wählen Sie die zu lesende / löschende Nachricht aus, und drücken Sie dann auf [OK].
- ${f 3}$  Wählen Sie Nachricht löschen aus, um die Nachricht nach dem Lesen zu löschen.
- **1** Als Manager (siehe Vorgehensweise beim Anmelden als Manager S.152):

MENU drücken und 1 eingeben oder den Pfad aus-Auf wählen: > Mailbox

Der Bildschirm Mailbox wird angezeigt.

- 2 Wählen Sie die zu lesende Nachricht aus, und drücken Sie dann auf [OK].
- **3** Wählen Sie Nachricht löschen aus, um die Nachricht nach dem Lesen zu löschen.

Vorgehensweise beim Lesen/ l öschen von Nachrichten

# Vorgehensweise beim Löschen von Nachrichten

| A Szarzante | and the second second |                       | -        |
|-------------|-----------------------|-----------------------|----------|
| 01.0-5      | Statistics II         | 0,00 €,               |          |
|             |                       | 0.                    |          |
| 4 4         | -Aper                 | EHD /Fast<br>JOB Xees |          |
| ALL         | HST 00000             | thanker a             |          |
| -           | anne 2                | 200 mil radia         | aliyis - |
| tart        | -                     |                       |          |

1 Als Benutzer:

oder auf der Anzeige auswählen oder

Auf MENU drücken und 8 eingeben oder den Pfad auswählen: > Mailbox

Der Bildschirm Mailbox wird angezeigt.

- 2 Wählen Sie die zu löschende Nachricht aus, und drücken Sie dann auf [OK].
- 3 Wählen Sie Nachricht löschen aus, um die Nachricht zu löschen.

# Vorgehensweise beim Löschen von Nachrichten

1 Als Manager (siehe Vorgehensweise beim Anmelden als Manager S.152):

> Auf MENU drücken und **1** eingeben oder den Pfad auswählen: **> Mailbox**

Der Bildschirm Mailbox wird angezeigt.

- 2 Wählen Sie die zu löschende Nachricht aus, und drücken Sie dann auf [OK].
- 3 Wählen Sie Nachricht löschen aus, um die Nachricht zu löschen.

g

# 9.3 Verwalten von Optionen

# Anzeigen der Optionsliste

Die Optionsliste umfasst die tatsächlich auf das Frankiersystem geladenen Optionen und zeigt die aktivierten Optionen an.

Sie können auch für jede Option Details anzeigen.

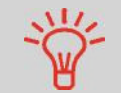

Weitere Informationen über die Optionen, die Sie zum Frankiersystem hinzufügen können, erhalten Sie beim Kundendienst.

Vorgehensweise beim Anzeigen der Optionen

So zeigen Sie die Optionsliste an:

1 Als Manager (siehe Vorgehensweise beim Anmelden als Manager S.152):

Auf MENU drücken und 8.1 eingeben oder den Pfad auswählen: > Optionen und Updates > Optionsliste

Der Bildschirm Optionsliste wird angezeigt.

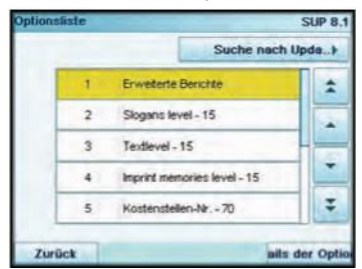

2 Um die Details einer Option anzuzeigen, wählen Sie die Option aus und drücken auf [*OK*].

# Vorgang zum Aktivieren von Optionen

Sie können neue Optionen mithilfe einer Verbindung zum Online Services-Server aktivieren. Neu verfügbare Optionen werden automatisch auf das Frankiersystem heruntergeladen und dort aktiviert.

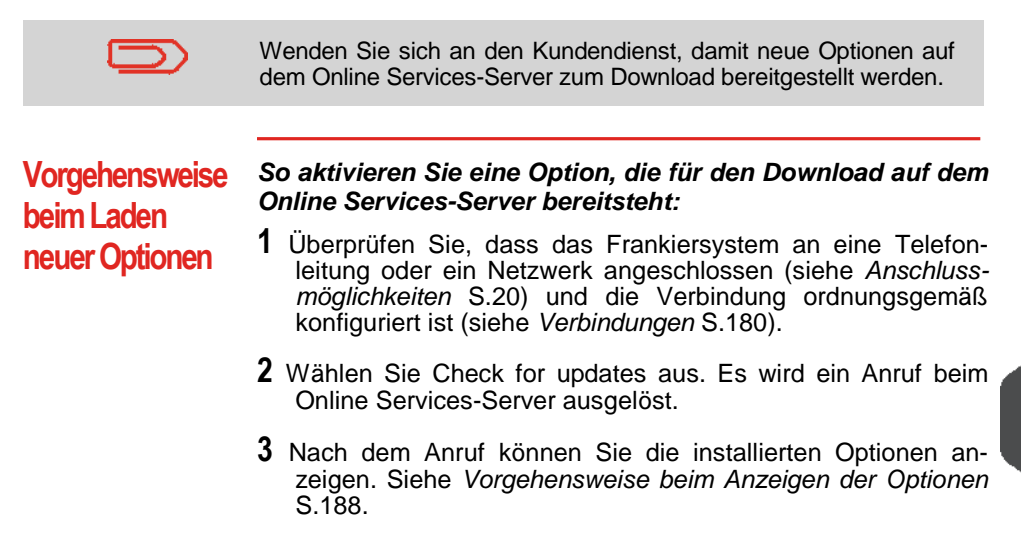

# 9.4 Verwalten von benutzerdefinierten Zusatztexten

Sie können Ihre Postgüter aufwerten, indem Sie links neben der Frankierung benutzerdefinierte Zusatztexte hinzufügen.

Als Manager haben Sie folgende Möglichkeiten:

- Hinzufügen von benutzerdefinierten Zusatztexten (und Erstellen eines Namens für die Menüauswahl).
- Bearbeiten/Ändern von Zusatztexten.
- Löschen vorhandener Zusatztexte.
- Aktivieren einer Standardtextnachricht (diese Einstellung ist in Vorgehensweise beim Ändern des Standardtextes S.173 beschrieben).

# Liste benutzerdefinierter Textnachrichten

 

 Vorgehensweise beim Anzeigen von Textnachrichten
 In der Liste der Texte werden die von Ihnen erstellten Zusatztexte angezeigt, wobei der Standardtext (falls vorhanden) durch ein Häkchen ✓ geke

 Auf MENU auswählen: > Optionen und Updates > Zusatztext

 In der Liste der Texte werden die von Ihnen erstellten Zusatztexte angezeigt, wobei der Standardtext (falls vorhanden) durch ein Häkchen ✓ geke

 9

**So zeigen Sie die Textliste an:** Als Manager (siehe Vorgehensweise beim Anmelden als Manager S.152):

Die Liste von Texten wird auf dem Bildschirm *Text-Verwaltung* angezeigt.

# Bearbeiten von Texten

Verwenden Sie die nachfolgenden Verfahren, um Texte zu erstellen, zu ändern oder zu löschen.

Vorgehensweise beim Hinzufügen von neuen Textnachrichten

### So fügen Sie eine neue Nachricht hinzu:

- 1 Zeigen Sie die Liste der Texte an. Siehe Vorgehensweise beim Anzeigen von Textnachrichten S.190.
- 2 Wählen Sie Neu hinzufügen aus.

# **3** Geben Sie den Text ein (maximal 4 Zeilen mit jeweils 18 Zeichen).

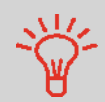

Weitere Informationen zum Eingeben verschiedener Zeichen finden Sie unter Funktionen des Bedienfelds S.17.

- 4 Drücken Sie zum Bestätigen auf [OK].
- **5** Geben Sie den Namen ein, der für Benutzer angezeigt werden soll, und drücken Sie dann auf [*OK*].

Vorgehensweise beim Ändern oder Löschen von Textnachrichten

### So ändern oder löschen Sie einen Text:

- 1 Zeigen Sie die Liste der Texte an. Siehe Vorgehensweise beim Anzeigen von Textnachrichten S.190.
- 2 Wählen Sie eine Nachricht aus, und drücken Sie dann auf [OK].

Der Bildschirm Text Einstellung wird angezeigt.

### So bearbeiten Sie den Nachrichteninhalt oder die Bezeichnung:

- 1 Wählen Sie *Bearbeiten* aus.
- 2 Sie können die Textnachricht ändern und dann auf [*OK*] drücken, um den nächsten Bildschirm anzuzeigen (verwenden Sie die Taste [*C*], um Zeichen zu löschen).
- 3 Sie können die Textbezeichnung ändern und zur Bestätigung auf [*OK*] drücken.

Die Nachricht wird vom System aktualisiert.

### So löschen Sie eine Nachricht:

**1** Wählen Sie *Text Löschen* aus.

Der ausgewählte Text wird angezeigt.

2 Drücken Sie zum Bestätigen des Löschvorgangs auf [*OK*]. Die Nachrichtenliste wird vom System aktualisiert.

# 9.5 Verwalten von Werbeklischees

Die Werbeklischees sind auf der linken Seite der Frankierung auf Postgüter gedruckte Abbildungen.

Als Manager haben Sie folgende Möglichkeiten:

- Anzeigen der Liste der Werbeklischees
  - Umbenennen oder Löschen von Werbeklischees in der Liste
- Herunterladen neuer Werbeklischees

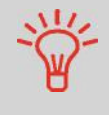

Die verfügbaren **Werbeklischees werden automatisch auf das Frankiersystem heruntergeladen**, indem dieses mit dem Online Service-Server (als Benutzer) verbunden wird. Siehe Vorgehensweise beim Laden neuer Optionen S.189. Verfügbare Werbeklischees können Sie beim Kundendienst erfragen.

### Siehe auch

Auswählen des zu druckenden Werbeklischees: S.70

### Anzeigen der Liste der Werbeklischees

In der Liste der Werbeklischees sind die Werbeklischees enthalten, die auf dem Frankiersystem installiert sind. Das aktivierte Standard-Werbeklischee ist durch ein Häkchen gekennzeichnet.

### Siehe auch

• Vorgehensweise beim Ändern des Standard-Werbeklischees S.173

Vorgehensweise beim Anzeigen der Werbeklischeeliste

So zeigen Sie die Liste der Werbeklischees an:

**1** Als Manager (siehe Vorgehensweise beim Anmelden als Manager S.152):

Auf MENU drücken und 8.3 eingeben oder den Pfad auswählen:

> Optionen und Updates > Update Werbeklischees

Die Liste der Werbeklischees wird auf dem Bildschirm *Klischeemanagement* angezeigt.

# Ändern der Werbeklischeeliste

Über das nachfolgende Verfahren können Sie die Menübezeichnung eines Werbeklischees ändern oder ein Werbeklischee aus der Liste entfernen.

Vorgehensweise beim Ändern oder Löschen von Werbeklischees

### So ändern oder löschen Sie ein Werbeklischee:

- 1 Zeigen Sie die Liste der Werbeklischees an (siehe Vorgehensweise beim Anzeigen der Werbeklischeeliste S.192).
- 2 Wählen Sie das Werbeklischee aus, und drücken Sie auf [*OK*].

Das Menü für die Klischeeeinstellungen wird angezeigt.

### So ändern Sie die Bezeichnung eines Werbeklischees:

- 1 Wählen Sie *Bearbeiten* aus.
- 2 Ändern Sie die Bezeichnung des Werbeklischees über den Ziffernblock, und drücken Sie dann auf [*OK*].

Die Werbeklischeeliste wird vom System aktualisiert.

### So löschen Sie das Werbeklischee:

1 Wählen Sie *Löschen* aus.

Das System fordert zur Bestätigung auf.

2 Drücken Sie zum Bestätigen des Löschvorgangs auf [*OK*]. Die Werbeklischeeliste wird vom System aktualisiert.

### Herunterladen neuer Werbeklischees

Das nachfolgende Verfahren ermöglicht es Ihnen, neue Werbeklischees herunterzuladen.

### Vorgehensweise So laden Sie neue Werbeklischees herunter:

beim Herunterladen neuer Werbeklischees

**1** Zeigen Sie die Liste der Werbeklischees an (siehe Vorgehensweise beim Anzeigen der Werbeklischeeliste S.192).

2 Wählen Sie > Suche nach Updates aus.

Das Frankiersystem stellt die Verbindung zum Online Services-Server her und lädt verfügbare Werbeklischees herunter. Q

# 9.6 Verwalten von EKP-/JOB-Nummern

### **EKP- und JOB-Funktionen**

EKP und JOB sind Funktionen, die Sie gemeinsam aktivieren können und die Ihnen Folgendes ermöglichen:

- Frankieren von Postgütern für Dritte oder gemeinsame Verwendung der Frankiermaschine mit einem Dritten (EKP)
- Erhalten eines Rabatts auf frankierte Postgüter (JOB).

Diese zwei Funktionen ändern die auf Postgüter gedruckten Frankierungen, wenn sie aktiviert sind, wobei sie entsprechend eine EKP- oder JOB-Nummer verwenden, die Sie in Ihrer Postfiliale erhalten können.

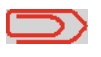

Die Verwendung der EKP- und JOB-Funktion erfordert vorab eine vertragliche Vereinbarung mit der Deutschen Post. Weitere Informationen erhalten Sie in Ihrer Postfiliale.

# 9

### Optionen

Als Manager haben Sie folgende Möglichkeiten:

- Aktivieren der EKP-/JOB-Funktionen für Benutzer des Systems: Siehe Vorgehensweise beim Aktivieren der EKP-/JOB-Funktionen für Benutzer S.169
- Hinzufügen von EKP-Nummern zum System (bis zu 10) (S.195)
- Hinzufügen von JOB-Nummern zum System (bis zu 10) (S.196)

### Siehe auch

- S.169
- S.170

# Vorgehensweise beim Hinzufügen einer EKP-Nummer

### So fügen Sie eine EKP-Nummer hinzu:

1 Über den Startbildschirm [Standard]:

Tippen Sie auf dem Bildschirm auf die Schaltfläche *EKP*/ *JOB*.

Der Bildschirm EKP/JOB wird angezeigt.

| ) |
|---|
|   |

2 Auf 1 drücken. Der Bildschirm *EKP Nummer* wird angezeigt.

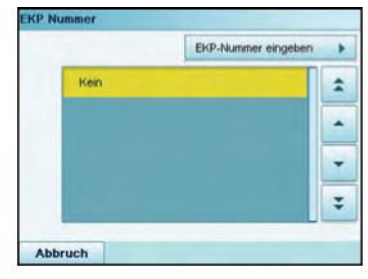

3 Wählen Sie *EKP-Nummer eingeben* aus.

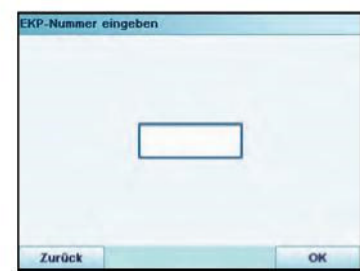

4 Geben Sie die *EKP-Nummer* ein, und drücken Sie dann auf [*OK*].

# Vorgehensweise beim Hinzufügen einer JOB-Nummer

### So fügen Sie eine JOB-Nummer hinzu:

1 Über den Startbildschirm [Standard]:

Tippen Sie auf dem Bildschirm auf die Schaltfläche *EKP*/ *JOB*.

Der Bildschirm EKP/JOB wird angezeigt.

| 2 JOB Nummer |  |
|--------------|--|

2 Auf 2 drücken. Der Bildschirm JOB Nummer wird angezeigt.

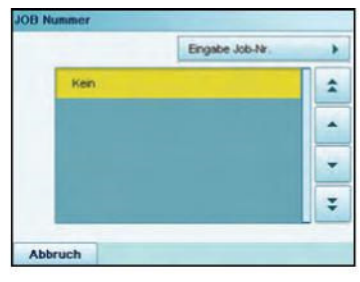

3 Wählen Sie *Eingabe Job-Nr.* aus.

| ingabe Job-I | Nr. |  |
|--------------|-----|--|
|              |     |  |
|              |     |  |
|              |     |  |
|              |     |  |

4 Geben Sie die JOB-Nummer ein, und drücken Sie dann auf [OK].

# 9.7 Verwalten von Postgebühren

Das Frankiersystem verwendet **Gebührentabellen**, um Postgebührbeträge zu berechnen.

Als Manager haben Sie folgende Möglichkeiten:

- Anzeigen der Liste der Gebührentabellen und Überprüfen, welche Tabelle derzeit vom System verwendet wird
- Herunterladen neuer Gebührentabellen.

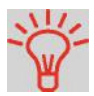

Neue **Gebührentabellen werden automatisch auf das Frankiersystem heruntergeladen**, indem dieses mit dem Online Services-Server als Benutzer verbunden wird. Siehe Vorgehensweise beim Laden neuer Optionen S.189.

### Siehe auch

Optionen und Updates S.183

### Anzeigen der Gebührentabellen

Die Gebührentabellen zeigen alle verfügbaren Gebührentabellen an, die derzeit auf dem Frankiersystem installiert sind. Die aktivierte Gebührentabelle ist durch ein Häkchen gekennzeichnet.

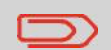

Gebührentabellen werden automatisch an ihrem Stichtag aktiviert.

Vorgehensweise beim Prüfen von Gebührenaktualisierungen So zeigen Sie die Liste der Gebührentabellen an:

1 Als Manager (siehe Vorgehensweise beim Anmelden als Manager S.152):

Auf MENU drücken und **8.4** eingeben oder den Pfad auswählen:

> Optionen und Updates > Gebührenmanagement

Die Liste der Gebührentabellen wird auf dem Bildschirm *Gebührenmanagement* angezeigt. Die Tabellen werden über den Gebührenstichtag gekennzeichnet.

# Herunterladen neuer Postgebühren

Das nachfolgende Verfahren ermöglicht es Ihnen, neue Gebührentabellen herunterzuladen.

# Vorgehensweise beim Herunterladen neuer Postgebühren

- So laden Sie neue Gebühren herunter:
- 1 Zeigen Sie die Liste der Gebührentabellen an (siehe Vorgehensweise beim Prüfen von Gebührenaktualisierungen S.197 oben).
- 2 Wählen Sie > Suche nach Updates aus.

Das Frankiersystem stellt die Verbindung zum Online Services-Server her und lädt verfügbare Gebühreninformationen herunter.

# 9.8 Verwalten von vorausbezahlten Abdrucken (PPI)

Als Manager haben Sie folgende Möglichkeiten:

- Anzeigen der Liste der vorausbezahlten Abdrucke auf dem System
- Hinzufügen neuer vorausbezahlter Abdrucke mit Hilfe eines USB-Speichergeräts
- Löschen von vorausbezahlten Abdrucken
- Festlegen des vorausbezahlten Standardabdrucks (siehe Vorgehensweise beim Ändern des vorausbezahlten Standardabdrucks S.172).

# Die Liste der vorausbezahlten Abdrucke

In der Liste der vorausbezahlten Abdrucke werden die vorausbezahlten Abdrucke angezeigt, die auf dem Frankiersystem installiert sind. Das aktivierte Standard-Werbeklischee ist durch ein Häkchen gekennzeichnet.

Vorgehensweise beim Anzeigen der Liste der vorausbezahlten Abdrucke

So zeigen Sie die Liste der vorausbezahlten Abdrucke an:

- 1 Als Manager (sieheckergeheresverisengeber Abuerlden plad Manager 64:52):
  - > Optionen und Updates > PPI-Verwaltung

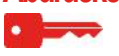

Die Liste der vorausbezahlten Abdrucke wird angezeigt.

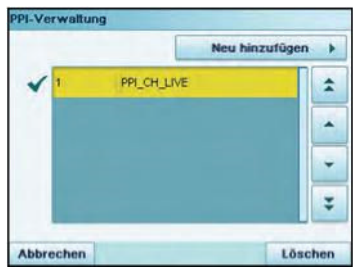

g
#### Hinzufügen oder Löschen von vorausbezahlten Abdrucken

Sie können vorausbezahlte Abdrucke mit Hilfe eines USB-Speichergeräts wie folgt zum System hinzufügen.

Vorgehensweise beim Hinzufügen oder Löschen von vorausbezahlten Abdrucken

- So fügen Sie einen vorausbezahlten Abdruck hinzu:
- 1 Zeigen Sie die Liste der vorausbezahlten Abdrucke an (siehe Vorgehensweise beim Anzeigen der Liste der vorausbezahlten Abdrucke S.199.
- 2 Drücken Sie auf [*OK*]. Der Inhalt des USB-Speichergeräts wird angezeigt.

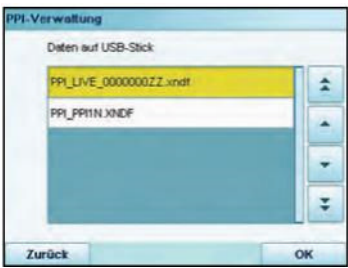

3 Wählen Sie einen vorausbezahlten Abdruck aus, der auf das System geladen werden soll, und drücken Sie dann auf [OK]. Die Liste der vorausbezahlten Abdrucke wird mit dem neuen vorausbezahlten Abdruck aktualisiert.

So löschen Sie einen vorausbezahlten Abdruck:

- 1 Wählen Sie den zu löschenden vorausbezahlten Abdruck aus, und drücken Sie dann auf [*OK*].
- 2 Bestätigen Sie den Löschvorgang.

Die Liste der vorausbezahlten Abdrucke wird vom System aktualisiert.

# 9.9 Aktualisieren der Systemsoftware

Gelegentlich ist es erforderlich, dass Sie neue Software für das Frankiersystem herunterladen.

Das Softwarepaket kann Erweiterungen oder Aktualisierungen für Funktionen umfassen. Wenn Sie zusätzliche Services erwerben, kann es außerdem erforderlich sein, dass Sie die Software herunterladen müssen, damit dieser neue Dienst unterstützt wird.

Sie erhalten Anweisungen vom Kundendienst, die darüber informieren, dass Sie Software herunterladen sollten. Wenn Sie bereit sind, das neue Softwarepaket herunterzuladen, wenden Sie sich an den Manager, der die Verbindung zum Online-Server herstellen muss.

#### Aktualisierungsverfahren

So prüfen Sie auf verfügbare Aktualisierungen:

- Tätigen Sie einen Anruf beim Online Services-Server (siehe Vorgehensweise beim manuellen Anrufen der Online-Dienste (als Manager) S.145).
- Nach dem Anruf enthält Ihre Mailbox eine Nachricht, die Sie über die Verfügbarkeit eines Software-Downloads informiert. Informationen zum Öffnen der Mailbox finden Sie unter S.186).

Wenden Sie das nachfolgende Verfahren an, um das Frankiersystem zu aktualisieren. 9

So aktualisieren Sie die Systemsoftware:

1 Als Manager (siehe Vorgehensweise beim Anmelden als Manager S.152):

Auf MENU drücken und **10.5** eingeben oder den Pfad auswählen:

> Online Service > Server Download-Liste

- 2 Wählen Sie das Element aus, das heruntergeladen werden soll.
- 3 Wählen Sie *Download-Details* aus.
- 4 Wählen Sie Jetzt oder Später aus:
  - Bei Jetzt werden Sie sofort mit dem Online Services-Server verbunden, woraufhin das Softwarepaket heruntergeladen wird.
  - Bei Später wird das Herunterladen zum vorgeschlagenen Datum und zur vorgeschlagenen Uhrzeit geplant. Wenn Datum und Uhrzeit erreicht wurden, ruft das System automatisch beim Online Services-Server an, um den Download zu starten.

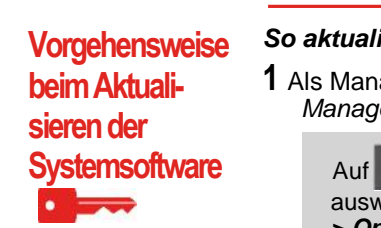

#### Nach dem Herunterladen

Das Frankiersystem zeigt an, dass es neu gestartet werden muss.

1 Ziehen Sie das Netzkabel des Frankiersystems ab und schließen Sie es dann wieder an (siehe *Anschlussübersicht* S.22.

Nach dem Neustart ruft das Frankiersystem den Server an, um die Installation zu bestätigen.

# Das Frankiersystem ist für die Verwendung mit der neuen Software bereit.

 $\square$ 

Während des Aktualisierungsvorgangs gehen keine Daten verloren: Ihre Daten und Einstellungen bleiben unverändert.

ノレ

# 10 Wartung des Frankiersystems

In diesem Abschnitt sind wichtige Informationen über die Wartung des Frankiersystems enthalten, damit es in einem guten Zustand erhalten bleibt.

| 10.1 Warten der Farbkartusche                                   | . 205      |
|-----------------------------------------------------------------|------------|
| Vorgehensweise beim Anzeigen des Druckfarbenfüllstands und      |            |
| der Kartuschendaten                                             | 206        |
| Vorgehensweise beim Anzeigen des Druckfarbenfüllstands und      |            |
| der Kartuschendaten                                             | 206        |
| Vorgehensweise beim Justieren der Druckköpfe                    | 207        |
| Vorgehensweise beim automatischen Reinigen der Druckköpfe       | 208        |
| Vorgehensweise beim automatischen Reinigen der Druckköpfe       | 209        |
| Vorgehensweise beim manuellen Reinigen der Druckköpfe           | 209        |
| Vorgehensweise beim Ersetzen der Farbkartusche                  | 210        |
| 10.2 Verwenden der Verschließeinheit der Zuführung              | . 212      |
| Vorgehensweise beim Auffüllen des Wassertanks                   | 212        |
| Vorgehensweise beim Anpassen des Wasserdurchlasses              |            |
| der Verschließeinheit                                           | 213        |
| 10.3 Reinigen der automatischen Zuführung                       | . 214      |
| Vorgehensweise beim Reinigen von Bürsten und Schwamm (Versch    | ließeinhei |
|                                                                 | 214        |
| Vorgehensweise beim Reinigen der Bänder und Rollen der Zuführur | ig 216     |
| Vorgehensweise beim Reinigen der Sensoren des Postgutpfads      | 216        |
| 10.4 Kalibrierung des Touchscreens                              | . 217      |
| Vorgehensweise beim Kalibrieren des Touchscreens                | 217        |
| 10.5 Wartungsvorgänge                                           | . 218      |
| Vorgehensweise heim Ausführen des Installations-Assistenten     | 218        |

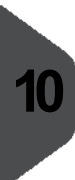

Wartu ng des Frank iersy stems

## 10.1 Warten der Farbkartusche

#### Informationen zur Farbkartusche

Die zum Drucken verwendete Farbkartusche befindet sich im Frankiersystem und wurde vom Postdienstleister getestet und genehmigt.

Die Farbkartusche verwendet Tintenstrahltechnologie. Sie erfordert ein regelmäßiges Reinigen der Druckkopfdüsen, damit eine geeignete Druckqualität erreicht wird. Das System führt diese Reinigung automatisch oder auf Anforderung durch. Sie können die Druckköpfe auch manuell reinigen, wenn die automatische Reinigung nicht ausreichend ist.

Die Farbkartusche enthält auch zwei Druckköpfe, die ausgerichtet werden müssen.

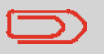

Wenn Sie eine schlechte Druckqualität bemerken (gestreift, zu hell, unscharf usw.) finden Sie weitere Informationen unter *Warten der Farbkartusche* S.205.

#### Farbkartuschenpflege

In diese Abschnitt wird Folgendes erläutert:

- Pr
  üfen des Druckfarbenf
  üllstands in der Kartusche, um sicherzustellen, dass ausreichend Druckfarbe vorhanden ist
- Ausrichten der Druckköpfe
- Automatisches Reinigen der Druckköpfe
- Manuelles Reinigen der Druckköpfe
- Wechseln der Farbkartusche

Hinweis: Der Begriff "Druckkopfsatz" wird auch verwendet, um auf die Farbkartusche zu verweisen.

# Anzeigen des Füllstands und der Kartuschendaten

Sie können den Druckfarbenfüllstand und andere Kartuschendaten anzeigen. Beispiel:

- Verbrauchte Druckfarbe in Prozent
- Farbe der Druckfarbe
- Kartuschenstatus (vorhanden oder nicht vorhanden)
- Datum der ersten Verwendung

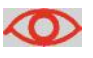

Überprüfen Sie auch das Haltbarkeitsdatum (**Best before**) auf der Verpackung der Kartusche. Nach diesem Datum ist die Garantie der Kartusche ungültig.

#### So zeigen Sie die Farbkartuschendaten an:

Vorgehensweise beim Anzeigen des Druckfarbenfüllstands und der Kartuschendaten

1 Als Benutzer:

Auf MENU drücken und **12 1** eingeben oder den Pfad auswählen: > Farbkartusche > Farbinformation

Der Bildschirm Farbinformation wird angezeigt.

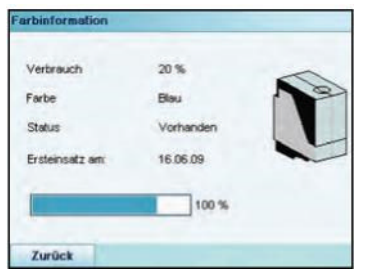

Wartung des Frankiersystems

Vorgehensweise beim Anzeigen des Druckfarbenfüllstands und der Kartuschendaten

So zeigen Sie den Druckfarbenfüllstand und die Kartuschendaten an:

1 Als Manager (siehe Vorgehensweise beim Anmelden als Manager S.152):

Auf MENU drücken und **7 2 1** eingeben oder den Pfad auswählen: > Systeminfo > Kartusche > Farbinformation

Der Bildschirm Farbinformation wird angezeigt.

# Einstellen der Ausrichtung des Druckkopfsatzes

Das Ausrichten der Druckköpfe ist erforderlich, wenn zwischen dem oberen und unteren Bereich der Abdrucke ein Versatz besteht.

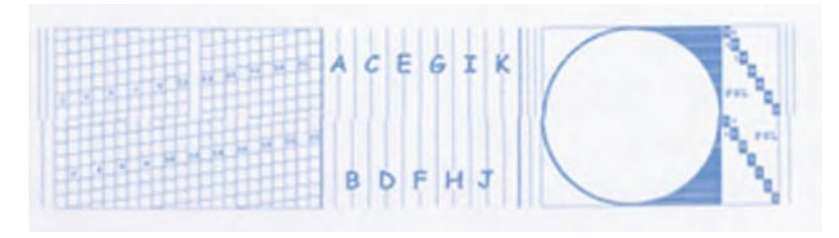

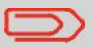

Das Frankiersystem erfordert das Ausrichten der Druckköpfe nach jedem Wechsel der Kartusche.

# Vorgehensweise beim Justieren der Druckköpfe

#### So justieren Sie die Druckköpfe:

1 Als Manager (siehe Vorgehensweise beim Anmelden als Manager S.152):

Auf MENU drücken und 7 2 4 eingeben oder den Pfad auswählen: > Systeminfo > Farbkartusche > Druckkopf-Ausrichtung

2 Drücken Sie auf [*OK*], und legen Sie ein Blatt Papier auf den Anlagetisch.

Das System druckt ein Testmuster.

**3** Der Bildschirm *Druckkopf-Ausrichtung justieren* wird angezeigt.

Beobachten Sie das Muster, und drücken Sie dann auf den Buchstaben, der der geradlinigsten und vollständigen vertikalen Linie entspricht.

|   | Abdrucktest durchführen                                                                                                  |
|---|----------------------------------------------------------------------------------------------------|
| w | Ausrichtung justieren<br>Wen Se den zur saubersten serksechten<br>Line gehörenden Buchstaben<br>A C E O I K<br>B D F H J |

- 4 Drücken Sie zum Bestätigen auf [OK].
- **5** Wiederholen Sie den vorherigen Schritt, bis die Zeile *F* ausgerichtet sind.

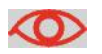

Hinweis der Deutschen Post: Testausdrucke oder Beispielfrankierabdrucke werden möglicherweise nicht gebucht.

# Reinigen der Druckköpfe

Wenn der Abdruck auf den Kuverts oder Frankierstreifen auf gewisse Weise undeutlich oder unsauber wirkt, reinigen Sie die Druckköpfe, um die Druckqualität wiederherzustellen.

Wenn der Druckkopf zu häufig gereinigt werden muss, ändern Sie das automatische Reinigungsintervall wie angegeben.

Vorgehensweise beim automatischen Reinigen der Druckköpfe

So reinigen Sie die Druckköpfe automatisch:

1 Als Benutzer:

Auf MENU drücken und **12.2** eingeben oder den Pfad auswählen: > Farbkartusche > Reinigungsvorgang

D

er Reinigungsvorgang startet automatisch.

Wartung des Frankiersystems

### Vorgehensweise beim automatischen Reinigen der Druckköpfe

#### So reinigen Sie die Druckköpfe automatisch:

1 Als Manager (siehe Vorgehensweise beim Anmelden als Manager S.152):

Auf MENU drücken und **7 2 2** eingeben oder den Pfad auswählen:

> Systeminfo > Farbkartusche > Reinigungsvorgang

Der Reinigungsvorgang startet automatisch.

# Manuelles Reinigen

Wenn die automatische Reinigung nicht ausreichend ist, können Sie die Druckköpfe auch manuell reinigen.

#### Vorgehensweise beim manuellen Reinigen der Druckköpfe

#### So reinigen Sie die Druckköpfe manuell:

- **1** Öffnen Sie die Abdeckung der Basiseinheit.
- 2 Entnehmen Sie die Druckkartusche (siehe Vorgehensweise beim Ersetzen der Farbkartusche S.210).
- **3** Reinigen Sie die Druckköpfe mit einem weichen feuchten Lappen.
- 4 Setzen Sie die Druckkartusche wieder ein.

Schließen Sie die Abdeckung der Basis.

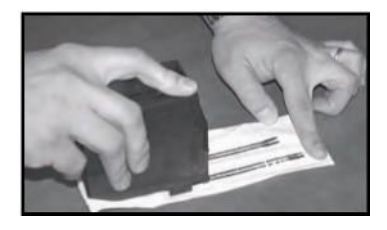

Wartung des Frankiersystems

10

# Ersetzen der Farbkartusche

1

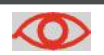

Das Netzkabel muss angeschlossen sein, um die Kartusche in die Position zu bewegen, an der die Auswechselung erfolgt.

Vorgehensweise beim Ersetzen der Farbkartusche

Öffnen Sie die Abdeckung: Die Kartusche bewegt sich an die Position, an der die Entnahme erfolgen soll.

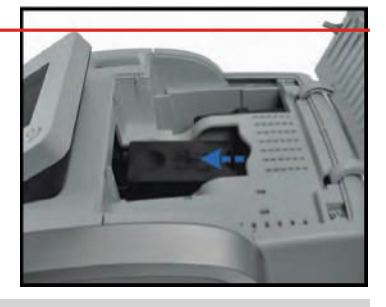

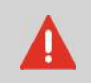

Halten Sie Ihre Finger fern von der Farbkartusche, während sich diese sich bewegt.

- 2 Drücken Sie die Farbkartusche auf der Hinterseite nach unten, um diese zu lösen.
- **3** Entnehmen Sie die alte Farbkartusche.
- 4 Entfernen Sie die Schutzstreifen von der neuen Farbkartusche.

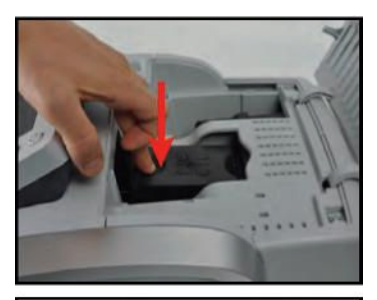

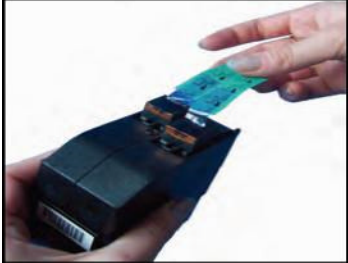

- **5** Setzen Sie die neue Farbkartusche ein, und drücken Sie diese dann nach vorne, bis Sie ein Klicken vernehmen.
- 6 Schließen Sie die Abdeckung.
- Der Ausrichtungsvorgang der Druckköpfe wird automatisch gestartet.

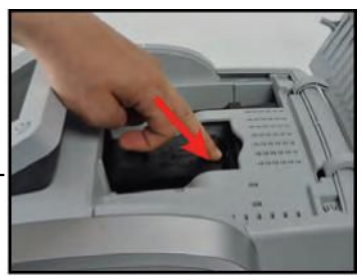

10

## 10.2 Verwenden der Verschließeinheit der Zuführung

## Auffüllen des Behälters der Verschließeinheit

Die automatische Zuführung verwendet Wasser zum Verschließen der Kuverts.

Vorgehensweise beim Auffüllen des Wassertanks

Wenn das System kein Wasser mehr enthält, wird der Postverarbeitungsprozess fortgesetzt, aber die Kuverts werden nicht ordnungsgemäß verschlossen.

#### So füllen Sie den Behälter mit Wasser (oder Verschließflüssigkeit):

- 1 Entnehmen Sie den Behälter aus seinem Sockel und drehen Sie ihn um.
- 2 Drehen Sie den Deckel ab, und füllen Sie den Behälter bis zur Grenzmarkierung mit Wasser.
- 3 Schrauben Sie den Deckel wieder fest, und setzen Sie den Behälter wieder ein.

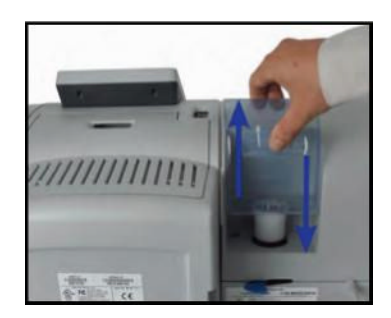

# Anpassen des Wasserdurchlasses der Verschließeinheit

Stellen Sie vor dem Anpassen des Wasserdurchlasses der Verschließeinheit sicher, dass die Bürsten und der Schwamm sauber sind (siehe *Vorgehensweise beim Reinigen von Bürsten und Schwamm (Verschließeinheit)* S.214).

Vorgehensweise beim Anpassen des Wasserdurchlasses der Verschließeinheit

So passen Sie den Wasserdurchlass der Verschließeinheit an:

1 Stellen Sie den Wasserdurchlass mit Hilfe des hinteren Hebels ein.

Wenn Sie an der *Hin-terseite* der Zuführung stehen:

 Drücken Sie den Hebel nach links, um den Wasserdurchlass zu erhöhen.

>

- Sie den
- Drücken Sie den Hebel nach rechts, um den Wasserdurchlass zu verringern.

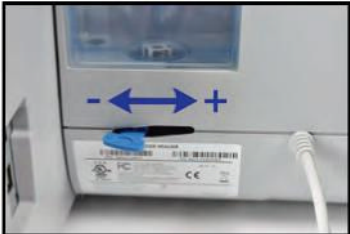

10

# 10.3 Reinigen der automatischen Zuführung

Das Reinigen der automatischen Zuführung umfasst Folgendes:

- Reinigen der Bürsten und des Schwamms der Verschließeinheit
- Reinigen der Zuführungsbänder und -rollen
- Reinigen der Sensoren für den Postgutpfad des Frankiersystems

# Reinigen der Bürsten und des Schwamms der Verschließeinheit

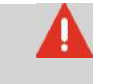

Vorgehensweise beim Reinigen von Bürsten und Schwamm (Verschließeinheit) STELLEN SIE SICHER, DASS DAS SYSTEM VOM STROMNETZ GETRENNT IST, BEVOR SIE MIT DEM REINIGEN BEGINNEN!

So reinigen Sie die Bürsten

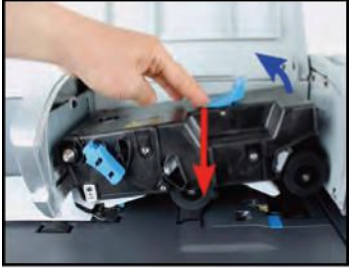

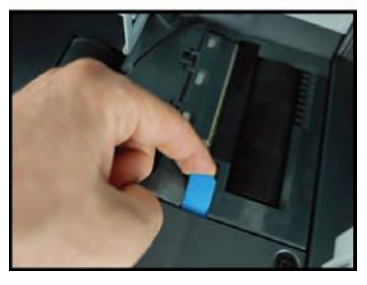

- 1 Öffnen Sie die Zuführung, und drücken Sie gegen die linke Seite des oberen blauen Auslösehebels, um das obere Antriebsaggregat anzuheben.
- 2 Ziehen Sie den Bürstenauslösehebel nach oben.

- **3** Richten Sie die Bürste auf, und heben Sie die gesamte Bürstenhaltereinheit an.
- 4 Heben Sie den Schwammhalter aus Metall an, um den Schwamm zu entfernen.
- 5 Reinigen Sie den Schwamm und die Bürste.
- 6 Setzen Sie den Schwamm und anschließend den Schwammhalter wieder ein.

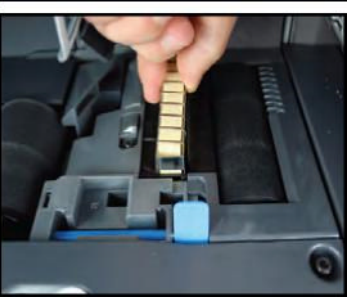

- 7 Stellen Sie die Bürste in die alte Position zurück, und drücken Sie den Auslösehebel wieder zurück, bis dieser einrastet.
- 8 Drücken Sie das obere Antriebsaggregat nach unten, bis es wieder an seiner Position einrastet.

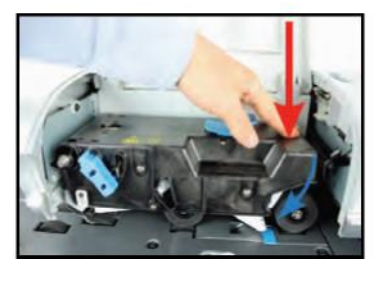

10

# Reinigen der Zuführungsbänder und -rollen

Befolgen Sie die nachfolgenden Schritte, um die Bänder und Rollen der Zuführung und der dynamischen Waage zu reinigen (falls installiert).

Vorgehensweise beim Reinigen der Bänder und Rollen der Zuführung

1

(mit Verschließeinheit) Öffnen Sie die Anlagenabdeckungen. Drücken Sie in der Zuführung für Mischpost gegen den oberen blauen Hebel, um das Antriebsaggregat anzuheben.

#### So reinigen Sie die Bänder und Rollen der Zu

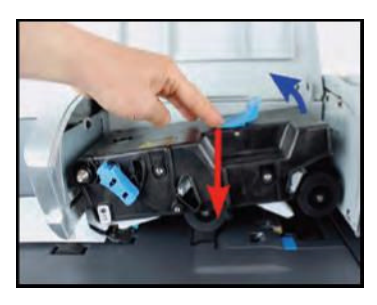

- 2 Reinigen Sie die Bänder
  - und/oder Rollen mit einem feuchten Tuch oder mit 70-prozentigem Alkohol auf einem Baumwollapplikator.
- 3 Drücken Sie das obere Antriebsaggregat nach unten, bis es wieder an seiner Position einrastet. Schließen Sie dann die Abdeckung der Zuführung.

# Reinigen des Postgutpfads: Sensoren

Die Sensoren sind lichtempfindliche Geräte, die nacheinander von den Kuverts verdeckt werden, während diese den Postgutpfad durchlaufen.

Reinigen Sie die Sensoren des Postgutpfads, wie nachfolgend auf Basiseinheit, Zuführung und dynamischer Waage veranschaulicht.

Vorgehensweise beim Reinigen der Sensoren des Postgutpfads

#### So reinigen Sie die Sensoren des Postgutpfads:

- 1 Verwenden Sie ein feuchtes Tuch oder 70-prozentigen Alkohol auf einem Baumwollapplikator.
- **2** Lassen Sie die Komponenten trocknen, und schließen Sie alle Abdeckungen und Einheiten.

# 10.4 Kalibrierung des Touchscreens

In Abhängigkeit des von Ihnen auf dem Touchscreen verwendeten Zeigegeräts (Finger, Eingabestift oder andere Zeigegeräte) können Sie die Empfindlichkeit des Touchscreens kalibrieren, um die Reaktion des Bildschirms zu verbessern.

| Vorgehensweise<br>beim Kalibrieren<br>des | So kalibrieren Sie den Touchscreen:<br>1 Als Manager (siehe Vorgehensweise beim Anmelden als<br>Manager S.152):                        |  |
|-------------------------------------------|----------------------------------------------------------------------------------------------------|--|
|                                           | Auf MENU drücken und 6 3 1 eingeben oder den<br>Pfad auswählen:<br>> Basis Grundeinstellungen > Display > Touchscreen-<br>Kalibrierung |  |
|                                           | 2 Befolgen Sie die Anweisungen auf dem Bildschirm, wohei Sie                                                                           |  |

**2** Befolgen Sie die Anweisungen auf dem Bildschirm, wobei Sie Ihr bevorzugtes Zeigegerät verwenden.

Der Touchscreen ist am Ende des Prozesses kalibriert.

# 10.5 Wartungsvorgänge

# Ausführen des Installations-Assistenten

Möglicherweise möchten Sie den Installations-Assistenten nach einer Systemaktualisierung ausführen.

Vorgehensweise beim Ausführen des Installations-Assistenten

#### So führen Sie den Installations-Assistenten aus:

1 Als Manager (siehe Vorgehensweise beim Anmelden als Manager S.152):

Auf MENU drücken und **7.4** eingeben oder den Pfad auswählen: > Systeminfo > Vorgänge

Es wird eine Bestätigungsmeldung angezeigt.

- 2 Drücken Sie auf [OK].
- **3** Wählen Sie *Installationsvorgang* aus (oder geben Sie 1 ein).
- 4 Geben Sie die erforderlichen Parameter auf den jeweiligen Bildschirmen ein oder wählen Sie diese aus, und drücken Sie dann auf *Weiter* oder [*OK*], bis die Schaltfläche *Ende* angezeigt wird.
- **5** Drücken Sie auf [**OK**], um den Installationsvorgang abzuschließen und zum Hauptmenü des Managers zurückzukehren.

Nach der Installation des Frankiersystems sollten Sie Vorgaben zum PSD hinzufügen, damit Sie mit der Verarbeitung der Postgüter beginnen können. Siehe *Hinzufügen von Vorgaben* S.83

# **11 Problembehandlung**

Dieser Abschnitt hilft Ihnen bei der Behandlung von Problemen, die möglicherweise bei der Verwendung des Frankiersystems auftreten können.

| 11.1   | Papier: Stau                                                      | . 221      |
|--------|-------------------------------------------------------------------|------------|
|        | Vorgehensweise beim Bereinigen von auf der Basis eingeklemmten    | Postgütern |
|        |                                                                   | 221        |
|        | Vorgehensweise beim Bereinigen von in der Zuführung für Mischpost |            |
|        | eingeklemmten Postgütern                                          | 222        |
|        | Vorgehensweise beim Entfernen von auf der dynamischen Waage       |            |
|        | eingeklemmten Postgütern                                          | 224        |
| 11.2 F | Frankierstreifen: Stau                                            | . 225      |
|        | Vorgehensweise beim Bereinigen von auf der Basis eingeklemmten    |            |
|        | Frankierstreifen                                                  | 225        |
| 11.3 V | Viegeprobleme                                                     | . 226      |
| 11.4 C | Diagnose und Systemdaten                                          | . 227      |
|        | Vorgehensweise beim Zugriff auf die Diagnosedaten                 | 228        |
|        | Vorgehensweise beim Anzeigen der Softwaredaten                    | 229        |
|        | Vorgehensweise beim Anzeigen der Hardwaredaten                    | 229        |
|        | Vorgehensweise beim Anzeigen der Ereignislisten                   | 230        |
|        | Vorgehensweise beim Anzeigen der Systemzähler                     | 230        |

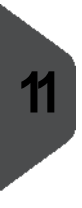

Probl embe handl ung

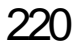

# 11.1 Papier: Stau

# Stau in der Basis

Kuverts sind im Transportmechanismus der Basis eingeklemmt.

#### Mögliche Ursachen

• Postgut ist zu dick.

Vorgehensweise

beim Bereinigen

von auf der Basis

eingeklemmten

Postqütern

- Format des Postguts ist falsch.
- Kuverts sind nicht ordnungsgemäß auf der Zuführplattform gestapelt.

#### Maßnahmen

- 1 Bereinigen Sie die Basis wie nachfolgend veranschaulicht.
- 2 Beseitigen Sie die in der linken Spalte angezeigte Ursache:
  - Postgutformate: Siehe Postgutspezifikationen S.233.
    - Kuvertstapelung: Siehe Verwenden der Zuführung S.35.

#### So bereinigen Sie auf der Basis eingeklemmte Postgüter

- 1 Ziehen Sie den unter der Basis befindlichen Auslösegriff, um die Transportbänder und Räder abzusenken. Halten Sie den Griff fest.
- 2 Entfernen Sie die eingeklemmten Kuverts mit der anderen Hand.

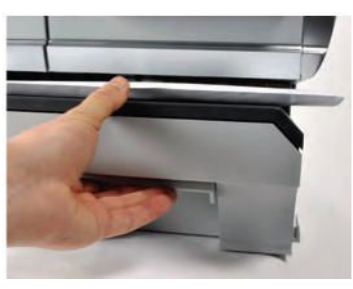

**3** Lassen Sie den Freigabegriff los, um das Transportband und die Räder wieder in Position zu bringen. Einige Kuverts sind in der Zuführung für Mischpost eingeklemmt.

#### Mögliche Ursachen

- Postgut ist zu dick.
- Format des Postguts ist falsch.
- Es befinden sich zu viele Kuverts auf dem Zuführungsstapel.
- Kuverts sind nicht ordnungsgemäß auf der Zuführplattform gestapelt.
- Verschließen ist aktiviert (EIN), während geschlossene Kuverts zugeführt werden.

#### Maßnahmen

- 1 Entsperren Sie die Zuführung für Mischpost wie nachfolgend veranschaulicht.
- 2 Beseitigen Sie die Ursache:
  - Postgutformate: Siehe Postgutspezifikationen S.233.
  - Höhe des Kuvertstapels: Max. 100 mm
    - Kuvertstapelung: Siehe Verwenden der Zuführung S.35.
- 1 Geschlossene Kuverts nur bei deaktiviertem Verschließen (AUS) zuführen.
- 2 Überprüfen Sie, dass bereits geschlossene Kuverts an der Vorderkante ordnungsgemäß versiegelt sind. Unvollständig verschlossene Kuverts bleiben hängen.

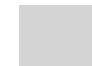

Der Postguttransportpfad sollte regelmäßig gereinigt werden. Siehe Reinigen der automatischen Zuführung S.214.

Problembehandlung

Vorgehensweise beim Bereinigen von in der Zuführung für Mischpost eingeklemmten Postgütem So bereinigen Sie von in der Zuführung für Mischpost eingeklemmte Postgüter:

- 1 Öffnen Sie die Abdeckung der Zuführung.
- 2 Drücken Sie gegen die linke Seite des oberen blauen Auslösehebels, um das obere Antriebsaggregat anzuheben.

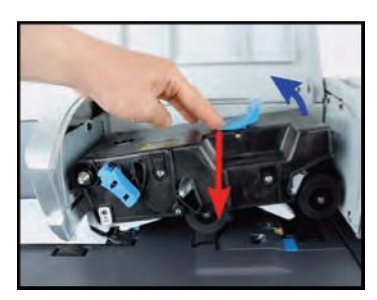

3 Heben Sie bei Bedarf den Bürstenauslösehebel an.

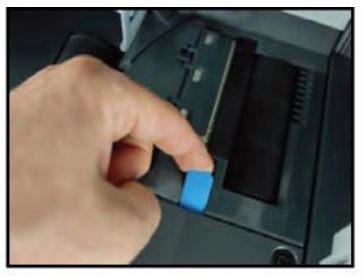

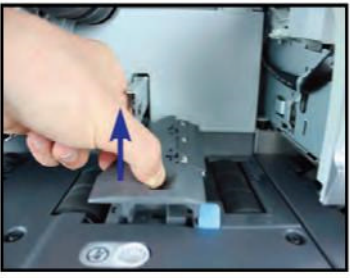

4 Entfernen Sie eingeklemmte Kuverts.

- 5 Positionieren Sie die Bürste, und drücken Sie den Bürstenauslösehebel, bis dieser einrastet.
- 6 Drücken Sie das obere Antriebsaggregat nach unten, bis es wieder an seiner Position einrastet.
- 7 Schließen Sie die Abdeckung.

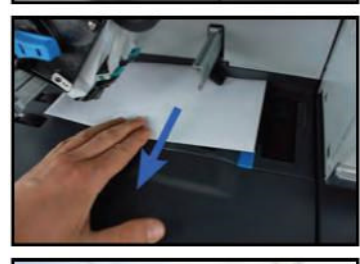

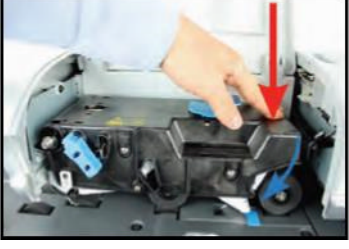

Gelegentlich können Kuverts auf der dynamischen Waage eingeklemmt werden.

#### Mögliche Ursachen

- Format des Postguts ist falsch.
- Kuverts sind nicht ordnungsgemäß auf der Zuführplattform gestapelt.

#### Maßnahmen

- 1 Entsperren Sie die dynamische Waage, indem Sie die unten aufgeführten Schritte befolgen.
- 2 Beseitigen Sie die Ursache:
  - Postgutformate: Siehe Postgutspezifikationen S.233.
    - Kuvertstapelung: Siehe Verwenden der Zuführung S.35.

#### Vorgehensweise beim Entfernen von auf der dynamischen Waage eingeklemmten Postgütem

# So entfernen Sie auf der dynamischen Waage eingeklemmte Postgüter:

- 1 Öffnen Sie die Abdeckung.
- 2 Entfernen Sie vorsichtig die eingeklemmten Kuverts.
- 3 Schließen Sie die Abdeckung.

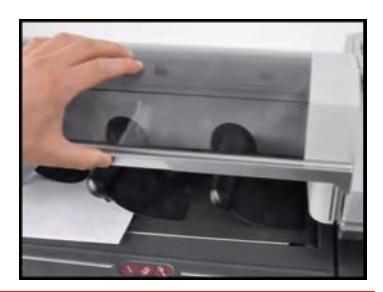

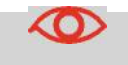

Lehnen oder legen Sie keine Objekte gegen bzw. auf die Plattform der dynamischen Waage, da sich dadurch ihre Wiegegenauigkeit ändern kann.

## Frankierstreifen in Basiseinheit eingeklemmt.

#### Mögliche Ursachen

Ein Frankierstreifen ist im automatischen Frankierstreifenspender oder im Transportmechanismus der Systembasis eingeklemmt.

#### Maßnahmen

Bereinigen Sie den Frankierstreifen wie nachfolgend veranschaulicht.

Vorgehensweise beim Bereinigen von auf der Basis eingeklemmten Frankierstreifen

- So bereinigen Sie einen in der Basiseinheit eingeklemmten Frankierstreifen:
- Entfernen Sie alle Frankierstreifen aus dem Spender.
  - Überprüfen Sie, dass kein Frankierstreifen am Boden des Spenders festklebt.
- 2 Ziehen Sie den unter der Basis befindlichen Auslösegriff, um die Transportbänder und -räder abzusenken. Halten Sie den Griff fest.
- **3** Entfernen Sie das eingeklemmte Etikett mit der anderen Hand.
- 4 Lassen Sie den Freigabegriff los, um das Transporthand und die -r\u00e4der

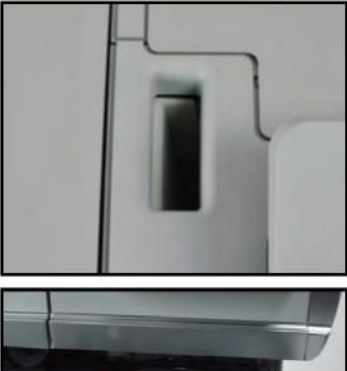

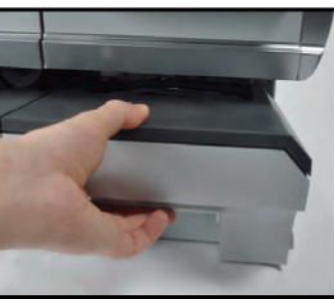

Transportband und die -räder wieder in Position zu bringen.

# Das Wiegegerät wiegt nicht genau

Wenn die Basis nicht das richtige Gewicht anzeigt, führen Sie die folgenden Aktionen aus, um das Problem zu beheben.

Sie müssen das Wiegegerät (Wiegeplattform oder dynamische Waage) wie folgt überprüfen.

#### Mögliche Ursachen Maßnahmen

| Das Wiegegerät ist nicht ausge In wählt.                        | formationen finden Sie unter den Auswahlverfah-<br>ren für den Wiegetyp in <i>Auswählen einer Wiegeart</i><br>S.63.       |
|-----------------------------------------------------------------|----------------------------------------------------------------------------------------------------|
| Es sind Vibrationen oder Luftzüge<br>im Wiegebereich vorhanden. | Verwenden Sie einen stabilen und festen Tisch:<br>• Nicht in der Nähe einer Tür                                           |
|                                                                 | <ul> <li>Nicht in der N\u00e4he einer L\u00fcftung oder eines<br/>Ventilators</li> </ul>                                  |
| Etwas berührt die oder liegt auf der Wiegeplattform.            | Räumen Sie den Wiegebereich, und setzen Sie die Wiegeplattform auf Null zurück (siehe <i>Wiegeeingaben</i> S.163).        |
| Der Nullpunkt der Wiegeplattform ist nicht richtig.             | Informationen finden Sie unter den Verfahren zum Zurücksetzen der Wiegeplattform auf Null in <i>Wiege-eingaben</i> S.163. |

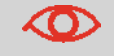

Stellen Sie beim Starten des Systems sicher, dass die Wiegeplattform frei ist, um Fehler beim Wiegen zu vermeiden.

# 11.4 Diagnose und Systemdaten

Mit Hilfe der Diagnose können Sie die Hauptursache eines Problems oder eines Systemausfalls ermitteln, die möglicherweise während der Betriebszeit des Frankiersystems auftreten können.

Das System führt automatisch Selbsttests aus, um das Problem zu analysieren und die entsprechenden Berichte zu generieren.

Die Systemdaten stellen Daten über den Status des Systems und über die Ereignisse oder Fehler bereit, die aufgetreten sind.

# Diagnose

Als Manager können Sie auf alle nachfolgend aufgeführten Diagnosedaten Zugriff erhalten:

| Nr. | Diagnose                           | Kommentare                                                                                                    |
|-----|------------------------------------|----------------------------------------------------------------------------------------------------|
| 1   | LAN Verbindungs<br>test            | Sendet eine Nachricht an einen Server (falls verbunden), um die Leitung zu prüfen.                                                                          |
| 2   | Sensorenstatus                     | Meldet den Status ([0] oder [1]) der nachfol-<br>genden Sensoren:<br>• Oberes Dokument<br>• Druckstart<br>• Abdeckung<br>• Schlitten<br>• Oberer Verschluss |
| 3   | Erweiterte Zuführung               |                                                                                                    |
| 4   | Dynamische Waage                   | <ul> <li>Bietet Zugriff auf die nachfolgenden Tests:</li> <li>1 Test des Hauptmotors der dynamischen Waage</li> <li>2 Dynamischer Test</li> </ul>           |
| 5   | Display                            | Der Bildschirm zeigt nacheinander und ohne<br>Text eine rote, eine grüne und eine blaue<br>Seite an.                                                        |
| 6   | Ziffernblock                       | Zeigt "Taste ok" an, wenn der Test richtig verlaufen ist                                                                                                    |
| 7   | USB-Anschlüsse                     | Überprüft die beiden USB-Anschlüsse (USB-<br>Schlüssel erforderlich).                                                                                       |
| 8   | Serieller Anschluss                | Überprüft den seriellen Anschluss.                                                                                                    |
| 10  | Ping-Tool                          | Überprüft die LAN-Adresse.                                                                                                    |
| 11  | IP-Konfigurations-<br>prüfprogramm | Überprüft die LAN-Verbindung.                                                                                                    |

11

Vorgehensweise beim Zugriff auf die Diagnosedaten

#### So erhalten Sie Zugriff auf die Diagnosedaten:

1 Als Manager (siehe Vorgehensweise beim Anmelden als Manager S.152):

Auf MENU drücken und 7.3 eingeben oder den Pfad auswählen: > Systeminfo > Diagnose

- 2 Das System erfordert, dass Sie auf [*OK*] drücken, um die Diagnosetests zu starten. Anschließend zeigt es die Liste der Tests an.
- **3** Wählen Sie einen Test aus der auf dem Bildschirm angezeigten Liste aus.

# Systemdaten

Als Manager haben Sie Zugriff auf:

- Die Softwaredaten (PSD#, Loader, OS, PACK, XNDF DATA DELTA, language, variant).
- Die Hardwaredaten (P/N der Basis und des PSDs).
- Die Liste der auf der Maschine aufgetretenen Ereignisse und Fehler (Fehler der Basis, PSD-Ereignisse und der Verlauf der Serververbindung).
- Die Daten der Systemzähler.

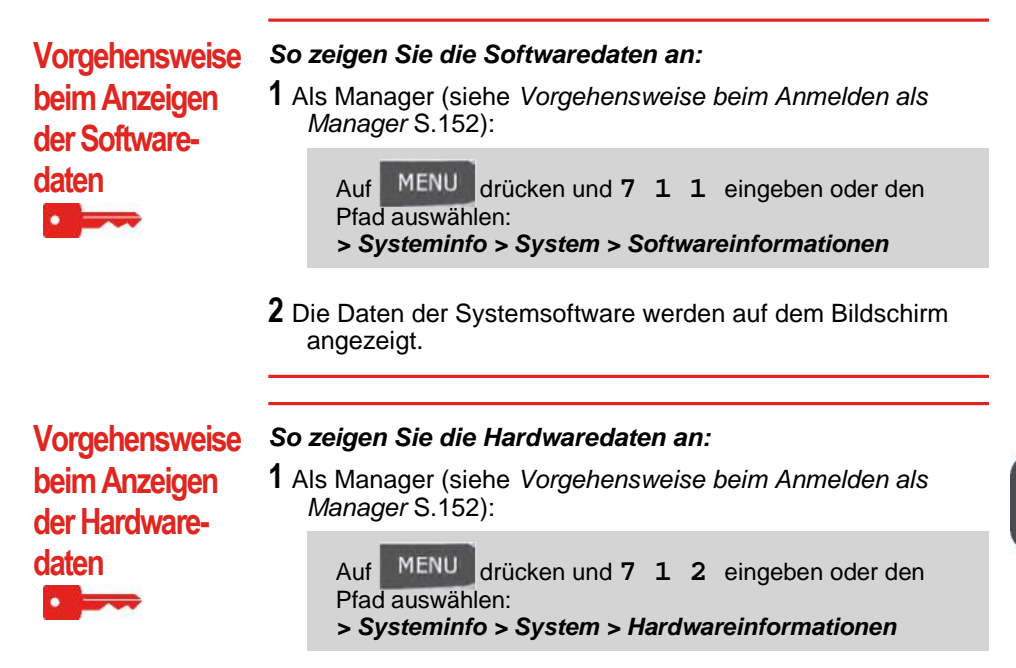

2 Die Daten der Systemhardware werden auf dem Bildschirm angezeigt.

# Vorgehensweise beim Anzeigen der Ereignislisten

Vorgehensweise

beim Anzeigen

der Systemzähler

#### So zeigen Sie Ereignislisten an:

1 Als Manager (siehe Vorgehensweise beim Anmelden als Manager S.152):

Auf MENU drücken und **7 1 3** eingeben oder den Pfad auswählen: **> Systeminfo > System > Fehlerliste** 

- 2 Wählen Sie die Liste > Fehlerbericht Basis (oder geben Sie
  - 1 ein) oder die Liste > *Fehlerbericht PSD* (oder geben Sie
  - 2 ein) oder den *Verlauf der Serververbindung* aus (oder geben Sie 3 ein).
- 3 Drücken Sie zum Bestätigen auf [OK].
- **4** Das System zeigt die ausgewählte Liste in einer Tabelle mit Folgendem für jeden Fehler an:
  - > Dem Code des Fehlers.
  - > Dem *Datum*, an dem der Fehler beigefügt wurde.
  - > Der Zählerstand für *Stück*, als der Fehler aufgetreten ist.
  - > Die Beschreibung
  - > Die Kategorie
- **5** Notieren Sie sich den *Code*, und wenden Sie sich dann an den Kundendienst.

#### So zeigen Sie die Daten der Systemzähler an:

1 Als Manager (siehe Vorgehensweise beim Anmelden als

Auf MENU drücken und **7 1 4** eingeben oder den Pfad auswählen:

> Systeminfo > System > Z\u00e4hler

Manager S.152):

2 Das System zeigt die Daten der Systemzähler an

Problembehandlung

# **12** Spezifikationen

In diesem Abschnitt sind die Hauptspezifikationen für das Frankiersystem enthalten.

| 12.1 | Postgutspezifikationen         | 233 |
|------|--------------------------------|-----|
| 12.2 | Empfohlene Betriebsbedingungen | 235 |
| 12.3 | Allgemeine Spezifikationen     | 236 |
| 12.4 | Betriebsspezifikationen        | 237 |

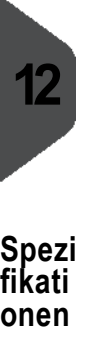

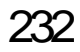

# Kuvertspezifikationen

#### Kuvertabmessungen

Das Frankiersystem kann die nachfolgend veranschaulichten Kuvertlaschenformate bearbeiten (*Hinweis: Die Abbildung ist nicht maßstabsgetreu*).

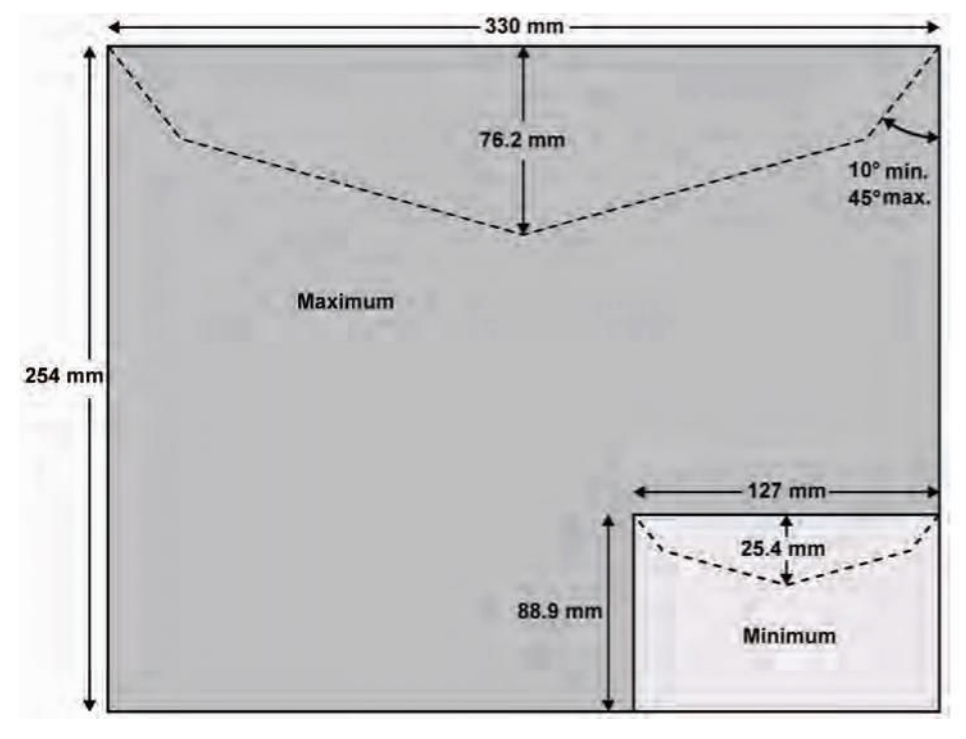

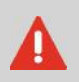

Der Frankierabdruck darf nicht auf dunklem bzw. sehr faserstoffhaltigem Papier erfolgen (wie z.B Recyclingpapier, da der Matrixcode verschmieren kann). Der Frankierabdruck muss (gemäß den Vorschriften) mit blauer Farbe auf weißem bzw. blassfarbigen Papier erfolgen.

#### Kuvertgewicht

| Min 2 | ,83 g |
|-------|-------|
|-------|-------|

Max

Spezifikationen

#### Kuvertdicke

*Min* 0,2 mm *Max* 10 mm

# In der Zuführung

#### Siehe auch

• Vorgehensweise beim Verwenden der Zuführung S.35.

#### Kuvertstapel

| Mindestgewicht | 2,83 g |
|----------------|--------|
| Höchstgewicht  | 907 g  |
| Maximale Höhe  | 10 cm  |

 $\bigcirc$ 

Die Zuführung kann keine eingebetteten Kuverts verarbeiten.

# In der dynamischen Waage

# KuvertdickeMin0,2 mmMax1,25 cmKuvertgewichtMin3 gMax1 kg

# Hinweis zur Abdruckkopie

Jede von diesem System gedruckte Frankierung ist eindeutig. Nur eine Ausfertigung des einzelnen gedruckten Frankieraufdrucks kann aufgegeben werden. Die Deutsche Post betrachtet das Senden mehrerer Kopien als Verletzung der allgemeinen Geschäftsbedingungen.
# 12.2 Empfohlene Betriebsbedingungen

# Temperatur und relative Luftfeuchtigkeit

Das Frankiersystem sollte nur unter den folgenden Bedingungen betrieben werden:

TemperaturbereichUmgebungstemperatur: +10°C - +40°C

*Relative Luftfeuchtigkeit* Maximal 80 % ohne Kondensation.

# Wiegegenauigkeit

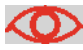

Verwenden Sie einen stabilen und standfesten Tisch, um die bestmöglichen Ergebnisse beim Wiegen zu erhalten:

- Nicht in der Nähe einer Tür
- Nicht in der Nähe einer Lüftung oder eines Ventilators

# Dynamische Wiegeumgebung

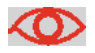

Die dynamische Waage verwendet optische Sensoren: Installieren Sie diese nicht in einem Bereich, der übermäßiger Lichteinstrahlung oder Wärmequellen ausgesetzt ist.

# 12.3 Allgemeine Spezifikationen

#### Abmessungen (mm) (Breite x Länge x Höhe)

- Basis: 253 x 442 x 321
- Auffangschale: 315 x 348 x 127
- Zuführung für Mischpost: 260 x 350 x 615
- Dynamische Waage: 263 x 350 x 438

#### Gewicht

- Basis: 10,8 kg
- Zuführung für Mischpost: 9,7 kg
- Dynamische Waage: 11,9 kg
- Auffangschale: 60 g

#### Stromversorgung

- Frequenz: 50 Hz
- Max. Nennstrom (vollständige Konfiguration): 0,2 A
- Stromversorgung: 230 V (+/- 10 %) 2-poliger geerdeter Stromkreis (bis zum Standard NFC15-100)

# 12.4 Betriebsspezifikationen

#### Kuvertabmessungen und Gewichte

- Max. Länge: 330 mm
- Max. Breite: 254 mm
- Max. Laschenhöhe: 76 mm
  - o Mindestdicke: 0,2 mm
  - o Max. Dicke (manuelle Zuführung): 16 mm
  - o Max. Dicke (Zuführung für Mischpost): 12 mm
  - o Max. Dicke (mit Verschließen): 10 mm
  - o Max. Dicke (mit dynamischer Waage): 12 mm
  - o Mindestgewicht (mit dynamischer Waage): 3 g
  - o Höchstgewicht (mit dynamischer Waage): 1000 g

Kuvertstapel

- Zuführung für Mischpost: Max. 102 mm hoch
- Mindestgewicht: 2,85 g
- Höchstgewicht: 1,2 kg.

#### Frankierstreifenabmessungen (vorgestanzt und selbstklebend)

- Max. Breite: 40 mm
- Min. Länge: 150 mm •

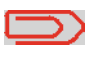

Ablage für Frankierstreifen: Empfohlene Raumtemperatur von 25°C und relative Luftfeuchtigkeit von 50 %. Überprüfen Sie das Haltbarkeitsdatum (*Best before*).

#### Geschwindigkeit der dynamischen Waage

- Im Wiegemodus: 90 Kuverts pro Minute
- Im Nicht-Wiegemodus: 150 Kuverts pro Minute

#### Bereich der dynamischen Waage

• Auflösung im dynamischen Wiegemodus: 1 g

#### Kostenstellen

Die Anzahl der von Ihnen erstellbaren Kostenstellen ist standardmäßig auf 70 festgelegt und kann optional bis auf 500 angehoben werden.

#### Bediener

• Anzahl der Bediener: 20.

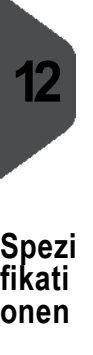

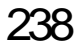

# Index

# A

AUS 24 Abdeckung 16 Abdruckspeicher 17, 75, 176 Ablage für Frankierstreifen 15 Aktustischen Signalen 155 Alle Kostenstellen: 136 Anlagetisch 13, 14 Anschlüsse 20 Anzahl der Kostenstellen 148 Arbeitssitzung 31, 31 Auffangschale 13, 14, 15 Auswählen einer Gebühr 59 Automatische Anrufe 144 Automatische Vordatierung 174 Automatischer Frankierstreifenspender 13, 14

# В

Basiseinheit 13, 14 Bediener 111, 112 Bedienfeld 13, 14

### D

Datum 182 Dicken 36 Differenz-Wiegen autom. Streifen 43 Differenzwiegen mit autom. Streifen 50 Druck AUS 56 Druckfarbenpatrone 16 Druckmodus 27, 33 Druckversatz 17, 70, 175 Dynamische Waage 13 Dynamisches Wiegen 51 Dynamisches Wiegen 44, 63 Dynamisches Wiegen/Stapelbetrieb 51, 63

## Ε

Ein-Abschaltzeiten 159 Energy Star® 23 Erneut auf Null zurücksetzen 164

# F

Farbe 17, 34 Farbinformationen 148 Farbkartusche 205, 210 Frankierstreifenanzeige 17 Frankierstreifenspender 34, 78 Frankierung 67, 171 Füllstand 206

### G

Gebührenaktualisierungen 143 Gebührenauswahl 59 Gebührenschutz 148

#### Η

Hintere Führungsleiste 13, 14 Hohe Genauigkeit 165

## Κ

Klischee 17 Kostenstelle 17, 133 Kostenstellen 105 Kostenstellen AUS 92 Kostenstellen AUS mit PIN 93 Kostenstellen mit PIN 95 Kostenstelleninformationen 99 Kostenstellenstruktur 97

# L

LAN 9, 181

## М

Mailbox 17 Manager 152 Manuelle Anrufe 144 Manuelle Gewichtseingabe 45, 52, 63 Mixed-Size Feeder (Zuführung für Mischpost) 14

# 0

Online Service 143 Ordner 99, 100

#### Ρ

Vorgaben 82, 83

PIN-Code 95 PPI 185 PSD 81, 85 Postalisches Sicherheitsgerät (PSD) 16

# S

Seitenführung 13, 14 Sleep 23 Sortieren von Postgütern 30 Standard-Wiegen 41, 63, 63 Standardwiegen 48 Stapelzähler 34 Stau 221, 222, 224 Stromanschluss 6 Störungsfreigabegriff 13, 14 Stückzähler 17

#### T

Tageszähler 126 Text 69 Töne 155

# U

Untergruppen 97

#### V

Verarbeiten von Postgütern 40, 57 Verarbeiten von Postgütern ohne zu Drucken 55 Vorausdatierung 174

#### W

Wasser 213 Wiegeplattform 13, 14

# Ζ

Zeitumstellungen 182 Zuführung für Mischpost 13 Zugriffssteuerung 89

#### Α

Ändern der aktuellen Kostenstelle 58

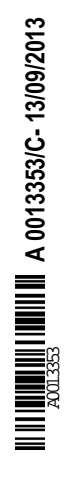